# Alienware 27 4K QD-OLED צג גיימינג AW2725Q

מדריך למשתמש

ALIENWARE 🛡

דגם: AW2725Q דגם רגולטורי: AW2725Qb ינואר 2025 Rev. A00

### הערות, הודעות ואזהרות

- . הערה: הערה מתווה מידע חשוב שיסייע לך להשתמש במוצר בצורה טובה יותר. 访
- . זהירות: הודעת זהירות מתווה נזק אפשרי לחומרה או איבוד נתונים, ומיידעת אותך כיצד להימנע מהבעיה. 🛆
  - אזהרה: אזהרה מתווה אפשרות של נזק לרכוש, פגיעה גופנית או מוות. 🖄

זכויות יוצרים © Dell Inc. 2025 או חברות הבת שלה. כל הזכויות שמורות. Dell Technologies, וסימנים רשומים אחרים הם סימנים רשומים של Dell Inc. או של חברות הבת שלה. סימנים רשומים אחרים עשויים להיות סימנים מסחריים של הבעלים שלהם בהתאמה.

# תוכן העניינים

| 5.       | הוראות בטיחות                                                                |
|----------|------------------------------------------------------------------------------|
| 6.       | אודות הצג שלך                                                                |
| 6.       |                                                                              |
| 7.       | תכונות המוצר                                                                 |
| 8.       | תאימות מערכת הפעלה                                                           |
| 8.       | זיהוי חלקים ופקדים                                                           |
| 8.       |                                                                              |
| 9.       | מבט מאחור                                                                    |
| 10       | מבט מלמטה                                                                    |
| 12       | מפרט הצג                                                                     |
| 13       | מפרט רזולוציה                                                                |
| 13       | מצבי וידאו נתמכים.                                                           |
| 14       | מצבי תצוגה מוגדרים מראש                                                      |
| 15       | מצב קונסולה (HDMI בלבד)                                                      |
| 16       | מפרט חשמלי                                                                   |
| 17       | מאפיינים פיזיים.                                                             |
| 18       | מאפייני סביבה                                                                |
| 19       | הקצאות פינים.                                                                |
| 19       | DisplayPort                                                                  |
| 20       | יציאת (ARC/eARC) HDM)                                                        |
| 21       |                                                                              |
| 22       | ממשק אפיק טורי אוניברסלי (USB)                                               |
| 24       | הכנס-והפעל                                                                   |
| 24       | איכות צגי QD-OLED ומדיניות פיקסלים                                           |
| 25       | ארגונומיה                                                                    |
| 26       | טיפול והזזת התצוגה שלך                                                       |
| 27       | הנחיות לתחזוקה                                                               |
| 27       | י<br>ניקוי הצג                                                               |
| 29       | החקנת הצנ                                                                    |
| 29       | חירור המעמד.                                                                 |
| 32       | שימוש רכוונון הנויה סרירול סירור וול ציר ונורה                               |
| 32       | ס מוס בעותן הסיו, סב בה, סבוב עד ביז אובוויייייייייייייייייייייייייייייייייי |
| 32       | כוונון הסה וסביבה                                                            |
| 33       | כוונון חיבור על ציר                                                          |
| 34       | כוונון ט בוב עז בי                                                           |
| 35       | חומאמת הגדרות תבוגת חסיבוב סי חמעו טת                                        |
| 36       | סיון העבק ב                                                                  |
| 37       | ארנוחת בענ עם מנועל Kensington (עומעועלע)                                    |
| 38       | אבטוות וובג עם מנעה ווטופווופוושא (אופביוניי)                                |
| 30       | הסורן מעמר חבג<br>התדנת VESA וול הדור (אופעוונלו)                            |
| 40       | התקנת אסשע עי הקיד (אופציונהי)                                               |
| 4U<br>40 | הפעלת הצג                                                                    |
| 40       | הדלקת הצג                                                                    |
| 40       | שימוש בבקר הג'ויסטיק                                                         |
| 42       | גישה למפעיל התפריט                                                           |
| 43       | שימוש בתפריט תצוגת המסך (OSD)                                                |
| 43       | גישה למערכת התפריטים                                                         |

| 63. | הודעת אזהרה בתצוגת המסך                                                    |
|-----|----------------------------------------------------------------------------|
| 67. | נעילת לחצני הבקרה                                                          |
| 68. | הגדרת רזולוציה מקסימלית                                                    |
| 68. | דרישות לצפייה או לניגון תוכן טווח דינמי גבוה                               |
| 69. | שימוש בפונקציית AlienFX שימוש בפונקציית                                    |
| 69. | דרישות מקדימות                                                             |
| 69. | התקנת AWCC באמצעות עדכון של Windows AWCC התקנת                             |
| 69. | התקנת AWCC מאתר התמיכה של Dell                                             |
| 70. | כוונון האפקטים של התאורה                                                   |
| 71. | כוונון תכונות גיימינג                                                      |
| 71. | הגדרת תצורה כללית                                                          |
| 72. | התאמת מצבי vision התאמת מצבי                                               |
| 73. | הגדרה                                                                      |
| 73. | קביעת תצורת התצוגה                                                         |
| 74. | הגדרת תצורת קלט                                                            |
| 75. | פתרון בעיות                                                                |
| 75. | ַ<br>בדיקה עצמית.                                                          |
| 76. | אבחון מובנה.                                                               |
| 76. | בדיקת מסך                                                                  |
| 76. | בדיקת מאוורר                                                               |
| 77. | בעיות נפוצות                                                               |
| 79. | בעיות מוצר ספציפיות                                                        |
| 80. | בעיות ספציפיות בממשק Universal Serial Bus)                                 |
| 81. | פרטי תקינה                                                                 |
| 81. | הודעות FCC (ארה"ב בלבד) ומידע נוסף על תקנות                                |
| 81. | בסיס הנתונים של המוצר באיחוד האירופי לגבי תווית צריכת החשמל ודף פרטי המוצר |
| 82. | יצירת קשר עם Dell                                                          |

# הוראות בטיחות

יש להשתמש בהנחיות הבטיחות הבאות כדי להגן על הצג שלך מנזק אפשרי, וכדי לוודא את בטיחותך האישית. אלא אם נאמר אחרת, כל הליך שנכלל במסמך זה מבוסס על ההנחה שקראת את מידע הבטיחות שנשלח לך עם הצג.

- הערה: טרם שימוש בצג, יש לעיין בפרטי הבטיחות שנשלחו עם הצג שלך, והודפסו על המוצר. יש לשמור את המסמכים במקום בטוח לעיון עתידי.
  - אזהרה: שימוש בפקדים, בהתאמות או בנהלים שאינם אלה שצוינו בתיעוד זה עלול לגרום לחשיפה להתחשמלות, לסכנות חשמליות ו/או 🦄 לסכנות מכניות.
- זהירות: ההשפעה האפשרית לטווח ארוך של האזנה לשמע בעוצמת קול גבוהה באמצעות אוזניות (באמצעות צג שתומך בכך) היא נזק ליכולת 🛆 השמיעה שלך.
  - יש להניח את הצג על משטח יציב ולטפל בו בזהירות.
  - הצג שביר ועלול להינזק אם ייפול או ייפגע מעצם חד.
  - יש לוודא שיש לצג שלך דירוג חשמלי לפעול עם אספקת החשמל שזמינה במיקומך.
  - יש לשמור את הצג בטמפרטורת החדר. תנאי קור או חום מוגזמים עלולים להשפיע לרעה על ה-QD-OLED של התצוגה.
    - יש לחבר את כבל החשמל מהצג לשקע חשמלי בקיר שהוא קרוב ונגיש. ראה חיבור הצג.
      - אין להניח ולהשתמש בצג על גבי משטח רטוב או ליד מים.
    - אין להשתמש בצג בתנאים של רטט חמור או סיכויים גבוהים לפגיעה. לדוגמה, אין להניח את הצג בתא המטען של מכונית.
      - יש לנתק את הצג כשמשאירים אותו ללא שימוש למשך פרק זמן ממושך.
      - כדי להימנע מהלם חשמלי, אין לנסות להסיר אף כיסוי, או לגעת בתוך הצג. .
  - יש לעיין בקפידה בהוראות אלו. יש לשמור מסמך זה לעיון עתידי. יש למלא אחר כל האזהרות וההוראות שמסומנות על המוצר. •
  - ניתן להרכיב צגים מסוימים על הקיר באמצעות תושבת VESA שנמכרת באופן נפרד. חשוב לוודא להשתמש במפרט VESA המתאים כפי שרשום • בסעיף על הרכבה על הקיר של המדריך למשתמש.

לקבלת מידע על הוראות בטיחות, יש לעיין במסמך מידע אודות בטיחות, סביבה ותקינה (SERI) שנכלל עם הצג שלך.

# אודות הצג שלך

### תוכן האריזה

הטבלה הבאה מציגה את רשימת הרכיבים שנכללו עם הצג שלך. אם רכיב כלשהו חסר, יש לפנות ל-Dell. למידע נוסף, ראה יצירת קשר עם Dell. (j) הערה: יתכן שרכיבים מסוימים הם אופציונליים, ועשויים שלא ייכללו עם הצג שלך. ייתכן שתכונות מסוימות לא יהיו זמינות במדינות מסוימות.

#### טבלה 1. צג ואבזרים בתוך הקופסה.

| תיאור רכיב                                                                 | תמונת רכיב |
|----------------------------------------------------------------------------|------------|
| צג                                                                         |            |
| רגל המעמד                                                                  |            |
| בסיס המעמד                                                                 |            |
| כבל חשמל (שונה בהתאם למדינה או אזור)                                       |            |
| ('ו.80) HDMI 2.1 FRL כבל                                                   |            |
| כבל DisplayPort 1.4 ל-DisplayPort 1.4 מ')                                  |            |
| כבל USB סוג A לכבל מסוג 5Gbps B (מאפשר שימוש ביציאות USB<br>שבצג, 1.80 מ') |            |
| מטלית מיקרופייבר                                                           |            |

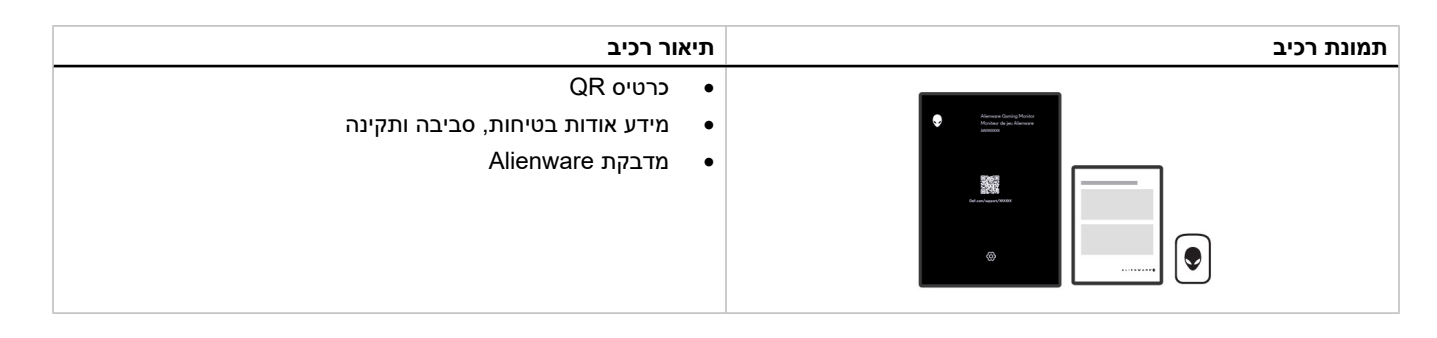

### תכונות המוצר

יש לצג של **AW2725Q Alienware** תצוגת נקודה קוונטית-דיודה פולטת אור אורגני (QD-OLED) שמשתמשת בטרנזיסטור של שכבה דקה של תחמוצת (TFT) כרכיב פעיל. תכונות הצג כוללות:

- אזור צפייה 677.4 מ"מ (26.7 אינץ') (נמדד באלכסון).
- אפחית למינימום VESA AdaptiveSync Display אישור NVIDIA G-SYNC Compatible Certification ,AMD FreeSync Premium Pro עיוותים גרפיים כגון קריעת מסך וגמגום למשחק חלק וזורם יותר.
- יש תמיכה ב-NVIDIA G-SYNC Compatible Certification ,AMD FreeSync Premium Pro, וכן VESA AdaptiveSync Display, וכן NVIDIA G-SYNC Compatible Certification ,AMD FreeSync Premium Pro-רענון של 12 240 Hz 140 אפור לאפור.
  - סולם צבעים של DCI-P3 99%.
  - טווח דינמי גבוה של Dolby Vision.
  - .VESA DisplayHDR True Black 400 •
  - .(HDMI 1 יציאת HDMI 2.1 eARC/ARC
    - יכולת כוונון הטיה, סביבול, ציר, וגובה.
  - מ"מ לפתרונות תלייה 100 (VESA) Video Electronics Standards Association מ"מ לפתרונות תלייה גמישים.
    - . קישוריות דיגיטלית באמצעות DisplayPort ושתי יציאות HDMI
      - הצג מצויד ב:
      - יציאת B סוג 5Gbps USB יציאת במעלה הזרם
      - שלוש יציאות A במורד הזרם סוג A במורד הזרם
    - W אחת במורד הזרם עם טעינת 15 שחת במורד הזרם עם טעינת 15 •
      - יכולת "הכנס והפעל", אם נתמכת במחשב שלך.
      - כוונוני תצוגת מסך (OSD) להגדרה קלה ולמיטוב של המסך.
    - תמיכה במצב בחירה של תמונה ליד תמונה (PBP), תמונה בתוך תמונה (PIP) וכן CONSOLE MODE "מצב קונסולה".
      - מציע מספר מצבים מוגדרים מראש לפי העדפת המשתמש, כולל: AW2725Q
        - יוצר •
        - משחקי ירי בגוף ראשון (FPS)
      - משחקי זירת קרב מרובת משתתפים/אסטרטגיה בזמן אמת (RTS/MOBA)
        - משחקי תפקידים (RPG)
          - (SPORTS) מירוץ
        - שלושה מצבי משחק להתאמה אישית

בנוסף, מסופקות תכונות מפתח לשיפור חוויית המשחק כגון TIMER "טיימר", FRAME RATE "קצב מסגרות", ו-DISPLAY ALIGNMENT "כוונון התצוגה" כדי לעזור לשפר את ביצועי השחקן ולספק את היתרון הטוב ביותר למשחק.

- (נרכש בנפרד). חריץ מנעול אבטחה למנעולי Kensington (
  - מנעול למעמד.
  - . צריכת חשמל של ≤ 0.5 W במצב המתנה.
- .ComfortView Plus מיטוב הנוחות לעיניים עם מסך ללא ריצוד ותכונת
- הצג מאמץ טכנולוגיית Flicker-Free, שמנקה מריצוד גלוי לעין, מאפשרת חוויית צפייה נוחה, מונעת מהמשתמשים מאמץ ועייפות של העיניים.
- הצג משתמש בלוח אור כחול חלש ומציית ל-TÜV Rheinland (פתרון חומרה) בהגדרת איפוס להגדרות היצרן או ברירת המחדל. הפתרון המובנה
   של אור כחול חלש מפחית פליטת אור כחול מסוכן על ידי כוונון פרמטרים של תצוגה, ללא הקרבה של צבעים נאמנים למציאות.
- אזהרה: ההשפעות האפשריות לטווח-ארוך של פליטת אור כחול מהצג עלולות לגרום נזק לעיניים, כולל, אך לא מוגבל אל, עייפות לעיניים ומתח 🛆 עיני דיגיטלי. תכונת ComfortView Plus מיועדת להפחית את כמות האור הכחול שנפלט מהצג כדי למטב את הנוחות לעיניים.

### תאימות מערכת הפעלה

• Windows 10 ומעלה\*

אויה להיות שונה על סמך גורמים כגון: Alienware אימות מערכת ההפעלה בצגים תוצרת Dell

- . תאריך/י שחרור ספציפי/ים כשגרסאות מערכת הפעלה, טלאים או עדכונים זמינים.
- תאריך/י שחרור ספציפי/ים כשקושחה, אפליקציית תוכנה, או עדכוני מנהל התקן של צג תוצרת Dell ו-Alienware זמינים באתר התמיכה של Dell.

# זיהוי חלקים ופקדים

### תצוגה קדמית

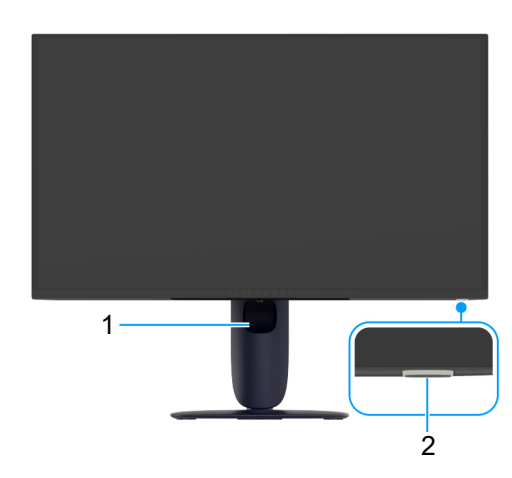

תרשים 1. תצוגה קדמית עם מעמד הצג

### טבלה 2. רכיבים ותיאורים.

| שימוש                                                                                                | תיאור                       | תווית |
|----------------------------------------------------------------------------------------------------|-----------------------------|-------|
| לשימוש כדי לארגן כבלים על ידי הצבתם דרך החריץ.                                                       | חריץ ניהול כבל              | 1     |
| להפעלה או כיבוי של הצג.                                                                              | לחצן הפעלה (כולל נורית LED) | 2     |
| נורית המאירה באור כחול רציף מתווה שהצג פעיל ומתפקד. נורית שמהבהבת באור<br>לבן מתווה שהצג במצב המתנה. |                             |       |

#### מבט מאחור

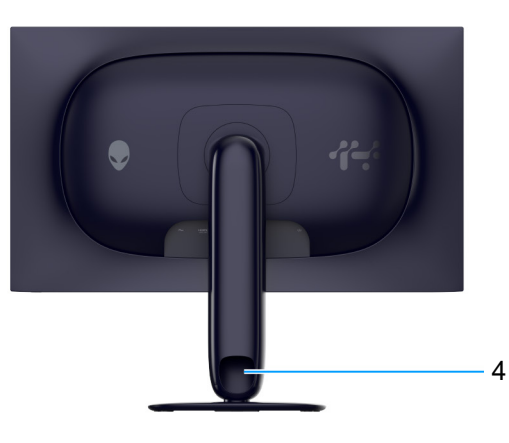

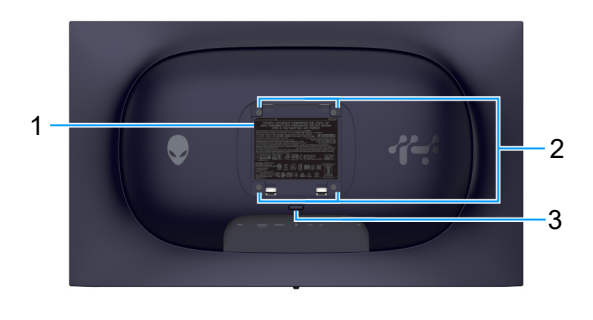

תרשים 2. תצוגה אחורית של המסך

### טבלה 3. רכיבים ותיאורים.

| שימוש                                                          | תיאור                                                                          | תווית |
|----------------------------------------------------------------|--------------------------------------------------------------------------------|-------|
| מפרטת את האישורים הרגולטורים.                                  | תווית רגולטורית                                                                | 1     |
| ניתן להרכיב את הצג על הקיר באמצעות ערכת הרכבה לקיר תואמת VESA. | פתחי הרכבת VESA (4) (100 מ"מ ×<br>100 מ"מ) - מאחורי מכסה לוחית VESA<br>המצורפת | 2     |
| משחרר את המעמד מהצג.                                           | לחצן לשחרור המעמד                                                              | 3     |
| לשימוש כדי לארגן כבלים על ידי הצבתם דרך החריץ.                 | חריץ ניהול כבל                                                                 | 4     |

### מבט מלמטה

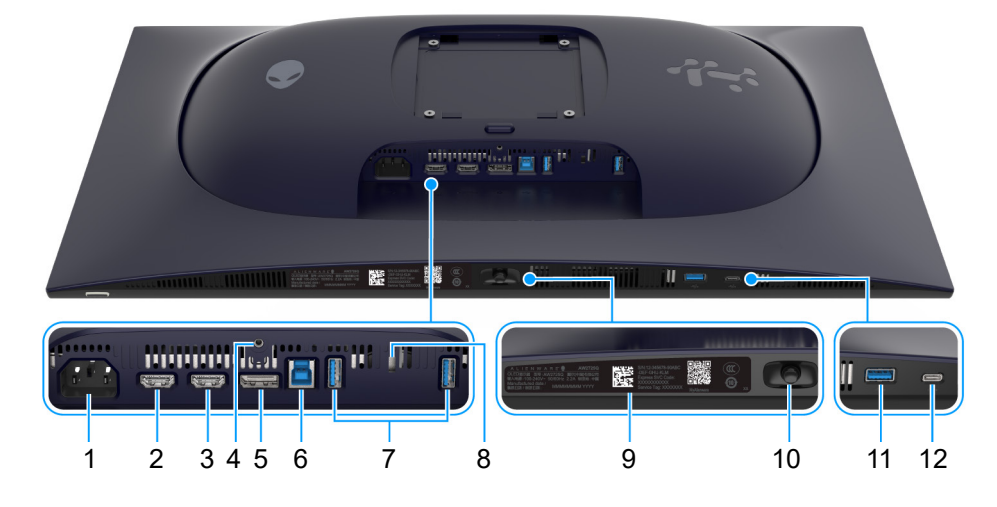

תרשים 3. מבט מלמטה על הצג (ללא מעמד הצג)

| תווית | תיאור                                               | שימוש                                                                                                    |  |
|-------|-----------------------------------------------------|----------------------------------------------------------------------------------------------------|--|
| 1     | $\sim$                                              | יש לחבר את כבל החשמל (כלול עם הצג שלך).                                                                                                    |  |
|       | מחבר חשמלי                                          |                                                                                                    |  |
| 2     | HIDITII 1<br>#ARC/ARC                               | יש לחבר את המחשב או מערכת שמע חיצונית עם כבל ה-HDMI 2.1 (כלול עם הצג                                                                                                    |  |
|       | HDMI 1 eARC/ARC יציאת                               | שלך) ליציאה זו.                                                                                                    |  |
|       |                                                     | (i) הערה: יציאה זו תומכת בפלט שמע ARC/eARC כשמבוצעת הפעלה עם<br>HDMI CEC.                                                                                                    |  |
| 3     | HƏMI2                                               | יש לחבר את המחשב עם כבל ה-HDMI 2.1 (כלול עם הצג שלך) ליציאה זו.                                                                                                    |  |
|       | HDMI 2 יציאת                                        | HDMI 2.1 הערה: כדי להזרים שמע Dolby ATMOS, יש לחבר בו-זמנית כבל HDMI 2.1 (נרכש בנפרד) ליציאת ה-HDMI 1 eARC/ARC.                                                                                                    |  |
| 4     | תכונת נעילת מעמד                                    | לקיבוע הצג למעמד באמצעות בורג M3 א 6 מ"מ (הבורג אינו כלול).                                                                                                    |  |
| 5     | P                                                   | כלול עם הצג DisplayPort-DisplayPort (כלול עם הצג) לחיבור המחשב ליציאה זו עם כבל ה                                                                                                    |  |
|       | DisplayPort                                         | שלך).                                                                                                    |  |
| 6     | € <mark>∕a</mark> t                                 | יש לחבר את כבל ה-USB (כלול עם הצג שלך) ליציאה זו ולמחשבך כדי לאפשר את                                                                                                    |  |
|       | יציאת 5Gbps USB סוג B במעלה הזרם                    | יציאות ה-USB בצג שלך.                                                                                                    |  |
| 7     | \$<br>5-1<br>5-1                                    | לחיבור מכשיר ה-5Gbps USB שברשותך.                                                                                                    |  |
|       | (2) סוג A במורד הזרם A יציאות 5Gbps USB יציאות      | (כלול עם הצג שלך) USB הערה: לשימוש ביציאות אלו, עליך לחבר את כבל ה-USB (כלול עם הצג שלך)<br>ליציאה במעלה של ה-USB בצג ולמחשבך.                                                                                                    |  |
|       |                                                     | אחרים USB <b>הערה:</b> כדי למנוע הפרעה לאותות, יש להימנע מחיבור מכשירי USB אחרים<br>ליציאה הסמוכה בעת שימוש במכשיר USB אלחוטי ביציאת USB במורד הזרם.                                                                                                    |  |
| 8     | חריץ מנעול אבטחה                                    | ניתן לאבטח את הצג עם מנעול אבטחה (נרכש בנפרד) כדי למנוע תנועה לא מאושרת                                                                                                    |  |
|       | (Kensington Security Slot מבוסס על)                 | של הצג שלך.                                                                                                    |  |
| 9     | תווית קוד Alienware QR, מספר סידורי ותג<br>שירות    | יש לעיין בתווית זו אם עליך לפנות אל Dell לקבלת תמיכה טכנית. תגית השירות היא<br>מזהה אלפהנומרי ייחודי שמאפשר לטכנאי השירות של Dell לזהות את רכיבי<br>החומרה בצג שלך ולגשת לפרטי האחריות.                                                                                             |  |
| 10    | ג'ויסטיק                                            | יש להשתמש בו כדי לשלוט בתפריט תצוגת המסך (OSD). למידע נוסף, ראה<br>הפעלת הצג.                                                                                                    |  |
| 11    | <u>⊕ /**</u>                                        | יש לחבר כדי לטעון את מכשיר ה-USB.                                                                                                    |  |
|       | יציאת A במורד הזרם עם A במורד הזרם עם<br>טעינת 10 W | <ul> <li>הערה: לשימוש ביציאה זו, עליך לחבר את כבל ה-USB (כלול עם הצג שלך)</li> <li>ליציאה במעלה של ה-USB בצג ולמחשבך.</li> <li>הערה: כדי למנוע הפרעה לאותות, יש להימנע מחיבור מכשירי USB אחרים</li> <li>ליציאה הסמוכה בעת שימוש במכשיר USB אלחוטי ביציאת USB במורד הזרם.</li> </ul> |  |
|       |                                                     |                                                                                                    |  |

### טבלה 4. רכיבים ותיאורים.

| שימוש                                                                                                    | תיאור                                         | תווית |
|----------------------------------------------------------------------------------------------------|-----------------------------------------------|-------|
| יש לחבר כדי לטעון את מכשיר ה-USB.                                                                                                    | **************************************        | 12    |
| َ) הערה: יציאה זו מיועדת לרק לשידור נתונים.<br>הערה: לשימוש ביציאה זו, עליך לחבר את כבל ה-USB (כלול עם הצג שלך)<br>ליציאה במעלה של ה-USB בצג ולמחשבך. | יציאת 5Gbps USB-C במורד הזרם עם טעינת<br>W 15 |       |
| אחרים USB <b>הערה:</b> כדי למנוע הפרעה לאותות, יש להימנע מחיבור מכשירי (i<br>ליציאה הסמוכה בעת שימוש במכשיר USB אלחוטי ביציאת USB במורד הזרם.         |                                               |       |

### מפרט הצג

טבלה 5. מפרט הצג.

| ערך                                                                                                    | תיאור                        |
|----------------------------------------------------------------------------------------------------|------------------------------|
| מטריצת צבע פעילה                                                                                                 | סוג מסך                      |
| טכנולוגיית נקודה קוונטית-דיודה פולטת אור אורגני (QD-OLED)                                                        | טכנולוגיית לוח               |
| 16:9                                                                                                    | יחס גובה/רוחב                |
|                                                                                                    | ממדי תמונה לצפייה            |
| ('מ"מ (26.7) מ"מ (6.7                                                                                            | אלכסוני                      |
|                                                                                                    | אזור פעיל                    |
| ('מ"מ (23.23 אינץ) 589.97                                                                                        | אופקי                        |
| ('13.11 אינץ') 332.93                                                                                            | מאונך                        |
| 196418.71 מ"מ² (304.45) מ"מ <sup>2</sup>                                                                         | שטח                          |
|                                                                                                    | גובה פיקסל                   |
| 0.153 מ"מ                                                                                                    | אופקי                        |
| 0.153 מ"מ                                                                                                    | מאונך                        |
| 166                                                                                                    | (PPI) פיקסל לאינץ'           |
|                                                                                                    | זווית צפייה                  |
| (טיפוסי) 178°                                                                                                    | אופקי                        |
| (טיפוסי) 178°                                                                                                    | מאונך                        |
| (טיפוסי) cd/m² 250 •                                                                                             | בהירות                       |
| • cd/m² 1000 (APL 3%) שיא טווח דינמי גבוה ב-cd/m² 1000                                                           |                              |
| 1.5 מיליון:1                                                                                                    | יחס ניגודיות                 |
| נגד השתקפות                                                                                                    | ציפוי מסך תצוגה              |
| 0.03 מילישניות אפור לאפור                                                                                        | זמן תגובה                    |
| 1.07 מיליארד צבעים                                                                                               | עומק צבע                     |
| (טיפוסי) (CIE 1976) 99% DCI-P3                                                                                   | סולם צבעים                   |
| (DCI-P3 ,sRGB) (ממוצע) 2 > Delta E                                                                               | דיוק כיול                    |
| AMD FreeSync Premium Pro •                                                                                       | תמיכה בטווח דינמי גבוה       |
| • טווח דינמי גבוה של Dolby Vision                                                                                |                              |
| VESA DisplayHDR True Black 400 •                                                                                 |                              |
| AMD FreeSync Premium Pro •                                                                                       | תמיכה בקצב רענון משתנה       |
| <ul> <li>קצב רענון משתנה של 2.1 (VRR) HDMI (און משתנה של 2.1)</li> </ul>                                         |                              |
| NVIDIA G-SYNC Compatible •                                                                                       |                              |
|                                                                                                    |                              |
| <ul> <li>יציאון ספט פועסט טוג ם אווון בנועזה הוו ם<br/>ארבון ועוגות USB מונ A אחת שתומכת</li> </ul>              | הומונים משתבים               |
| אוונ שנט פאנו אווי אווי שנט פאנו אווי אווי אווי אווי אווי אווי אווי א                                            |                              |
| • יציאת DisplayPort 1.4 אחת (HDCP 1.4 וכן 2.3) (יש תמיכה עד ל-2840 × 2160, Hz 240, DSC, Hz 240, טווח דינמי גבוה) | קישוריות                     |
| • שתי יציאות HDCP 1.4) HDMI (2.1 וכן 2.3) (יש תמיכה עד ל-3840 × 2160, Hz 240, FRL ,Hz 240                        |                              |
| HDR, HDR כפי שמפורט ב-2.1 HDMI (כולל יציאת HDMI 2.1 FRL אח עם ARC/eARC -<br>כדי לתמוך במעבר אות Dolby ATMOS)     |                              |
| • עיציאת B אחת במעלה הזרם 5Gbps USB ייציאת B אחת במעלה אזרם                                                      |                              |
| • שלוש יציאות 5Gbps USB סוג A במורד הזרם                                                                         |                              |
| • יציאת 5Gbps USB-C אחת במורד הזרם עם טעינת 15                                                                   |                              |
|                                                                                                    | רוחב גבול (קצה צג לשטח פעיל) |
| 6.04 מ"מ                                                                                                    | ראש                          |
| 9.77 מ"מ                                                                                                    | שמאל/ימין                    |
| 17 מ"מ                                                                                                    | תחתית                        |

| ערך                                                       | תיאור                                            |
|-----------------------------------------------------------|--------------------------------------------------|
|                                                           | יכולת כוונון                                     |
| 0 מ"מ עד 110 מ"מ                                          | מעמד בעל כוונון גובה                             |
| 21° עד -5°                                                | הטיה                                             |
| עד 20°- עד 20°                                            | סביבול                                           |
| 90°- עד 90°                                               | ציר                                              |
| q                                                         | ניהול כבלים                                      |
| לא ישים                                                   | תאימות עם<br>Dell Display and Peripheral Manager |
|                                                           | (AWCC) Alienware Command Center                  |
| יו<br>חריץ מנעול אבטחה (למנעולי Kensington, לרכישה בנפרד) | אבטחה                                            |

### מפרט רזולוציה

### טבלה 6. מפרט רזולוציה.

| תיאור                        | DisplayPort                                                     | HDMI יציאת                                                      |
|------------------------------|-----------------------------------------------------------------|-----------------------------------------------------------------|
| טווח סריקה אופקי             | (אוטומטי) kHz 583 עד kHz 27                                     | (אוטומטי) kHz אד 475 kHz אוטומטי) kHz 575 kHz                   |
| טווח סריקה אנכי              | (אוטומטי) Hz 240 עד 48                                          | (אוטומטי) Hz 240 עד 48                                          |
| רזולוציה קבועה מראש מקסימלית | Hz 240 ב-2160 × 3840 (מאופשרת פונקציית<br>DSC וללא דחיסה נראית) | Hz 240 ב-2160 × 3840 (מאופשרת פונקציית<br>DSC וללא דחיסה נראית) |

### מצבי וידאו נתמכים

### טבלה 7. מצבי וידאו נתמכים.

| תיאור                            | ערך                                   |
|----------------------------------|---------------------------------------|
| יכולות תצוגת וידאו (DisplayPort) | 480p ,576p ,720p ,1080p ,2160p        |
| יכולות תצוגת וידאו (HDMI)        | 480p ,576p ,720p ,1080i ,1080p ,2160p |

### מצבי תצוגה מוגדרים מראש

### טבלה 8. מצבי תצוגה מוגדרים מראש של HDMI.

| קוטביות סנכרון (אופקי/אנכי) | (MHz) שעון פיקסלים | (Hz) תדר אנכי | (kHz) תדר אופקי | מצב תצוגה   |
|-----------------------------|--------------------|---------------|-----------------|-------------|
| -/-                         | 25.18              | 59.94         | 31.47           | 480 × 640   |
| -/-                         | 31.50              | 75            | 37.50           | 480 × 640   |
| +/-                         | 28.32              | 70.08         | 31.47           | 400 × 720   |
| +/+                         | 40                 | 60.32         | 37.88           | 600 × 800   |
| +/+                         | 49.50              | 75            | 46.88           | 600 × 800   |
| -/-                         | 65                 | 60            | 48.36           | 768 × 1024  |
| +/+                         | 78.75              | 75.03         | 60.02           | 768 × 1024  |
| +/+                         | 108                | 75            | 67.50           | 864 × 1152  |
| +/+                         | 108                | 60.02         | 63.98           | 1024 × 1280 |
| +/+                         | 135                | 75.03         | 79.98           | 1024 × 1280 |
| +/+                         | 108                | 60            | 60              | 900 × 1600  |
| +/+                         | 148.50             | 60            | 67.50           | 1080 × 1920 |
| +/+                         | 297                | 120           | 135             | 1080 × 1920 |
| -/+                         | 584.64             | 240           | 278.40          | 1080 × 1920 |
| -/+                         | 241.50             | 59.95         | 88.79           | 1440 × 2560 |
| -/+                         | 1056.75            | 239.97        | 388.51          | 1440 × 2560 |
| +/+                         | 594                | 60            | 135             | 2160 × 3840 |
| +/+                         | 188                | 120           | 270             | 2160 × 3840 |
| -/+                         | 1332.75            | 143.99        | 333.19          | 2160 × 3840 |
| _/+                         | 2427.96            | 240           | 574.80          | 2160 × 3840 |

### טבלה 9. מצבי תצוגה מוגדרים מראש של DisplayPort.

| קוטביות סנכרון (אופקי/אנכי) | (MHz) שעון פיקסלים | (Hz) תדר אנכי | (kHz) תדר אופקי | מצב תצוגה   |
|-----------------------------|--------------------|---------------|-----------------|-------------|
| _/-                         | 25.18              | 59.94         | 31.47           | 480 × 640   |
| -/-                         | 31.50              | 75            | 37.50           | 480 × 640   |
| +/-                         | 28.32              | 70.08         | 31.47           | 400 × 720   |
| +/+                         | 40                 | 60.32         | 37.88           | 600 × 800   |
| +/+                         | 49.50              | 75            | 46.88           | 600 × 800   |
| -/-                         | 65                 | 60            | 48.36           | 768 × 1024  |
| +/+                         | 78.75              | 75.03         | 60.02           | 768 × 1024  |
| +/+                         | 108                | 75            | 67.50           | 864 × 1152  |
| +/+                         | 108                | 60.02         | 63.98           | 1024 × 1280 |
| +/+                         | 135                | 75.03         | 79.98           | 1024 × 1280 |
| +/+                         | 108                | 60            | 60              | 900 × 1600  |
| +/+                         | 148.50             | 60            | 67.50           | 1080 × 1920 |
| +/+                         | 297                | 120           | 135             | 1080 × 1920 |
| -/+                         | 584.64             | 240           | 278.40          | 1080 × 1920 |
| -/+                         | 241.50             | 59.95         | 88.79           | 1440 × 2560 |
| -/+                         | 1056.75            | 239.97        | 388.51          | 1440 × 2560 |
| -/+                         | 533.25             | 60            | 133.31          | 2160 × 3840 |
| +/+                         | 1188               | 120           | 270             | 2160 × 3840 |
| -/+                         | 1332.75            | 143.99        | 333.19          | 2160 × 3840 |
| _/+                         | 2331.75            | 239.99        | 582.94          | 2160 × 3840 |

- NVIDIA G-SYNC Compatible. למידע נוסף אודות כרטיסים גרפיים שתומכים בתכונת NVIDIA G-SYNC Compatible. לוא דערה: צג זה תומך ב-NVIDIA G-SYNC Compatible. למידע נוסף אודות כרטיסים גרפיים שתומכים בתכונת NVIDIA G-SYNC Compatible. למידע נוסף אודות כרטיסים גרפיים שתומכים בתכונת NVIDIA G-SYNC Compatible. לוא דערה: צג זה תומך ב-NVIDIA G-SYNC Compatible.
  - .VESA AdaptiveSync Display-ו (VRR) HDMI 2.1 ,AMD FreeSync Premium Pro הערה: צג זה תומך בקצב רענון משתנה של (i)

### מצב קונסולה (HDMI בלבד)

Console Mode "מצב קונסולה" מעוצב עם איכות תמונה מעולה בזמן תגובה מהיר ובקצב מסגרות גבוה של Hz 240 כדי לספק חוויית משחק קונסולה הטובה ביותר. הפונקציה יכולה לתמוך ברזולוציה של עד 4K בצג UHD זה.

| קוטביות סנכרון (אופקי/אנכי) | שעון פיקסלים (MHz) | (Hz) תדר אנכי | (kHz) תדר אופקי | מצב תצוגה    |
|-----------------------------|--------------------|---------------|-----------------|--------------|
| -/-                         | 25.18              | 59.94         | 31.47           | 480 × 640    |
| -/-                         | 31.50              | 75            | 37.50           | 480 × 640    |
| +/-                         | 28.32              | 70.08         | 31.47           | 400 × 720    |
| +/+                         | 40                 | 60.32         | 37.88           | 600 × 800    |
| +/+                         | 49.50              | 75            | 46.88           | 600 × 800    |
| -/-                         | 65                 | 60            | 48.36           | 768 × 1024   |
| +/+                         | 78.75              | 75.03         | 60.02           | 768 × 1024   |
| +/+                         | 108                | 75            | 67.50           | 864 × 1152   |
| +/+                         | 108                | 60.02         | 63.98           | 1024 × 1280  |
| +/+                         | 135                | 75.03         | 79.98           | 1024 × 1280  |
| +/+                         | 108                | 60            | 60              | 900 × 1600   |
| +/+                         | 148.50             | 60            | 67.50           | 1080 × 1920  |
| +/+                         | 297                | 120           | 135             | 1080 × 1920  |
| _/+                         | 584.64             | 240           | 278.40          | 1080 × 1920  |
| _/+                         | 241.50             | 59.95         | 88.79           | 1440 × 2560  |
| _/+                         | 497.75             | 120           | 183             | *1440 × 2560 |
| _/+                         | 1056.75            | 239.97        | 388.51          | 1440 × 2560  |
| +/+                         | 594                | 60            | 135             | 2160 × 3840  |
| +/+                         | 1188               | 120           | 270             | 2160 × 3840  |
| _/+                         | 1332.75            | 143.99        | 333.19          | 2160 × 3840  |
| -/+                         | 2427.96            | 240           | 574.80          | 2160 × 3840  |

#### טבלה 10. מצבי תצוגה של מצב קונסולה.

\*הפונקציה זמינה כאשר CONSOLE MODE "מצב קונסולה" מוגדרת למצב ON "מופעל".

#### מפרט חשמלי

#### טבלה 11. מפרט חשמלי.

| ערך                                                       | תיאור             |
|-----------------------------------------------------------|-------------------|
| לכל זוג דיפרנציאלית, עכבת קלט של 100 mV 600 ,DP/HDMI      | אותות קלט וידאו   |
| (טיפוסי) A 2.2/Hz 3 ± Hz 60 או Hz 50 / VAC 240 עד VAC 100 | מתח/תדר/זרם כניסה |
| • A 30 :V 120 (מקסימום) ב-C°0 (התחלה קרה)                 | זרם נהירה         |
| • A 60 :V 240 (מקסימום) ב-C°0 (התחלה קרה)                 |                   |
| • 0.3 W (מצב כבוי) <sup>1</sup>                           | צריכת חשמל        |
| • W 0.5 (מצב המתנה) <sup>1</sup>                          |                   |
| 1(מצב פעיל) W 39.4 ●                                      |                   |
| • W 190 (מקסימום) <sup>2</sup>                            |                   |
| <sup>3</sup> (P <sub>on</sub> ) W 31.1 •                  |                   |
| <sup>3</sup> (TEC) kWh 101.6 •                            |                   |

.EU 2019/2013 ו-EU 2019/2021 ו-EU 2019/2013.

.USB הגדרת בהירות וניגודיות מקסימלית עם טעינת חשמל מקסימלית בכל יציאות

Energy Star צריכת חשמל במצב הפעלה נמדדת עם הפניה לאמצעי בדיקת Energy Star. TEC צריכת החשמל הכוללת ב-tWh נמדדת עם הפניה לאמצעי בדיקת Energy Star.

מסמך זה מיועד למטרת מידע בלבד, ומשקף ביצועים במעבדה.

יתכן שביצועי המוצר שלך יהיו שונים בהתאם לתוכנה, לרכיבים ולציוד ההיקפי שהזמנת, ואין חובה לעדכן מידע זה.

לפיכך, אין על הלקוח להסתמך על מידע זה בעת קבלת החלטה לגבי סבילויות חשמליות או אחרת. אין אחריות לגבי הדיוק או שלמות המידע שניתן במפורש או במרומז.

#### מאפיינים פיזיים

### טבלה 12. מאפיינים פיזיים.

| ערך                                                                                                    | תיאור                                                                                                    |
|----------------------------------------------------------------------------------------------------|----------------------------------------------------------------------------------------------------|
| HDMI FRL •                                                                                                    | סוג כבל אות                                                                                                    |
| DisplayPort •                                                                                                    |                                                                                                    |
| USB •                                                                                                    |                                                                                                    |
| טבי עם כבלי הווידאו שנכללו עם הצג שלך. הואיל ואין ל-Dell שליטה על ספקי הכבלים השונים<br>ש לייצור כבלים אלו, לא ניתנת ערובה על ידי Dell על ביצועי וידאו לגבי כבלים שלא נכללו עם הצג | מיועדים לפעול באופן מי Dell <b>הערה:</b> הצגים של Dell מיועדים לפעול באופן מי<br>בשוק, סוגי החומרים, מחברים והתהליך שמשמ <i>ו</i><br>של Dell שלך. |
|                                                                                                    | מימדים (כולל מעמד)                                                                                                    |
| ('16.01 מ"מ (20.32 אינץ)                                                                                                    | גובה (מורחב)                                                                                                    |
| ('אינץ) 406.01 מ"מ (15.98) אינץ                                                                                                    | גובה (דחוס)                                                                                                    |
| ('אינץ') 609.51 מ"מ (24 אינץ                                                                                                    | רוחב                                                                                                    |
| ('מ"מ (8.27 מ"מ (8.27                                                                                                    | עומק                                                                                                    |
|                                                                                                    | מימדים (לא כולל מעמד)                                                                                                    |
| ('אינץ) 14.01 מ"מ (14.01 אינץ)                                                                                                    | גובה                                                                                                    |
| ('מ"מ (24 אינץ) 609.51                                                                                                    | רוחב                                                                                                    |
| ('א"מ (2.86 מ"מ 2.86) מ"מ                                                                                                    | עומק                                                                                                    |
|                                                                                                    | מימדי המעמד                                                                                                    |
| ('אינץ) 16.21 מ"מ (16.21 אינץ)                                                                                                    | גובה (מורחב)                                                                                                    |
| (אינץ') 14.66 מ"מ' 14.66) מ"מ'                                                                                                    | גובה (דחוס)                                                                                                    |
| ('אינץ) 240 מ"מ (9.45) אינץ                                                                                                    | רוחב                                                                                                    |
| ('מ"מ (8.27 מ"מ (8.27                                                                                                    | עומק                                                                                                    |
| (אינץ') × 210 מ"מ (9.45 אינץ') א 240 מ"מ (9.45 אינץ')                                                                                                    | בסיס                                                                                                    |
|                                                                                                    | משקל                                                                                                    |
| 9.96 ק"ג (21.95 פאונד)                                                                                                    | משקל כולל אריזה                                                                                                    |
| (14.97 ק"ג 14.97 פאונד 6.79                                                                                                    | המשקל כולל מכלול המעמד והכבלים                                                                                                    |
| (א ק"ג (9.48 פאונד 9.48 פאונד 4.30                                                                                                    | משקל ללא מכלול המעמד (להרכבה על הקיר<br>או לשיקולי הרכבת VESA - ללא כבלים)                                                                        |
| (1.56 ק"ג (4.56 פאונד 2.07                                                                                                    | משקל מכלול המעמד                                                                                                    |
| gu 2 ± 10                                                                                                    | מסגרת קדמית מבריקה                                                                                                    |

### מאפייני סביבה

### טבלה 13. מאפייני סביבה.

| ערך                                                                                        | תיאור        |
|--------------------------------------------------------------------------------------------|--------------|
| • תאימות ל-RoHS                                                                            | תקנים תואמים |
| <ul> <li>צג מופחת PVC/BFR (לוחות המעגלים החשמליים עשויים מלמינציה ללא PVC/BFR.)</li> </ul> |              |
| <ul> <li>זכוכית שאינה מכילה ארסן או כספית לגבי הלוח בלבד</li> </ul>                        |              |
|                                                                                            | טמפרטורה     |
| (104°F עד 32°F) 40°C עד 0°C                                                                | בפעולה       |
| • אחסון: 20°C- עד 4°F) 40°C (140°F •                                                       | אי-פעולה     |
| • משלוח: 20°C- עד 60°F) 4°F) 40°F                                                          |              |
|                                                                                            | לחות         |
| 10% עד 80% (ללא התעבות)                                                                    | בפעולה       |
| <ul> <li>אחסון: 5% עד 90% (ללא התעבות)</li> </ul>                                          | אי-פעולה     |
| <ul> <li>משלוח: 5% עד 90% (ללא התעבות)</li> </ul>                                          |              |
|                                                                                            | גובה         |
| 5000 מ' (16404 רגל) (מקסימום)                                                              | בפעולה       |
| 12192 מ' (40000 רגל) (מקסימום)                                                             | אי-פעולה     |
| • /BTU 648.3/לשעה (מקסימום)                                                                | פיזור תרמי   |
| (אנשעה (מצב מופעל)/BTU 134.4 •                                                             |              |

# הקצאות פינים DisplayPort

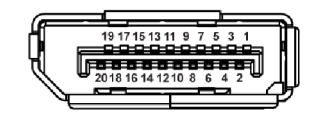

### תרשים 4. DisplayPort עם 20 סיכות

| .DisplayPort - סיכות.            | טבלה 14. הקצאת סי |  |
|----------------------------------|-------------------|--|
| צד 20 פינים של כבל האותות המחובר | מספר פין          |  |
| (n) ML3                          | 1                 |  |
| GND                              | 2                 |  |
| (p) ML3                          | 3                 |  |
| (n) ML2                          | 4                 |  |
| GND                              | 5                 |  |
| (p) ML2                          | 6                 |  |
| (n) ML1                          | 7                 |  |
| GND                              | 8                 |  |
| (p) ML1                          | 9                 |  |
| (n) ML0                          | 10                |  |
| GND                              | 11                |  |
| (p) ML0                          | 12                |  |
| GND                              | 13                |  |
| GND                              | 14                |  |
| (p) AUX                          | 15                |  |
| GND                              | 16                |  |
| (n) AUX                          | 17                |  |
| זיהוי חיבור חם                   | 18                |  |
| חזרה PWR                         | 19                |  |
| PWR_DP V 3.3+                    | 20                |  |

### (ARC/eARC) HDMI יציאת

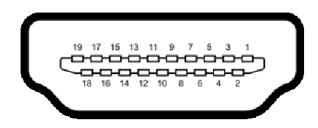

### תרשים 5. יציאת ARC/eARC) HDMI) עם 19 סיכות

### טבלה 15. הקצאת סיכות - יציאת HDMI).

| צד 19 פינים של כבל האותות המחובר | מספר פין |
|----------------------------------|----------|
| TMDS DATA 2+                     | 1        |
| TMDS DATA 2 מגן                  | 2        |
| TMDS DATA 2-                     | 3        |
| TMDS DATA 1+                     | 4        |
| TMDS DATA 1 מגן                  | 5        |
| TMDS DATA 1-                     | 6        |
| TMDS DATA 0+                     | 7        |
| TMDS DATA 0 מגן                  | 8        |
| TMDS DATA 0-                     | 9        |
| TMDS CLOCK+                      | 10       |
| TMDS CLOCK מגן                   | 11       |
| TMDS CLOCK-                      | 12       |
| CEC                              | 13       |
| eARC TX+                         | 14       |
| (SCL) DDC CLOCK                  | 15       |
| (SDA) DDC DATA                   | 16       |
| CEC/DDC הארקה                    | 17       |
| מתח +5 V                         | 18       |
| זיהוי חיבור חם (eARC TX)         | 19       |

HDMI יציאת

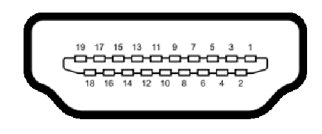

תרשים 6. יציאת HDMI עם 19 סיכות

|--|

| צד 19 פינים של כבל האותות המחובר | מספר פין |  |
|----------------------------------|----------|--|
| TMDS DATA 2+                     | 1        |  |
| TMDS DATA 2 מגן                  | 2        |  |
| TMDS DATA 2-                     | 3        |  |
| TMDS DATA 1+                     | 4        |  |
| TMDS DATA 1 מגן                  | 5        |  |
| TMDS DATA 1-                     | 6        |  |
| TMDS DATA 0+                     | 7        |  |
| TMDS DATA 0 מגן                  | 8        |  |
| TMDS DATA 0-                     | 9        |  |
| TMDS CLOCK+                      | 10       |  |
| TMDS CLOCK מגן                   | 11       |  |
| TMDS CLOCK-                      | 12       |  |
| CEC                              | 13       |  |
| שמור (אין חיבור במכשיר)          | 14       |  |
| (SCL) DDC CLOCK                  | 15       |  |
| (SDA) DDC DATA                   | 16       |  |
| CEC/DDC הארקה                    | 17       |  |
| מתח +5 V                         | 18       |  |
| זיהוי חיבור חם                   | 19       |  |

### ממשק אפיק טורי אוניברסלי (USB)

סעיף זה מספק מידע אודות יציאות ה-USB שזמינות בצג.

.5Gbps USB אין די אין די 5Gbps USB אין די 5Gbps USB אין די אין די 5Gbps USB. אין די אין די די אין די די גי זה תומך ב-5Gbps USB.

#### יש לצג שלך את יציאות ה-USB הבאות:

#### טבלה 17. יציאות USB.

| יציאה                                   | מיקום              |
|-----------------------------------------|--------------------|
| 1 × יציאת USB סוג B במעלה הזרם          | תחתית              |
| A א יציאת USB סוג A במורד הזרם × 2      | תחתית              |
| A א יציאת USB סוג A במורד הזרם איציאת 1 | תחתית (גישה מהירה) |
| USB-C במורד הזרם USB-C במורד אזרם       | תחתית (גישה מהירה) |

הערה: יציאות ה-USB של הצג פועלות רק כשהצג מופעל או במצב המתנה. אם תכבה את הצג ולאחר מכן תדליק אותו, ייתכן שיארכו מספר שניות (גערה: יציאות ה-USB של הצג פועלות רק כשהצג מופעל או במצב המתנה. אם תכבה את הצג ולאחר מכן תדליק אותו, ייתכן שיארכו מספר שניות למכשירים המחוברים לחזור לפעול כרגיל.

#### טבלה 18. מהירות העברה.

| נונים | מהירות העברה קצב |
|-------|------------------|
| G     | SuperSpeed       |
| Mbp   | מהירות גבוהה 480 |
| Mt    | מהירות מלאה 12   |

#### טבלה 19. מפרט USB-C.

| USB-C        | תיאור     |
|--------------|-----------|
| נתונים       | 5Gbps USB |
| טעינה חשמלית | עד ל-15 W |

#### יציאת USB סוג B במעלה הזרם

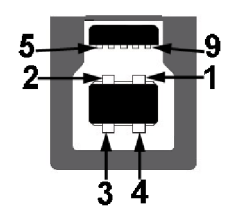

#### תרשים 7. יציאת B סוג B סוג B במעלה הזרם 7.

### טבלה 20. הקצאת סיכות - יציאת USB סוג B במעלה הזרם.

| שם אות     | מספר פין |
|------------|----------|
| VBUS       | 1        |
| D-         | 2        |
| D+         | 3        |
| GND        | 4        |
| StdB_SSTX- | 5        |
| StdB_SSTX+ | 6        |
| GND_DRAIN  | 7        |
| StdB_SSRX- | 8        |
| StdB_SSRX+ | 9        |
| Shield     | Shell    |

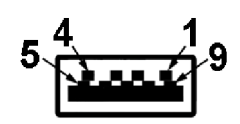

### תרשים 8. יציאת 5Gbps USB סוג A במורד הזרם

#### טבלה 21. הקצאת סיכות - יציאת USB סוג A במורד הזרם.

| שם אות     | מספר פין |
|------------|----------|
| VBUS       | 1        |
| D-         | 2        |
| D+         | 3        |
| GND        | 4        |
| StdA_SSRX- | 5        |
| StdA_SSRX+ | 6        |
| GND_DRAIN  | 7        |
| StdA_SSTX- | 8        |
| StdA_SSTX+ | 9        |
| Shield     | Shell    |

#### מחבר USB-C במורד הזרם

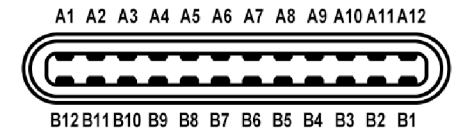

#### תרשים 9. יציאת 5Gbps USB-C במורד הזרם

### טבלה 22. הקצאת סיכות - יציאת USB-C במורד הזרם.

| שם אות | מספר פין | שם אות | מספר פין |
|--------|----------|--------|----------|
| GND    | B1       | GND    | A1       |
| TX2+   | B2       | TX1+   | A2       |
| TX2-   | B3       | TX1-   | A3       |
| VBUS   | B4       | VBUS   | A4       |
| CC2    | B5       | CC1    | A5       |
| D+     | B6       | D+     | A6       |
| D-     | B7       | D-     | A7       |
| SBU2   | B8       | SBU1   | A8       |
| VBUS   | В9       | VBUS   | A9       |
| RX1-   | B10      | RX2-   | A10      |
| RX1+   | B11      | RX2+   | A11      |
| GND    | B12      | GND    | A12      |

### הכנס-והפעל

אפשר לחבר את הצג לכל מחשב שתומך בתכונה "הכנס-והפעל". הצג מספק אוטומטית למחשב את נתוני Extended Display Identification Data אפשר לחבר את הצג לכל מחשב שתומך בתכונה "הכנס-והפעל". הצג מספק אוטומטית למחשב לקבוע את התצורה של עצמו ולמטב את הגדרות הצג. רוב (EDID) שלו תוך שימוש בפרוטוקולי Display Data Channel ומאפשר למחשב לקבוע את התצורה של עצמו ולמטב את הגדרות הצג. רו התקנות הצג מבוצעות באופן אוטומטי; ניתן לבחור הגדרות שונות כפי שנדרש. למידע נוסף אודות שינוי הגדרות הצג, ראה הפעלת הצג.

# איכות צגי QD-OLED ומדיניות פיקסלים

בתהליך הייצור של צג QD-OLED, פעמים רבות פיקסל אחד או יותר מתקבעים במצב שאינו ניתן לשינוי. קשה להבחין בפיקסלים אלו, והם לא משפיעים על האיכות או על היכולת להשתמש בתצוגה. למידע נוסף אודות האיכות של צגי Dell ומדיניות הפיקסלים, היכנס לאתר התמיכה של Dell בכתובת: הנחיות פיקסלים של תצוגות Dell.

### ארגונומיה

.2

- . זהירות: שימוש לא הולם או למשך זמן ארוך במקלדת עלול לגרום לפציעה. 🛆
- . זהירות: שימוש במסך הצג למשך פרקי זמן ממושכים עלול לגרום למתח עיני riangle

לנוחות ויעילות, יש למלא אחר ההנחיות הבאות בעת התקנת ושימוש בתחנת העבודה של המחשב שלך:

- י ש למקם את המחשב באופן שבו הצג והמקלדת נמצאים ישירות מולך במהלך עבודתך. מדפים מיוחדים זמינים באופן מסחרי ויעזרו לך למקם כראוי את המקלדת שלך.
  - כדי להפחית את הסיכון למתח עיני ולכאבים בצוואר/בזרועות/בגב/בכתפיים בעקבות שימוש בצג למשך פרק זמן ארוך, מומלץ:
    - **1.** להגדיר את המרחק מהמסך בין 20 אינץ' ל-28 אינץ' (50 ס"מ עד 70 ס"מ) מהעיניים.
    - למצמץ לעתים תכופות כדי ללחלח את העיניים, או להרטיב את העיניים עם מים לאחר שימוש ממושך בצג.
      - . לעשות הפסקות באופן קבוע ותכוף של 20 דקות כל שעתיים.
    - **4.** להסיר את המבט מהצג, ולהביט בעצם מרוחק במרחק של 20 רגל במשך 20 שניות לפחות במהלך ההפסקות.
      - 5. לבצע תרגילי התמתחות כדי לשחרר מתח מהצוואר, הזרועות, הגב, והכתפיים במהלך ההפסקות.
        - יש לוודא שמסך הצג הוא בגובה העיניים או מעט נמוך יותר בעת ישיבה מול הצג.
          - ניתן לכוונן את הטיית הצג, ואת הגדרות הניגודיות והבהירות שלו.
- כדאי לכוונן את תאורת הסביבה שלך (כגון האורות שמעל, מנורות על שולחן העבודה, והווילונות או התריסים שעל חלונות ליד) כדי להפחית למינימום השתקפויות ובוהק במסך הצג.
  - יש להשתמש בכיסא שמספק תמיכה טובה לגב התחתון.
  - ש להקפיד שהזרועות שלך נמצאות בתנוחה אופקית למפרקי כף היד שלך באופן טבעי, ונוח במהלך שימושך במקלדת או בעכבר.
    - חשוב להשאיר תמיד מקום למתן מנוחה לכפות הידיים שלך במהלך שימושך במקלדת או בעכבר.
      - יש לאפשר לחלק העליון של הזרועות שלך לנוח באופן טבעי בשני הצדדים.
        - יש לוודא שכפות הרגליים שלך נחות באופן שטוח על הריצפה.
- בעת ישיבתך, יש לוודא שמשקל הרגליים שלך מונח על כפות הרגליים שלך ולא על החלק הקדמי של הכיסא שלך. חשוב לכוונן את גובה הכיסא או להשתמש בהדום לרגליים במידת הצורך כדי לשמור על תנוחה הולמת.
- יש לגוון את פעילויות העבודה שלך. יש לנסות לארגן את עבודתך כך שלא יהיה צורך לשבת ולעבוד למשך פרקי זמן ממושכים. יש לנסות לעמוד או לקום ולהסתובב במרווחי זמן קבועים.
- יש לוודא שהאזור מתחת לשולחן העבודה שלך פנוי ממכשולים וכלים או חוטי חשמל שעלולים להפריע עם ישיבה נוחה או שעשויים להיות סיכון מעידה אפשרי.

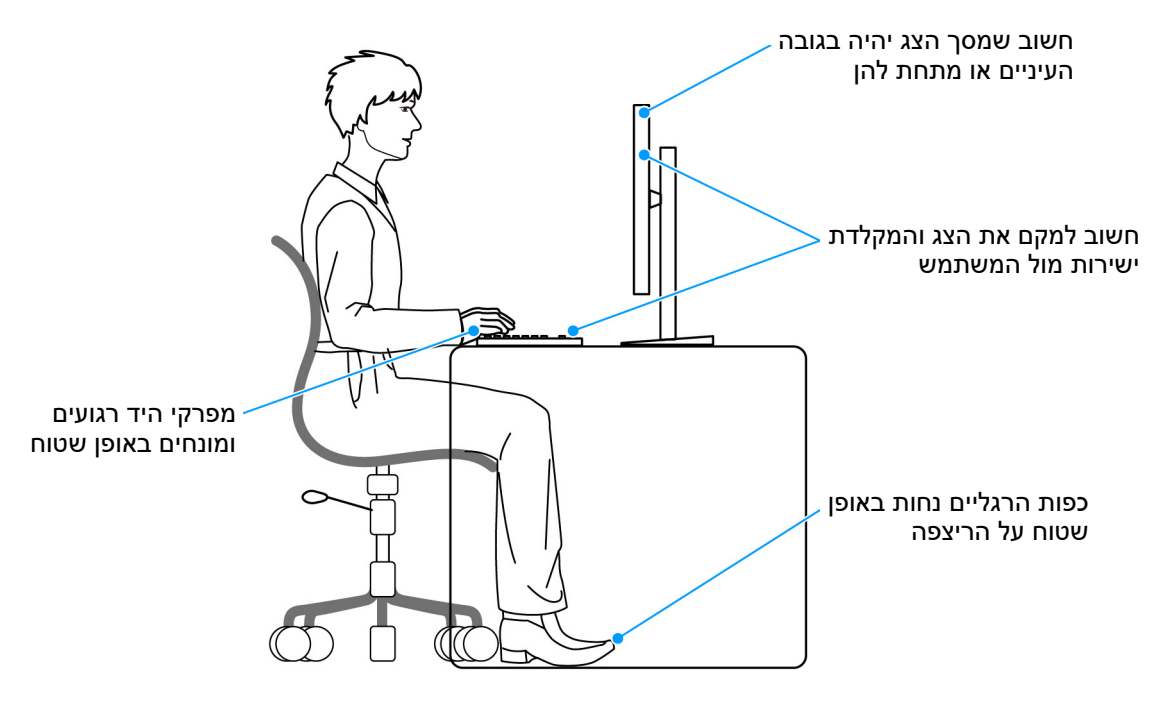

תרשים 10. תנוחת ישיבה נכונה בעת שימוש בצג

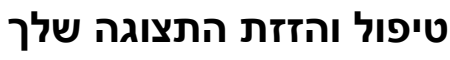

כדי לוודא שהצג מטופל באופן בטיחותי בעת הרמתו או הזזתו, יש למלא אחר ההנחיות הבאות:

- טרם שמזיזים או מרימים את הצג, יש לכבות את המחשב והצג.
  - יש לנתק את כל הכבלים מהצג.
- יש להניח את הצג בקופסה המקורית עם חומרי האריזה המקוריים.
- עש לאחוז בחוזקה בקצה התחתון ובצד של הצג, מבלי להפעיל לחץ מוגזם כשמרימים או מזיזים את הצג.

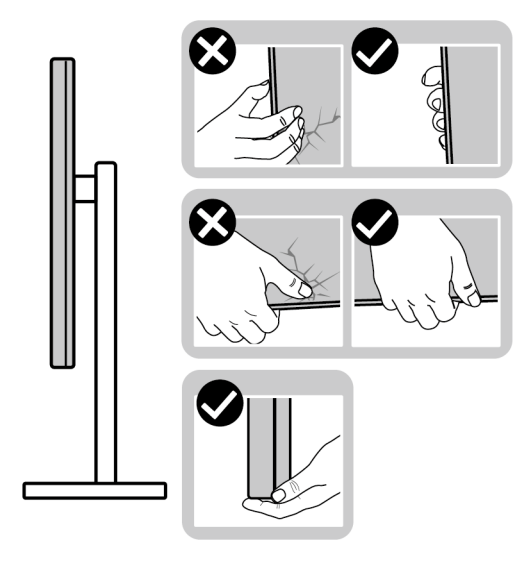

תרשים 11. דרכים נכונות לטיפול והזזת הצג

• כשמרימים או מזיזים את הצג, יש לוודא שהצג פונה לצד המנוגד לך, ואין ללחוץ על אזור התצוגה כדי להימנע משריטות או נזק כלשהם.

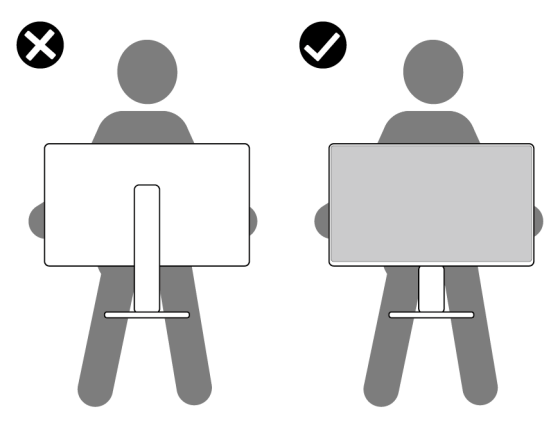

תרשים 12. דרך נכונה להרמת הצג

- בעת העברת הצג, יש להימנע ממגע עם כל הלם או רטט פתאומיים.
- כשמרימים או מזיזים את הצג, אין לסובב את הצד מלמעלה למטה בעת שמחזיקים את בסיס המעמד או את רגל המעמד. זה עלול לגרום לנזק בשוגג לצג או לגרום לפציעה גופנית.

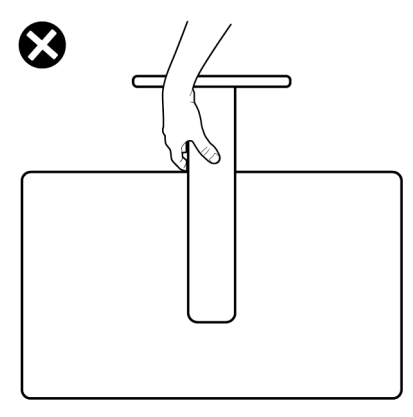

תרשים 13. דרך לא הולמת להרמת או הזזת הצג

### הנחיות לתחזוקה

#### ניקוי הצג

זהירות: יש לקרוא ולמלא אחר הוראות בטיחות טרם ניקוי הצג. 🛆

אזהרה: טרם ניקוי הצג, יש לנתק את כבל החשמל שלו מהשקע החשמלי. 🔬

מומלץ לפעול בהתאם להוראות שברשימה הבאה להוצאה מהאריזה, לניקוי או לטיפול בצג:

- יש להשתמש במטלית נקייה מלוחחת מעט עם מים כדי לנקות את הרכב המעמד, המסך, ואת שלדת צג ה-Dell שלך. אם יש זמינות, יש להשתמש במטלית לניקוי מסכים או בתמיסה מתאימה למסך הצג של Dell.
  - . לאחר ניקוי משטח השולחן, יש לוודא שהוא יבש באופן יסודי וללא לחות או חומר ניקוי כלשהו טרם הנחת צג ה-Dell עליו.
    - יש לנגב בעדינות עם מטלית יבשה את השכבה בכיוון אחד בכל פעם כדי להסיר כתמים ואבק.

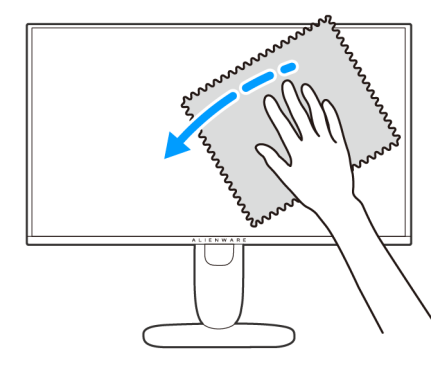

תרשים 14. הדרך הנכונה לניקוי משטח פילם

. זהירות: אין להשתמש בחומרי ניקוי או בכימיקלים אחרים כגון בנזין, מדללים, אמוניה, חומרי ניקוי שוחקים או באוויר דחוס.

זהירות: שימוש בכימיקלים כדי לנקות, עלול לגרום לשינויים במראה הצג, כגון דהיית צבע, הופעת פילם חלבי על הצג, עיוות, גוון כהה לא 🛆 אחיד, והתקלפות באזור המסך.

#### טבלה 23. מנקי מסך.

| מנקה                                                            |   |             |  |  |
|-----------------------------------------------------------------|---|-------------|--|--|
| מסונן או עם מים מזוקקים                                         | • | ניתן להשתמש |  |  |
| חומר ניקוי עם חומציות ניטרלית או אלקלית (למשל סבון כלים) עם מים | • |             |  |  |
| (ללא אצטון) LED/LCD (ללא אצטון)                                 | • |             |  |  |
| טולואן/אצטון/ממס                                                | • | לא להשתמש   |  |  |
| חומר ניקוי זכוכית רגיל                                          | • |             |  |  |
| מוצרי ניקוי בית                                                 | • |             |  |  |
| תמיסת ניקוי שוחקת                                               | • |             |  |  |
| חומר ניקוי שמכיל מי חמצן                                        | • |             |  |  |

- אזהרה: אין לרסס את תמיסת הניקוי או אפילו מים ישירות על משטח הצג. זה יאפשר הצטברות נוזלים בתחתית לוח התצוגה ויגרום לשחיקה של הרכיבים האלקטרוניים, דבר שיגרום לנזק לצמיתות. במקום זאת, יש לשים את תמיסת הניקוי או מים על מטלית רכה ולאחר מכן לנקות את הצג.
  - **הערה:** נזק לצג בעקבות שימוש באמצעי ניקוי לא הולמים וכן שימוש בבנזין, מדללים, אמוניה, חומרי ניקוי שוחקים, באוויר דחוס, חומר ניקוי כלשהו (i) ייחשב לנזק שנגרם על ידי הלקוח (CID). CID אינו מכוסה על ידי האחריות הסטנדרטית של Dell.
    - אם הבחנת בשאריות אבקה לבנה כשפרקת את הצג, יש לנגב אותה בעזרת מטלית.
    - יש לטפל בזהירות בצג, משום שצג בצבע כהה עלול להישרט ולהראות יותר סימני שחיקה לבנים מאשר צג בצבע בהיר.
    - כדי לשמור על איכות התמונה הגבוהה ביותר בצג שלך, יש להשתמש בשומר מסך דינמי ולכבות את הצג כשאינו בשימוש.

# התקנת הצג

### חיבור המעמד

- זהירות: מילוי אחר השלבים הבאים חשוב כדי להגן על המסך שלך. יש למלא אחר ההוראות כדי להשלים את ההתקנה. 🛆
  - . **הערה:** הרכבת המעמד לא מגיעה מותקנת מראש כשהצג נשלח מהמפעל.
- **הערה:** ההוראות הבאות חלות רק על המעמד שנכלל עם הצג שלך. אם אתה מחבר מעמד שקנית מכל מקור אחר, יש למלא אחר הוראות ההתקנה שנכללו עם המעמד. שנכללו עם המעמד.
  - **1**. יש להסיר את רגל המעמד ואת בסיס המעמד מריפוד האריזה.
  - . **הערה:** התמונות משמשות למטרת המחשה בלבד. מראה כרית האריזה עשוי להיות שונה.

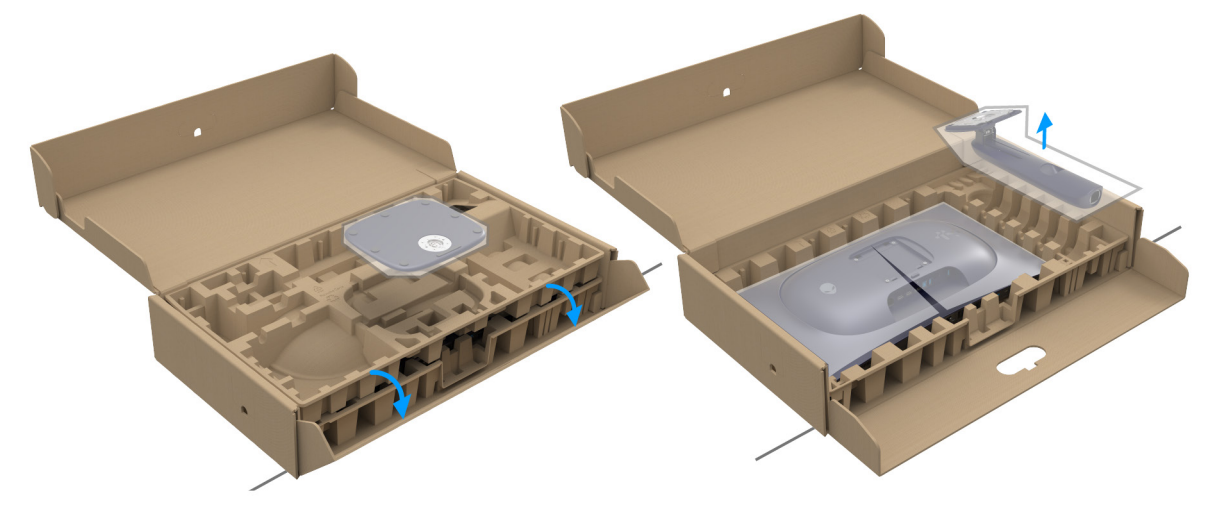

תרשים 15. הסרת חלקי המעמד מהקופסה

- . יש ליישר ולהציב את רגל המעמד על בסיס המעמד.
- . יש לפתוח את ידית הבורג בתחתית בסיס המעמד, ולסובב אותה בכיוון השעון כדי לאבטח את הרכבת המעמד.
  - . יש לסגור את ידית ההברגה.

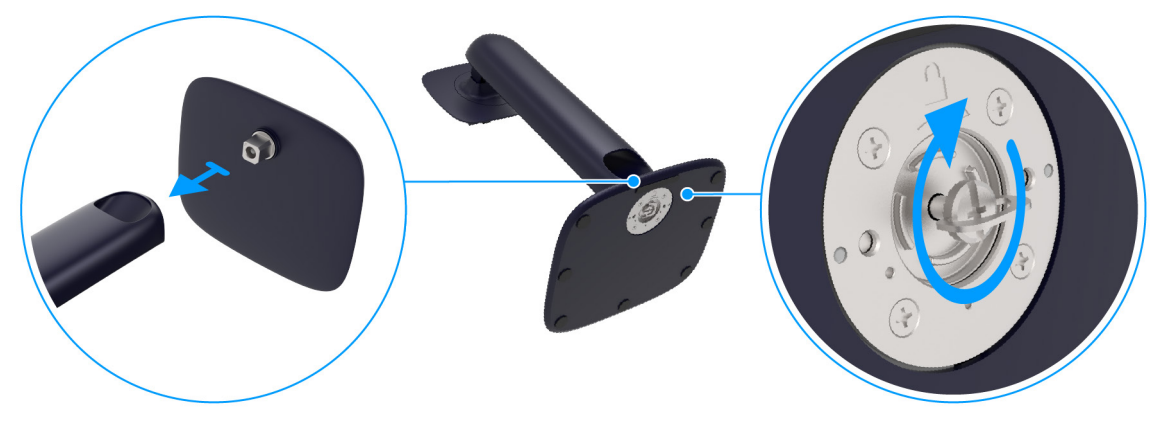

תרשים 16. חיבור המעמד

- 5. יש לפתוח את הכיסוי המגן שעל הצג כדי לגשת לחריץ ה-VESA שבכיסוי גב התצוגה.
- . הערה: טרם חיבור הרכב המעמד לתצוגה, יש לוודא שכנף הלוחית הקדמית פתוחה באופן מלא כדי לאפשר מקום לביצוע ההרכבה. 🛈

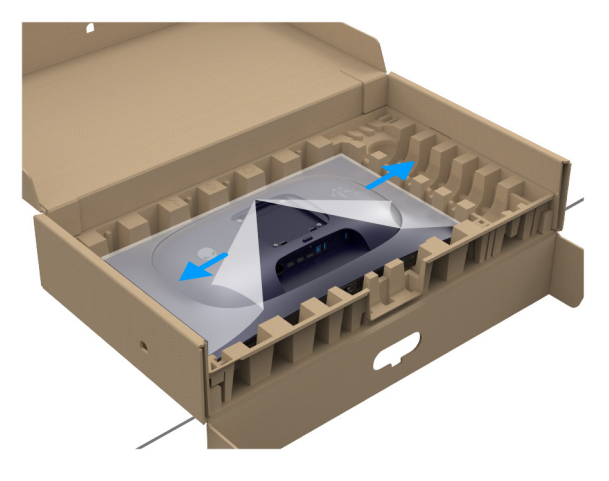

תרשים 17. פתיחת הכיסוי המגן

ש להכניס בזהירות את הלשוניות של מגביה המעמד לחריצים של כיסוי גב התצוגה, וללחוץ כלפי מטה על הרכב המעמד עד שיינעל למקומו בנקישה.

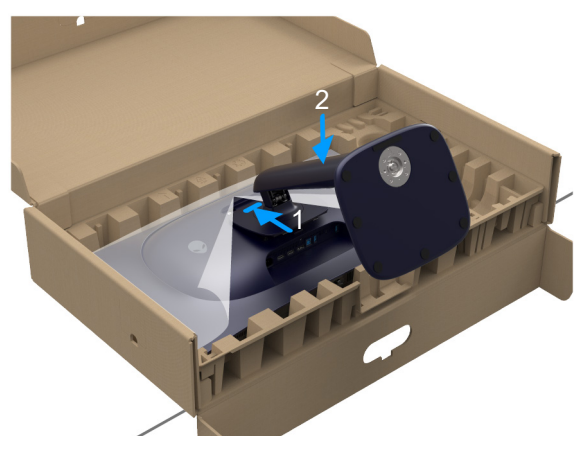

תרשים 18. חיבור הרכב המעמד לצג

.7. יש להחזיק את מגביה המעמד, ולהרים בזהירות את הצג; לאחר מכן יש להניח אותו על משטח שטוח. riangle זהירות: יש לאחוז היטב במגביה המעמד בעת הרמת הצג כדי להימנע מנזק בשוגג.

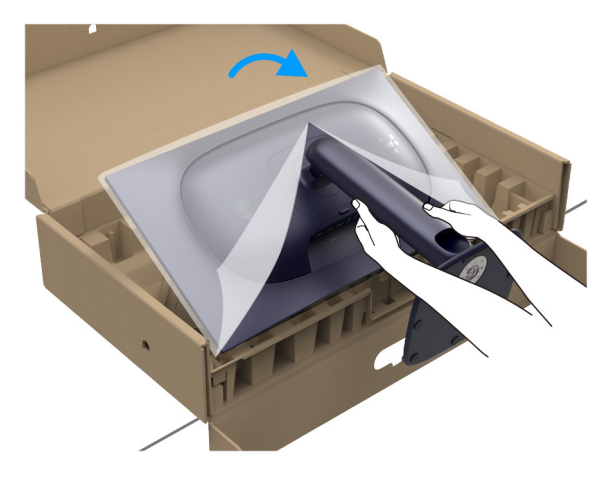

תרשים 19. הסרת הצג מהקופסה

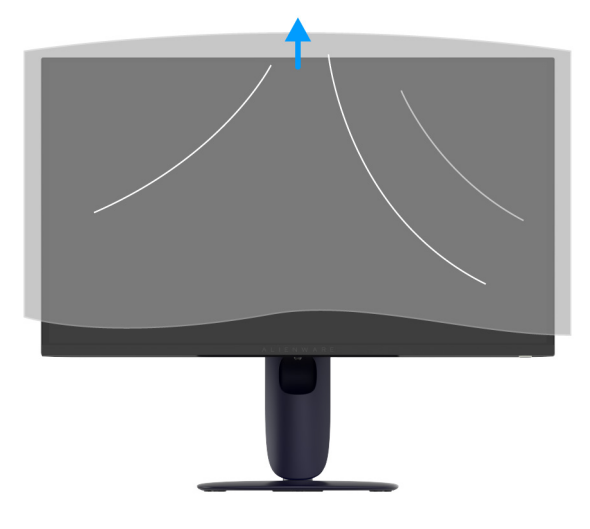

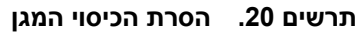

# שימוש בכוונון הטיה, סביבול, סיבוב על ציר וגובה

**הערה:** ההוראות הבאות חלות רק על המעמד שנכלל עם הצג שלך. אם אתה מחבר מעמד שקנית מכל מקור אחר, יש למלא אחר הוראות ההתקנה (i) שנכללו עם המעמד.

### כוונון הטיה וסביבול

כאשר המעמד מחובר לצג, ניתן להטות ולסובב את הצג לזווית הצפייה הנוחה ביותר.

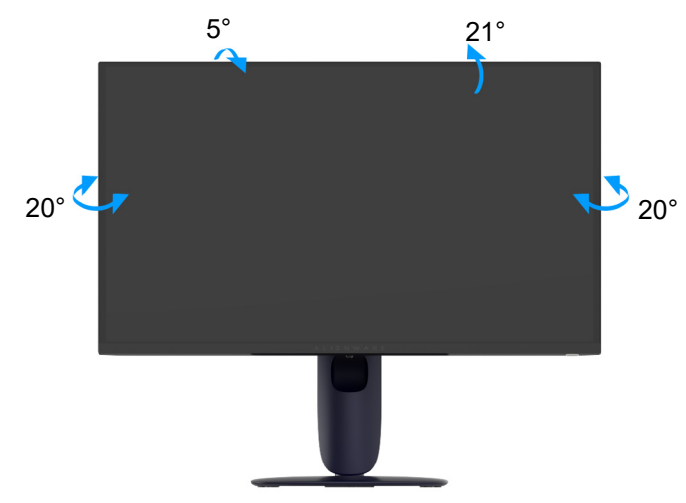

תרשים 21. כוונון הטיה וסביבול

. הערה: הרכבת המעמד לא מגיעה מותקנת מראש כשהצג נשלח מהמפעל. 🛈

#### כוונון גובה

. **הערה:** ניתן להגביה את המעמד עד ל-110 מ"מ. התמונה הבאה מציגה כיצד לכוונן את המעמד.

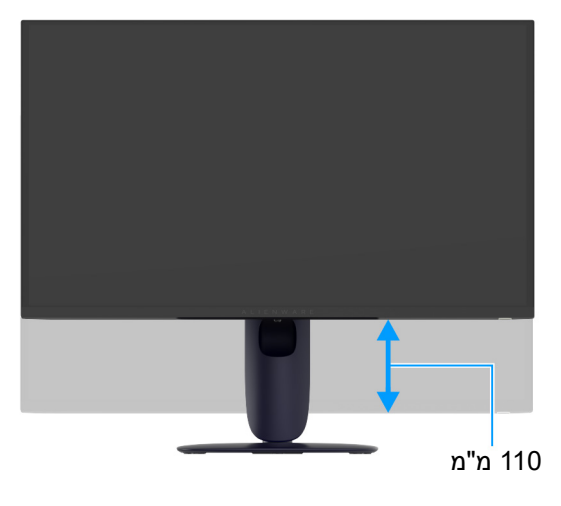

תרשים 22. כוונון גובה

### כוונון סיבוב על ציר

לפני שמסובבים את התצוגה, יש לוודא שהיא מוארכת לגמרי אנכית ומוטה לגמרי למעלה כדי שלא לפגוע בקצה התחתון של הצג.

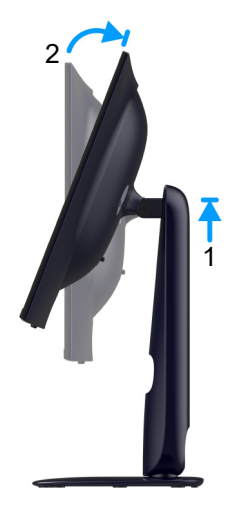

תרשים 23. כוונון סיבוב על ציר

יש לסובב בכיוון השעון

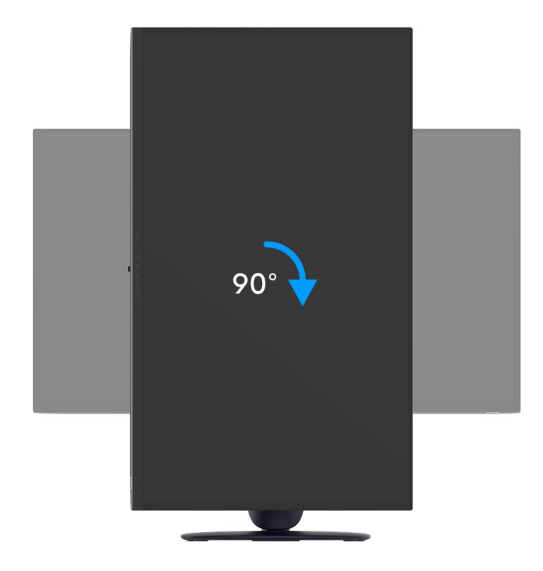

תרשים 24. סיבוב התצוגה 90 מעלות (בכיוון השעון)

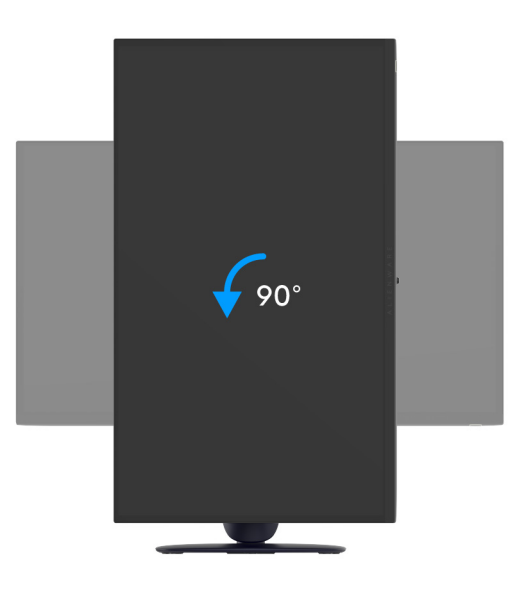

תרשים 25. סיבוב התצוגה 90 מעלות (נגד כיוון השעון)

- **הערה:** כדי לסובב את התצוגה (לרוחב לעומת לאורך) עם מחשב Dell שברשותך, עליך להשתמש במנהל התקן גרפיקה מעודכן שאינו כלול בחבילת (i) הערה: כדי לסובב את התצוגה (לרוחב לעומת לאורך) עם מחשב Dell הצג. להורדת מנהל התקן הגרפיקה, יש לעבור לכתובת אתר התמיכה של Dell ולעיין באזור ההורדה בחלק של מנהלי התקן וידאו להורדת העדכונים הצג. להורדת מנהלי התקנים. האחרונים של מנהלי התקנים. האחרונים של מנהלי התקנים. האחרונים של מנהלי התקנים. האחרונים הערה: כדי לסובב את התצוגה (ליוחב לעומת לאורך) עם מחשב המיכה של הערכונים הצג. להורדת מנהל התקנים. הגרפיקה של מנהלי התקנים. האחרונים של מנהלי התקנים.
  - . הערה: כאשר נעשה שימוש במצב תצוגה לאורך, יתכן שתחול פגיעה בביצועי אפליקציות גרפיות כבדות כגון משחקים תלת ממדיים. 访

### התאמת הגדרות תצוגת הסיבוב של המערכת

לאחר שסובבת את הצג, עליך לבצע את הפעולות להלן כדי להתאים את הגדרות תצוגת הסיבוב של המערכת.

יש לבקר בדף מנהלי הגרפיקה באתר היצרן לקבלת מידע אודות סיבוב ה'תוכן' (i) **הערה:** אם נעשה שימוש בצג עם מחשב שאינו מתוצרת Dell, יש לבקר בדף מנהלי הגרפיקה באתר היצרן לקבלת מידע אודות סיבוב ה'תוכן' בתצוגה.

כדי להתאים את הגדרות תצוגת הסיבוב:

- . יש לבצע לחיצה ימנית בשולחן העבודה ולבחור באפשרות מאפיינים.
  - יש לעבור לכרטיסיה הגדרות וללחוץ על מתקדם.
- **3.** אם מותקן במחשב כרטיס גרפיקה מסוג AMD, עבור לכרטיסיה סיבוב וקבע את זווית הסיבוב המועדפת.
- , ולאחר מכן לבחור בזווית NVIDIA, אם מותקן כרטיס גרפיקה מסוג NVIDIA, יש ללחוץ על הכרטיסייה NVIDIA, ולבחור בעמודה השמאלית noviciate, ולאחר מכן לבחור בזווית הסיבוב המועדפת.
- 5. אם יש לך כרטיס גרפי של Intel, יש לבחור בכרטיסיית הגרפיקה של Intel, ללחוץ על מאפייני גרפיקה, לבחור בכרטיסיה סיבוב, ולאחר מכן להגדיר את הסיבוב המועדף.
- ולהוריד את מנהל ההתקן המעודכן עבור Dell **הערה:** אם אפשרות הסיבוב אינה מוצגת או שאינה פועלת כשורה, יש לבקר באתר אתר התמיכה של Dell ולהוריד את מנהל ההתקן המעודכן עבור הכרטיס הגרפי שברשותך.

# סידור הכבלים

לאחר חיבור כל הכבלים הנדרשים לצג ולמחשב שלך (ראה חיבור הצג לחיבור כבלים), יש לנתב את הכבלים דרך חריץ ניהול הכבלים במעמד. אם לא מגיע למחשב כבל בעת ניתוב דרך החריץ, יש לחבר את הכבל ישירות למחשב.

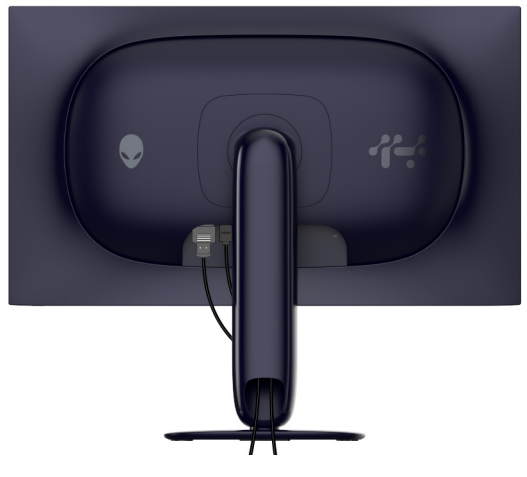

תרשים 26. סידור הכבלים

### חיבור הצג

- אזהרה: טרם התחלה בהליך כלשהו מסעיף זה, יש למלא אחר הוראות בטיחות. 🔬
- הערה: הצגים של Dell מיועדים לפעול באופן מיטבי עם הכבלים של Dell באריזה. Dell אינה מעניקה ערובה לאיכות הווידאו והביצועים אם נעשה שימוש בכבלים שלא נשלחו על ידי Dell.
  - . **הערה:** יש להשחיל את הכבלים דרך חריץ ניהול הכבלים לפני שמחברים אותם 🤅
    - . **הערה:** אין לחבר בו-זמנית את כל הכבלים למחשב.
  - הערה: התמונות משמשות למטרת המחשה בלבד. מראה המחשב עשוי להיות שונה. i

### לחיבור הצג אל המחשב:

- **1.** יש לכבות את המחשב ולנתק את כבל החשמל.
- 2. יש לחבר את הכבל DisplayPort ל-DisplayPort או HDMI מהצג שלך אל המחשב.
- 3. יש לחבר את קצה הכבל USB סוג B במעלה הזרם לצג ואת קצה הכבל USB סוג A למחשב.
  - 4. יש לחבר את הציוד ההיקפי מסוג USB ליציאות 5Gbps USB במורד הזרם שבצג.
    - **5.** יש לחבר את כבלי החשמל של המחשב והצג שלך לשקע חשמלי.
  - ש להדליק את הצג ואת המחשב. אם מוצגת תמונה בצג, ההתקנה הושלמה. אם לא מוצגת תמונה, ראה בעיות נפוצות.

#### חיבור הכבל DP) DisplayPort ל-DP)

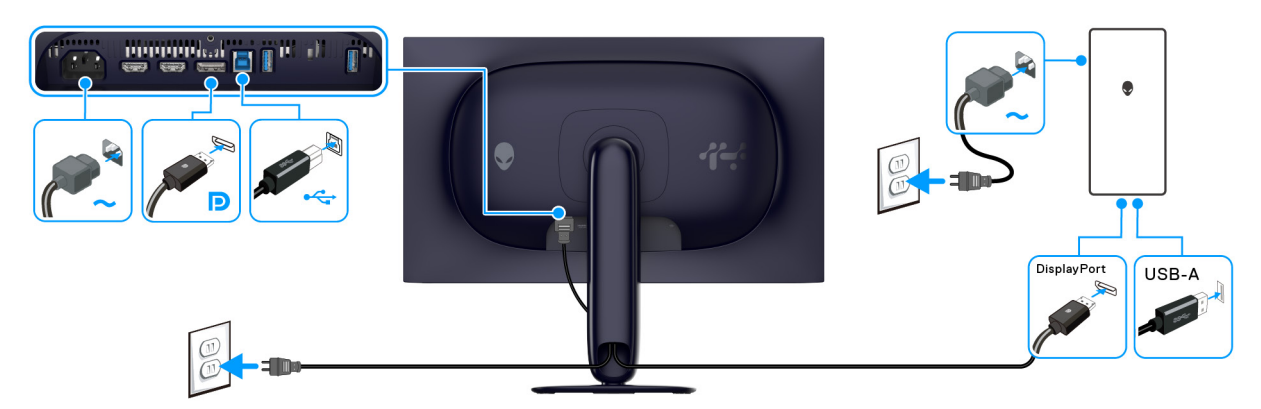

תרשים 27. חיבור DisplayPort

#### חיבור כבל ה-HDMI

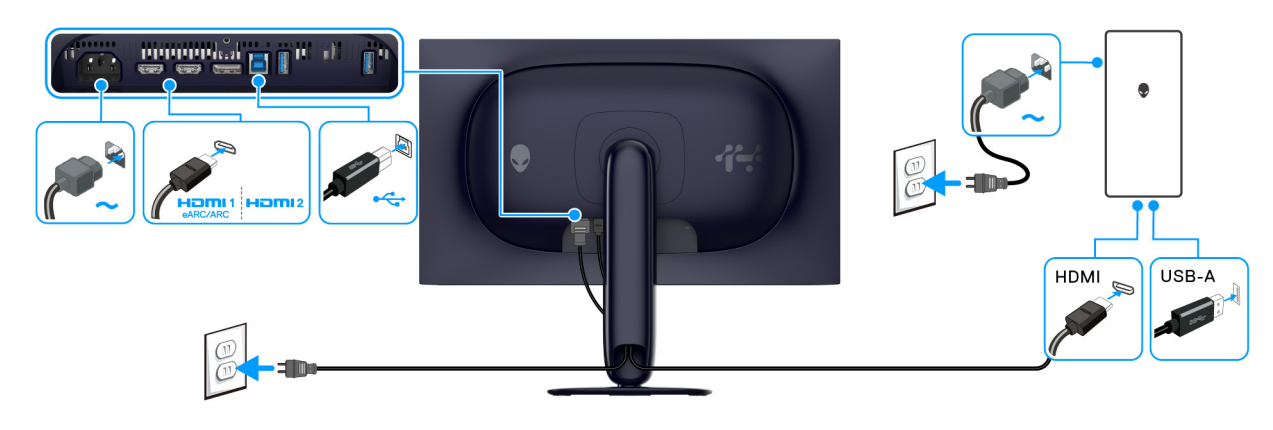

תרשים 28. חיבור HDMI
# (אופציונלי) Kensington אבטחת הצג עם מנעול

חריץ מנעול האבטחה נמצא בתחתית הצג (ראה חריץ מנעול אבטחה). אבטחת הצג לשולחן עם מנעול אבטחה של Kensington. למידע נוסף על שימוש במנעול Kensington (נרכש בנפרד), יש לעיין בתיעוד שנשלח עם המנעול. (i) הערה: התמונה משמשת למטרת המחשה בלבד. מראה המנעול עשוי להיות שונה.

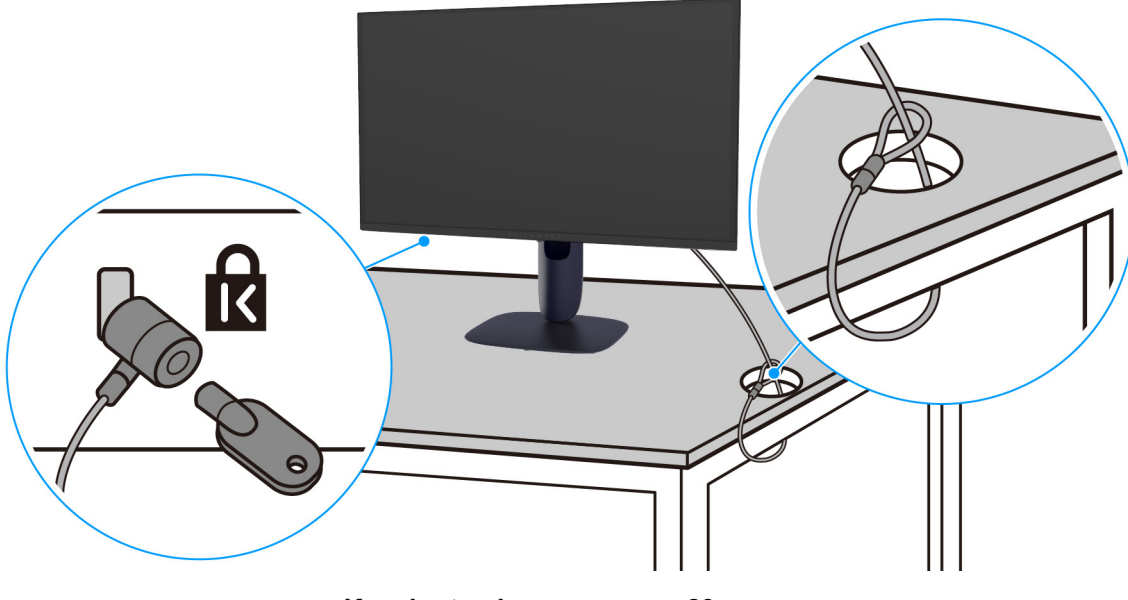

Kensington תרשים 29. שימוש במנעול

### הסרת מעמד הצג

- זהירות: כדי למנוע שריטות במסך בעת הסרת המעמד, יש לוודא שהצג מונח על משטח רך, ולטפל בו בזהירות. 🛆
- זהירות: יש למלא אחר השלבים הבאים כדי להסיר את המעמד שנשלח עם הצג שלך. אם אתה מסיר מעמד שקנית מכל מקור אחר, יש למלא igtriangleאחר הוראות ההתקנה שנכללות עם המעמד.
  - . הערה: טרם הסרת המעמד, יש לוודא שניתקת את כל הכבלים מהצג 🛈

#### להסרת המעמד:

- **.1** יש להניח את הצג על מטלית רכה או כרית.
- **2.** יש ללחוץ ולהחזיק את לחצן שחרור המעמד בגב התצוגה.

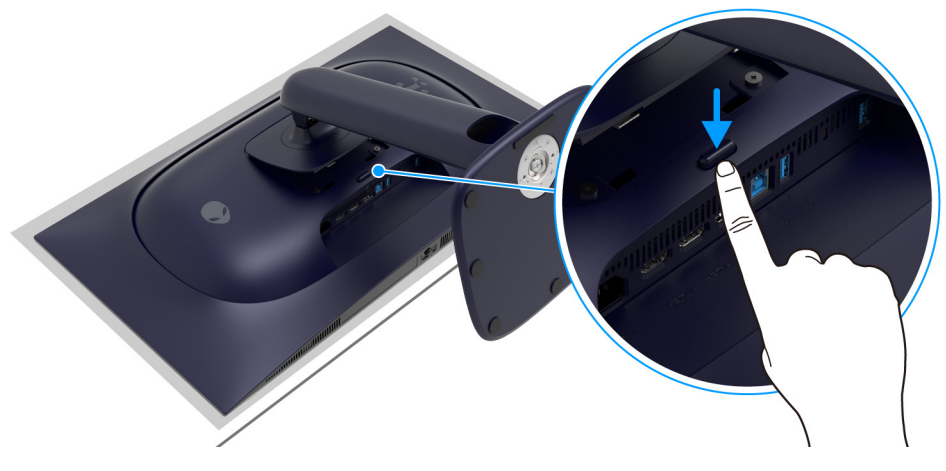

תרשים 30. יש לבצע לחיצה ממושכת על לחצן שחרור המעמד

. יש להרים את הרכב המעמד ולהרחיק אותו מהצג.

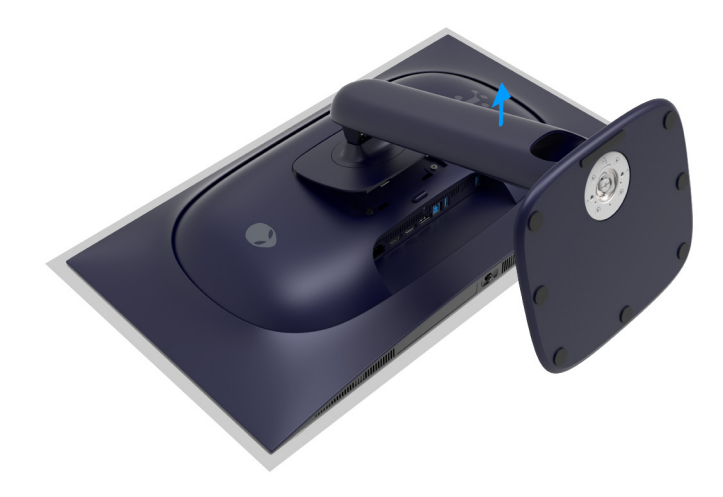

תרשים 31. הסרת מעמד הצג

# (אופציונלי) אתקנת VESA על הקיר

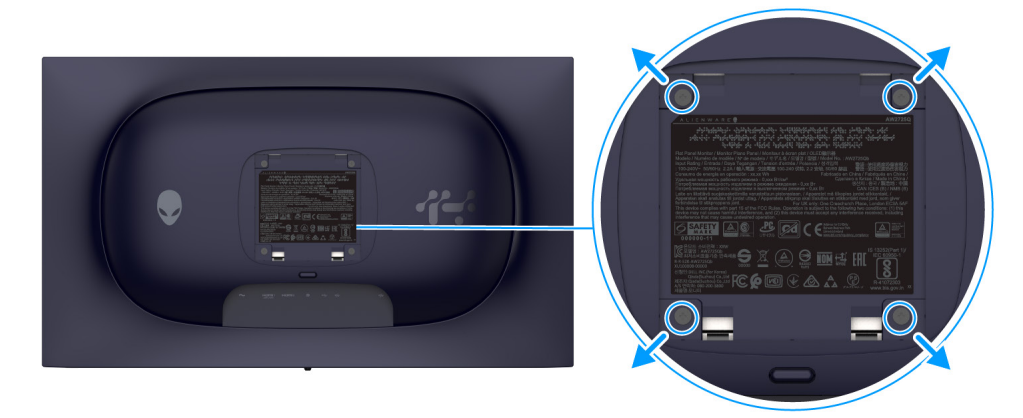

תרשים 32. התקנת VESA על הקיר

. הערה: יש להשתמש בברגים של M4 × 10 מ"מ כדי לחבר את הצג לערכה להרכבה על הקיר 🤅

יש לעיין בהוראות שנכללות בערכת ההרכבה על הקיר תואמת VESA.

- . יש להניח את לוח הצג על מטלית רכה או על כרית על גבי משטח שטוח ויציב. 1
  - . הסרת מעמד הצג. (ראה הסרת מעמד הצג).
- **3.** בעזרת מברג פיליפס, יש להבריג החוצה את ארבעת הברגים שמחזיקים את כיסוי הפלסטיק במקומו.
  - .4 יש להצמיד את תושבת ההרכבה על הקיר מערכת ההרכבה על הקיר לצג.
  - **5.** יש לתלות את הצג על הקיר. למידע נוסף, יש לעיין במסמכים שנכללו עם ערכת ההרכבה על הקיר.
- . הערה: מיועד לשימוש רק עם תושבת שצוינה לתלייה על הקיר מסוג UL או CSA או GS עם קיבולת משקל או עומס של 17.20 ק"ג לפחות.

# הפעלת הצג

## הדלקת הצג

יש ללחוץ על לחצן ההפעלה כדי להפעיל את הצג.

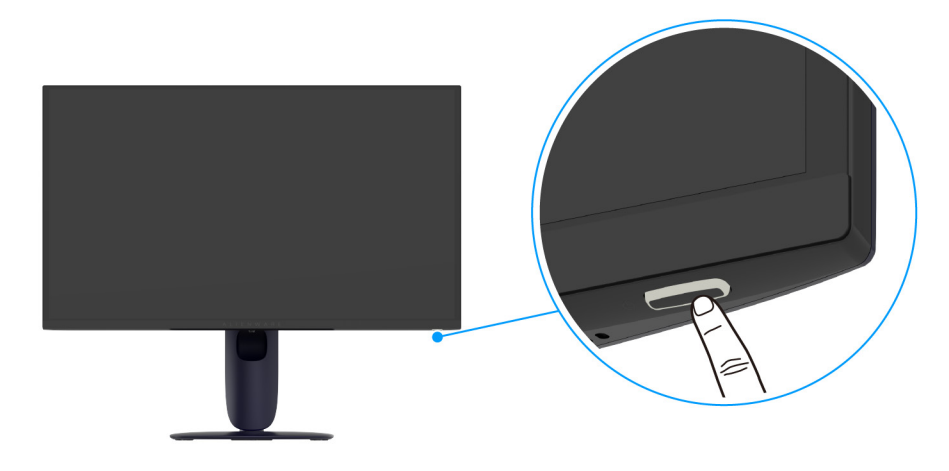

תרשים 33. הפעל את הצג

### שימוש בבקר הג'ויסטיק

יש להשתמש בבקר הג'ויסטיק בתחתית הצג כדי לבצע כוונונים בתצוגת המסך (OSD).

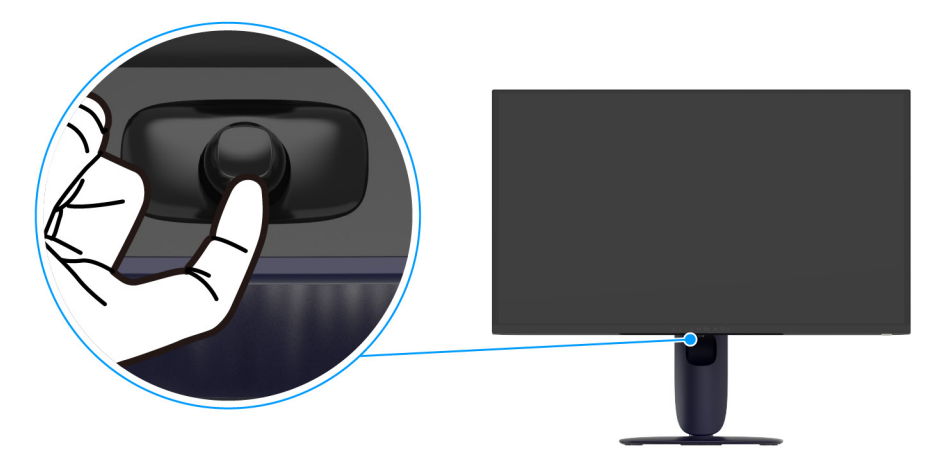

תרשים 34. שימוש בבקר הג'ויסטיק

- **.** יש ללחוץ על לחצן הג'ויסטיק כדי לפתוח את מפעיל התפריט של תצוגת המסך.
- 2. יש להזיז את לחצן הג'ויסטיק למעלה/למטה/שמאלה/ימינה כדי להחליף מצבים באפשרויות.
  - לחץ שוב על לחצן הג'ויסטיק כדי לאשר את ההגדרות ולצאת.

#### טבלה 24. תנועת הג'ויסטיק.

| תיאור                                                                                                    | ג'ויסטיק     |
|----------------------------------------------------------------------------------------------------|--------------|
| <ul> <li>כשתפריט תצוגת המסך מופעל, יש ללחוץ על לחצן הג'ויסטיק כדי לאשר את הבחירה או לשמור את ההגדרות.</li> <li>כשתפריט תצוגת המסך כבוי, יש ללחוץ על לחצן הג'ויסטיק כדי להפעיל את מפעיל התפריט. ראה גישה למפעיל התפריט.</li> </ul> |              |
| <ul> <li>לניווט ב-4 כיוונים (שמאלה, ימינה, למעלה ולמטה).</li> <li>החלפת מצב בפריטי התפריט.</li> <li>הגדלה או הקטנה של הפרמטרים של פריט תפריט נבחר.</li> </ul>                                                                     | ( <b>•</b> ) |
| לביצוע בחירה וכניסה לתת התפריט.                                                                                                    |              |

| תיאור                                                 | ג'ויסטיק |
|-------------------------------------------------------|----------|
| לחזרה לתפריט ברמה העליונה, או כדי לצאת מהתפריט הקיים. |          |

ניתן להקצות את ארבע התנועות הכיווניות כמקש ישיר 4/3/2/1 כדי לגשת לפונקציית תצוגת מסך ספציפית. למידע נוסף, ראה DIRECT KEY GUIDE "מדריך מקש ישיר".

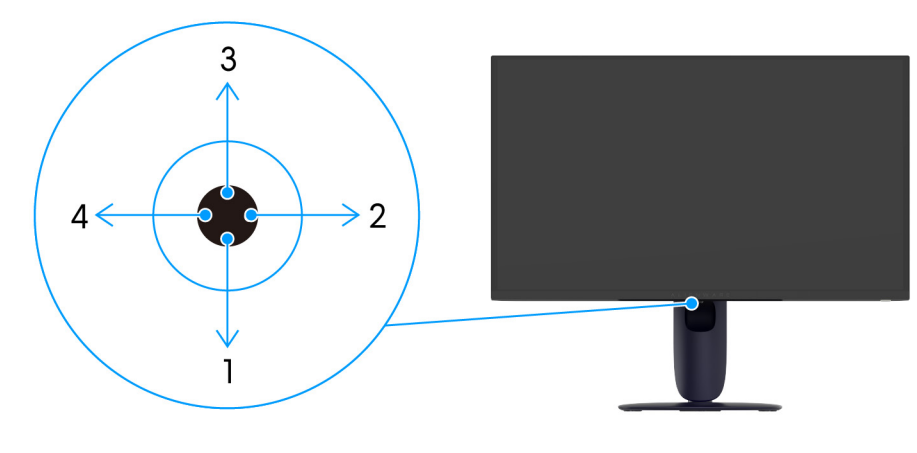

תרשים 35. ג'ויסטיק ומקשים ישירים

### גישה למפעיל התפריט

כשמבוצעת לחיצה על לחצן הג'ויסטיק, מופיע מפעיל התפריט במרכז תחתית המסך, ומאפשר לך לגשת לתפריט תצוגת המסך ולפונקציות הקיצורים. כדי לבחור בפונקציה, יש להזיז את לחצן הג'ויסטיק.

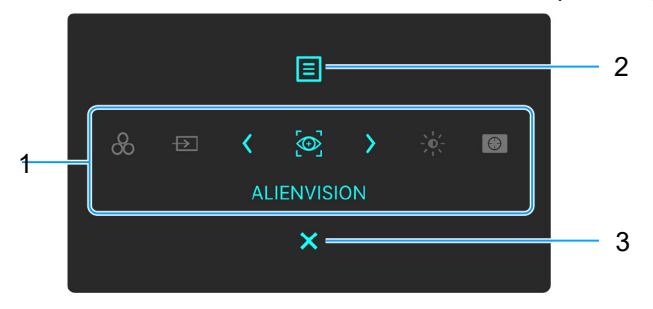

תרשים 36. מפעיל התפריט

הטבלה הבאה מתארת את הפונקציות של מפעיל התפריט:

#### טבלה 25. תיאור מפעיל התפריט.

| תיאור                                                                                                    | סמל                                                                                  | תווית |
|----------------------------------------------------------------------------------------------------|--------------------------------------------------------------------------------------|-------|
| סטיק שמאלה או ימינה באמצעות פונקציות הקיצור, יובלט הפריט הנבחר, והוא יועבר למרכז. יש ללחוץ<br>ס לתפריט המשנה ולבצע כוונונים על ידי הזזת לחצן הג'ויסטיק.<br>מקשי הקיצור לפי העדפתך. למידע נוסף, ראה PERSONALIZE "התאמה אישית". | כשמבוצעת הזזת לחצן הג'ויס<br>על לחצן הג'ויסטיק כדי להיכנ<br>הערה: ניתן להגדיר את (j) | 1     |
| ת ההגדרות, יש ללחוץ על מקשי הניווט כדי לאשר את השינויים טרם המשך לפונקציה אחרת או יציאה.                                                                                                    | הערה: לאחר ששינית א 🛈                                                                |       |
| <b>PRESET MODES "מצבים מוגדרים מראש"</b> : כדי לבחור מצב צבע מועדף מרשימת מצבים מוגדרים<br>מראש.                                                                                                    |                                                                                      |       |
| <b>ואקור קלט"</b> : כדי לבחור מקור קלט מרשימת אותות וידאו שניתן לחבר לצג שלך. <b>INPUT SOURCE</b>                                                                                                    |                                                                                      |       |
| ALIENVISION: כדי לבחור במצב התצוגה המועדף למשחק או כדי לכבות את ALIENVISION.                                                                                                    | מקש קיצוו 2<br>מקש קיצור 3                                                           |       |
| ניגודיות": כדי לגשת לסרגלי הכוונון של הבהירות CONTRAST "ניגודיות": כדי לגשת לסרגלי הכוונון של הבהירות<br>והניגודיות.                                                                                                    | - ָ <b>ָרָ</b> -<br>מקש קיצור 4                                                      |       |
| מייצב DARK STABILIZER "מייצב חושך": כדי לגשת לסרגל הכוונון של DARK STABILIZER "מייצב<br>חושך".                                                                                                    | <b>ניט</b><br>מקש קיצור 5                                                            |       |
| כדי להפעיל את התפריט הראשי של תצוגת המסך (OSD). ראה גישה למערכת התפריטים.                                                                                                    | תפריט                                                                                | 2     |
| כדי לצאת מפעיל התפריט.                                                                                                    | א יציאה                                                                              | 3     |

כשמפעיל התפריט מופעל מופיע סרגל סטטוס תצוגת המסך בראש מרכז המסך, ומציג את ההגדרות הנוכחיות של חלק מפונקציות תצוגת המסך.

| 3840×2160 240Hz STANDARD DESKTOP O | RESOLUTION<br>3840×2160 | REFRESH RATE<br>240Hz | PRESET MODES<br>STANDARD | SMART HDR<br>DESKTOP | PANEL HEALTH | DARK STABILIZER<br>0 |
|------------------------------------|-------------------------|-----------------------|--------------------------|----------------------|--------------|----------------------|
|------------------------------------|-------------------------|-----------------------|--------------------------|----------------------|--------------|----------------------|

תרשים 37. סרגל סטטוס תצוגת המסך

בדרך כלל, **PANEL HEALTH "בריאות לוח"** מציגה נקודה ירוקה. כשמוצגת נקודה צהובה, מופיעה ההצעה לבצע **PIXEL REFRESH "רענון** פיקסלים". למידע נוסף, ראה OLED PANEL MAINTENANCE "תחזוקת לוח OLED".

## (OSD) שימוש בתפריט תצוגת המסך

#### גישה למערכת התפריטים

כשתפריט תצוגת המסך פעיל, יש לכוונן את ההגדרות על ידי הזזת לחצן הג'ויסטיק, ולעקוב אחר מקשי הניווט במרכז שבתחתית תפריט תצוגת המסך.

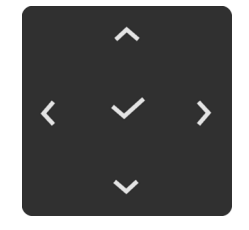

תרשים 38. מקשי ניווט

הערה: לאחר ששינית את ההגדרות, יש לעקוב אחר חיצי הניווט כדי לאשר את השינויים טרם המשך לתפריט אחר או יציאה מתפריט תצוגת המסך. טבלה 26. תיאור תפריט תצוגת המסך.

|                            |                        |       |            |               | ור        | תיא  | תפריט ותפריט משנה | סמל    |
|----------------------------|------------------------|-------|------------|---------------|-----------|------|-------------------|--------|
| וויזואלית.                 | ות חוויית המשחק ה      | אית א | להתאים איש | יריט זה כדי י | השתמש בתפ | יש ל | "משחק GAME        | $\sim$ |
| ALIENWARE 27 4K QD-OLED GA | MING MONITOR – AW2725Q |       |            |               |           |      |                   |        |
| 🙉 game                     |                        |       |            |               |           |      |                   |        |
| 🔅 BRIGHTNESS/CONTRAST      |                        |       |            |               |           |      |                   |        |
| ★ INPUT SOURCE             |                        |       |            |               |           |      |                   |        |
| FX ALIENFX LIGHTING        |                        |       |            |               |           |      |                   |        |
| 🖵 DISPLAY                  |                        |       |            |               |           |      |                   |        |
| 🖽 РІР/РВР                  |                        |       |            |               |           |      |                   |        |
| I MENU                     |                        |       |            |               |           |      |                   |        |
| 8 PERSONALIZE              |                        |       |            |               |           |      |                   |        |
| I OTHERS                   |                        |       |            |               |           |      |                   |        |
| MORE INFORMATION           |                        |       |            |               |           |      |                   |        |
|                            |                        |       |            |               |           |      |                   |        |
|                            | <                      |       |            |               |           |      |                   |        |
| "משחק"                     | GAME תפריט             | .39   | תרשים (    |               |           |      |                   |        |

|                                                                                                    |                                                                                                    |                                                                                               | ۲                                                                                             | תיאו | תפריט ותפריט משנה                    | סמל |
|----------------------------------------------------------------------------------------------------|----------------------------------------------------------------------------------------------------|-----------------------------------------------------------------------------------------------|-----------------------------------------------------------------------------------------------|------|--------------------------------------|-----|
| ים משלך.<br>♦ ALIENWARE 27 4K QD-OLED GAMING N                                                                                                    | או ליצור מצבי צבע<br>MONITOR-AW2725Q                                                                          | מוגדר מראש א                                                                                  | שר לך לבחור במצב צבע                                                                          | מאפי | PRESET MODES<br>"מצבים מוגדרים מראש" |     |
| <sup>(2)</sup> GAME       PR <sup>(2)</sup> BRIGHTNESS/CONTRAST       GA <sup>(2)</sup> INPUT SOURCE       DA <sup>(2)</sup> ALLENFX LIGHTING       CO <sup>(2)</sup> DISPLAY       ALL <sup>(1)</sup> PIP/PBP <sup>(2)</sup> MENU <sup>(2)</sup> PERSONALIZE <sup>(2)</sup> MORE INFORMATION | RESET MODES<br>AME ENHANCE MODE<br>ARK STABILIZER<br>ONSOLE MODE<br>JERVISION<br>JE<br>ATURATION<br>ESET GAME | STANDARD<br>FPS<br>MOBA/RTS<br>RPG<br>SPORTS<br>CREATOR<br>GAME 1<br>GAME 2<br>GAME 3<br>WARM | ><br>><br>><br>< exit                                                                         |      |                                      |     |
| מצבים מוגדרים מראש" P"                                                                                                    | RESET MOD                                                                                                    | תפריט ES                                                                                      | .40 תרשים                                                                                     |      |                                      |     |
| המחדל של הצג. זוהי ברירת המחדל הקבועה                                                                                                    | רות צבעי ברירת ו                                                                                              | <b>טי"</b> : טעינת הגד                                                                        | <b>STANDARD "סטנדרי</b><br>מראש.                                                              | •    |                                      |     |
| נשון (FPS).                                                                                                    | שחקי ירי בגוף רא                                                                                              | ע אידאליות למ:                                                                                | <b>FPS</b> : טעינת הגדרות צב                                                                  | •    |                                      |     |
| רת קרב מרובת משתתפים (MOBA)                                                                                                    | אליות למשחקי זיר                                                                                              | גדרות צבע איד<br>RTS).                                                                        | : טעינת ה <b>MOBA/RTS</b> : טעינת ה<br>ואסטרטגיה בזמן אמת (                                   | •    |                                      |     |
| .(RPG) I                                                                                                    | למשחקי תפקידים                                                                                                | בעים אידאליות                                                                                 | טעינת הגדרות צו <b>RPG</b> :                                                                  | •    |                                      |     |
| זשחקי ספורט.                                                                                                    | בעים אידאליות למ                                                                                              | עינת הגדרות צו                                                                                | <b>SPORTS "ספורט"</b> : טי                                                                    | •    |                                      |     |
| sRGB או DCI-P3 "טווח צבעים" ך: COLO                                                                                                    | ר את <b>SPACE</b><br>1.8 עד 2.6).                                                                             | ופשר לך להגדי<br><b>G "גאמא"</b> (מ-                                                          | יוצר": מא CREATOR<br>ולכוונן את רמת AMMA                                                      | ٠    |                                      |     |
| "משחק 3": הפונקציה מאפשרת לך להגדיר<br>יסט", HUE "גוון", SATURATION "רוויה",<br>ינג שלך.                                                                                                    | <b>יזק 3/"3 GAME</b><br>ה", OFFSET "ה<br>ש <b>ך"</b> לצורכי הגיימי                                            | משו GAME "משו<br>GAIN "הוספו<br>DA "מייצב חוי                                                 | GAME 1 משח <mark>ק 1"/2</mark><br>אישית את ההגדרות של<br>ושל RK STABILIZER                    | •    |                                      |     |
| נ יותר. המסך נראה "חם" יותר עם גוון אדום/                                                                                                    | טורות צבע נמוכות <sup>.</sup>                                                                                 | צבעים בטמפר                                                                                   | <b>WARM "חמים"</b> : הצגת<br>צהוב.                                                            | •    |                                      |     |
| יותר. המסך נראה "קריר" יותר עם גוון כחול.                                                                                                    | יורות צבע גבוהות                                                                                              | יבעים בטמפרט                                                                                  | <b>ריר"</b> : הצגת <b>COOL</b>                                                                | •    |                                      |     |
| דנית את הגדרות הצבעים. יש להשמתש<br>OF "היסט", HUE "גוון", ואת<br>ווגדרים מראש שלך.                                                                                                    | מאפשר לך לכוונן י<br><b>'הוספה"</b> , FSET<br>מצבי הצבעים המ                                                  | <b>נבע מותאם"</b> : נ<br>ונן את <b>GAIN "</b><br>כדי ליצור את "                               | CUSTOM COLOR א COLOR בלחצן הג'ויסטיק כדי לכו<br>בלחצן הג'ויסטיק כדי לכו<br>SATURATION "רוויה' | •    |                                      |     |
| CONSOLE "מצב קונסולה" .                                                                                                    | הפונקציה MODE                                                                                                 | ת כשמופעלת ה                                                                                  | <b>הערה:</b> תכונה זו מושבת                                                                   | (j)  |                                      |     |
| טווח דינמי גבוה חכם" או SMAR                                                                                                    | הפונקציה <b>T HDR</b><br>מי גבוה.                                                                             | ת כשמופעלת ה<br>ג תוכן טווח דיננ                                                              | <b>הערה:</b> תכונה זו מושבת<br>DOLBY VISION ומוצו                                             | (j)  |                                      |     |

| תיאור                                                                                                    | תפריט ותפריט משנה                              | סמל |
|----------------------------------------------------------------------------------------------------|------------------------------------------------|-----|
| תכונה זו מציעה שלוש פונקציות לשיפור חוויית המשחק שלך.<br>אוופאע אבי א alienware 27 4k qd-oled gaming monitor - אעציבק                                                                                                    | GAME ENHANCE<br>MODE "מצב שיפור<br>תפקוד משחק" |     |
| Image: Solution of the system of the system of the sys |                                                |     |
| תרשים 41. תפריט GAME ENHANCE MODE "מצב שיפור תפקוד משחק"                                                                                                    |                                                |     |
| <ul> <li>• OFF "כבוי": להשבתת הפונקציות תחת GAME ENHANCE MODE "מצב שיפור תפקוד משחק".</li> <li>• TIMER "טיימר": כדי להשבית או לאפשר את הטיימר בפינה השמאלית העליונה של התצוגה. הטיימר מציג את הזמן שנותר ממתי שהמשחק התחיל. יש לבחור באפשרות מרשימת מרווחי הזמן כדי לשמור על מציג את הזמן שנותר. הפונקציה זמינה במרווחי זמן כולל מזוח 30 "00 דקות", עדכון לגבי הזמן שנותר. הפונקציה זמינה במרווחי זמן כולל מזוח 30 "00 דקות", שלם 40 שנותר המתי שהמשחק התחיל. יש לבחור באפשרות מרשימת מרווחי הזמן כדי לשמור על עדכון לגבי הזמן שנותר. הפונקציה זמינה במרווחי זמן כולל מזוח 30 "00 דקות", שלם 50 דקות", עדכון לגבי הזמן שנותר. הפונקציה זמינה במרווחי זמן כולל מזוח 30 "00 דקות", שלסי 50 דקות", עדכון לגבי הזמן שנותר. הפונקציה זמינה במרווחי זמן כולל מזוח 30 "00 דקות", המוח 50 "00 דקות", עדכון לגבי הזמן שנותר. הפונקציה זמינה במרווחי זמן כולל סיוח 30 "00 דקות", המיס 50 דקות", עדכון לגבי הזמן שנותר. הפונקציה זמינה במרווחי זמן כולל סיוח 50 דקות", וכן 50 דקות".</li> <li>• דרכי 50 דקות", רבי להציג את המסגרות הנוכחיות לשנייה בעת משחק במשחקים. ככל שהקצב גבוה יותר, כך התנועה תיראה חלקה יותר.</li> <li>• DISPLAY ALIGNMENT "כוונון התצוגה": כדי לעזור לוודא את הכוונון המושלם של תוכן הווידאו מתצוגות מרובות. לחיצה חוזרת על לחצן הג'ויסטיק תביא ליציאה ממצב לוציאה ממצב לונון התצוגה".</li> </ul>                                                                                                    |                                                |     |
| תכונה זו משפרת את הנראות בתרחישי גיימינג חשוכים. ככל שהערך גבוה יותר (בין 0 ל-3), כך הנראות<br>בשטחים החשוכים של התצוגה תהיה טובה יותר.                                                                                                    | DARK STABILIZER<br>"מייצב חושך"                |     |
| <ul> <li>ALIENWARE 27 4K OD-OLED GAMING MONITOR - AW2725Q</li> <li>GAME PRESET MODES</li> <li>GAME BRIGHTNESS/CONTRAST GAME ENHANCE MODE</li> <li>INPUT SOURCE DARK STABILIZER</li> <li>K ALIENFX LIGHTING CONSOLE MODE</li> <li>DISPLAY ALIENVISION</li> <li>PIP/PBP HUE</li> <li>MENU SATURATION</li> <li>PERSONALIZE RESET GAME</li> <li>OTHERS</li> <li>MORE INFORMATION</li> <li>INFORMATION</li> <li>INFORMATION</li> <li>TALENFX LIGHTING</li> <li>CONSTABILIZER RESET GAME</li> <li>INFORMATION</li> <li>INFORMATION</li> </ul>                                                                                                    |                                                |     |

| תיאור                                                                                                    | תפריט ותפריט משנה             | סמל |
|----------------------------------------------------------------------------------------------------|-------------------------------|-----|
| כוונון CONSOLE MODE "מצב קונסולה" למצב ON "מופעל"/LEGACY DEVICE "מכשיר מדור<br>קודם"/OFF "כבוי", COLOR "צבע", GAMMA "גאמא", או SOURCE TONE MAP "מפת גוון<br>המקור". הפעלת תכונה זו מעניקה את חוויית הגיימינג הטובה ביותר בעת משחק במשחקי קונסולה. למידע<br>נוסף, ראה מצב קונסולה (HDMI בלבד).                                           | CONSOLE MODE<br>"מצב קונסולה" |     |
| <ul> <li>ON "מופעל"/LEGACY DEVICE "מכשיר מדור קודם"/OFF "כבוי": יש לבחור ON "מופעל" או OFF "כבוי": יש לבחור ON "מצב קונסולה".</li> <li>OFF "כבוי" כדי לאפשר או להשבית את הפונקציות תחת CONSOLE MODE "מצב קונסולה".</li> <li>יש לבחור LEGACY DEVICE "מכשיר מדור קודם" כשנעשה שימוש בקונסולות מגירסה ישנה יותר, CIA בכגון PS4.</li> </ul> |                               |     |
| • COLOR "צבע": לכוונון ידני של RGB מ-0 עד 100. לפי ברירת המחדל, RGB מוגדר ל-100                                                                                                    |                               |     |
| <ul> <li>GAMMA "גאמא": לכוונון ידני של GAMMA "גאמא" מ-1.8 עד 2.6. לפי ברירת המחדל, GAMMA "גאמא" מוגדר ל-2.2.</li> </ul>                                                                                                    |                               |     |
| <ul> <li>SOURCE TONE MAP "מפת גוון המקור": יש לבחור כדי לאפשר לתוכן טווח דינמי גבוה להיות<br/>ממופה לפי גוון על ידי מכשיר המקור.</li> </ul>                                                                                                    |                               |     |
| הערה: CONSOLE MODE "מצב קונסולה" מיועד רק ל-HDMI. תכונת PRESET MODES<br>"מצבים מוגדרים מראש" מושבתת כאשר פונקציית CONSOLE MODE "מצב קונסולה" מוגדרת<br>ל-ON "מופעל".                                                                                                    |                               |     |
| SMART HDR "צבע"/COLOR "גאמא" מושבתת כשמופעלת הפונקציה COLOR "גאמא" מושבתת כשמופעלת הפונקציה SMART HDR<br>"טווח דינמי גבוה חכם" או DOLBY VISION ומוצג תוכן טווח דינמי גבוה.                                                                                                    |                               |     |
| מפת גוון המקור" התכונה מושבתת כאשר מופעלת הפונקציה (ן) הערה: SOURCE IONE MAP "מפת גוון המקור" הערה:<br>ולא מוצג תוכו טווח דינמי גבוה.                                                                                                    |                               |     |
| הפונקציה מאפשרת להתאים את מצבי התצוגה (VISION 2 ,VISION 1, ו-VISION 3) לתרחישי גיימינג<br>שונים. לפי ברירת המחדל, ALIENVISION מוגדרת למצב OFF "כ <b>בוי"</b> .                                                                                                    | ALIENVISION                   |     |
| ♦ ALIENWARE 27 4K QD-OLED GAMING MONITOR – AW2725Q                                                                                                    |                               |     |
| 83     GAME     PRESET MODES       ☆     BRIGHTNESS/CONTRAST     GAME ENHANCE MODE       ➡     INPUT SOURCE     DARK STABILIZER       ➡     ALIENYSLIGHTING     CONSOLE MODE       ➡     DISPLAY     ALIENVISION       ➡     PIP/PBP     HUE       ➡     VISION 1     >       ➡     PERSONALIZE     RESET GAME       ➡     OTHERS       |                               |     |
| ALIENVISION 43 תרושות 43                                                                                                    |                               |     |
| ניתו לערור ריו האפשרויות ולרצע התאמות לכל מצר vision                                                                                                    |                               |     |
|                                                                                                    |                               |     |
| <ul> <li>MODE "מצב": יש לבחור NIGHT לילה" כדי לזהות עצמים באופן ברור בחושך, או לבחור</li> <li>MODE "כרומה" כדי להחיל לוח צבעים תרמיים להצגת וריאציות של טמפרטורה בסצנה. בחירה במצב OFF "כבוי" תשבית את הפונקציות תחת VISION SETTINGS".</li> </ul>                                                                                       |                               |     |
| • SIZE "גודל": לכוונון גודל חלון הגדלת התצוגה שמחיל את מצב ה-vision.                                                                                                    |                               |     |
| • SHARPNESS "חדות": לכוונון רמת החדות של התמונות בחלון הגדלת התצוגה.                                                                                                    |                               |     |
| • POSITION "מיקום": לאפשור בחירה במיקום מועדף לחלון הגדלת התצוגה.                                                                                                    |                               |     |
| <ul> <li>ZOOM "שינוי במיקוד": לכוונון יחס שינוי גודל התצוגה, שמספק הגדלת תצוגת העצם. בחירה</li> <li>באפשרות OFF "כבוי" תכבה פונקציה זו.</li> </ul>                                                                                                    |                               |     |
| • <b>OPACITY "אטימות"</b> : לכוונון רמת השקיפות של חלון הגדלת התצוגה.                                                                                                    |                               |     |
| :"כוונת": CROSSHAIR                                                                                                    |                               |     |
| <ul> <li>סגנון": לאפשור בחירת סגנון כוונת מועדף לעזרה בכיוון מדויק. בחירה באפשרות OFF</li> <li>"כבוי" תכבה פונקציה זו.</li> </ul>                                                                                                    |                               |     |
| • COLOR "צבע": לאפשור בחירת צבע כוונת מועדף. אם בחרת DYNAMIC "דינמי", צבע הכוונת ישתנה באופן דינמי על סמך צבע הרקע.                                                                                                    |                               |     |
| Allenware Command Center אודות השימוש ALIENVISION הערה: זמינות אפשרויות (j)<br>(AWCC).                                                                                                    |                               |     |

| תיאור                                                                                                    | תפריט ותפריט משנה         | סמל |
|----------------------------------------------------------------------------------------------------|---------------------------|-----|
| בעזרת תכונה זו ניתן לשנות את צבע תמונת הווידאו לירוק או לסגול. זה משמש לכוונן את צבעו של גוון העור<br>הרצוי.                          | "גוון HUE                 |     |
| יש להשתמש בלחצן הג'ויסטיק לכוונון עוצמת הגוון בין 0 ל-100.                                                                            |                           | ~ ~ |
| רמות גבוהות יותר מעצימות את הצל הירוק של תמונת הווידאו, בעוד שרמות נמוכות יותר מעצימות את הצל<br>הסגול של תמונת הווידאו.              |                           |     |
| או RPG ,MOBA/RTS ,FPS, הערה: תכונה זו זמינה רק כשנבחר המצב המוגדר מראש של RPG ,MOBA/RTS ,FPS, או Gi SPORTS, או<br>"ספורט".            |                           |     |
| או SMART HDR או DOLBY VISION או SMART HDR שווח דינמי (j)<br>גבוה חכם" ומוצג תוכן טווח דינמי גבוה.                                     |                           |     |
| תכונה זו קובעת את הרוויה של הצבע בתמונת הווידאו.                                                                                      | "רוויה" SATURATION        |     |
| יש להשתמש בלחצן הג'ויסטיק לכוונון עוצמת הרוויה בין 0 ל-100.                                                                           |                           |     |
| רמות גבוהות יותר מעצימות את ההופעה הצבעונית של תמונת הווידאו, בעוד שרמות נמוכות יותר מעצימות<br>את ההופעה בשחור-לבן של תמונת הווידאו. |                           |     |
| או RPG ,MOBA/RTS ,FPS, הערה: תכונה זו זמינה רק כשנבחר המצב המוגדר מראש של RPG ,MOBA/RTS ,FPS, או G<br>ספורט".                         |                           |     |
| או SMART HDR או DOLBY VISION הערה: תכונה זו מושבתת כשמופעלת הפונקציה (i)<br>גבוה חכם" ומוצג תוכן טווח דינמי גבוה.                     |                           |     |
| איפוס כל ההגדרות תחת התפריט <b>GAME "משחק"</b> לברירות המחדל של היצרן.                                                                | RESET GAME<br>איפוס משחק" |     |

| תיאור                                                                                                    | תפריט ותפריט משנה                             | סמל |
|----------------------------------------------------------------------------------------------------|-----------------------------------------------|-----|
| שבהירות/ניגודיות". BRIGHTNESS/CONTRAST שבהירות/ניגודיות".<br>♦ Allenware 27 4k qd-oled Gaming Monitor - AW2725q                                                                                                    | /BRIGHTNESS<br>CONTRAST "בהירות/<br>ניגודיות" |     |
| געפריט אופעל ומוצג תוכן טווח דינמי גבוה.<br>אופעל ומוצג תוכן טווח דינמי גבוה.<br>גערשים אי או BRIGHTNESS/CONTRAST בהירות/ניגודיות" מושבת כאשר<br>אורה: הכוונון הידני של BRIGHTNESS/CONTRAST "בהירות" מושבת כאשר<br>גערשים אי DISPLAY |                                               |     |
| התכונה BRIGHTNESS "בהירות" מכווננת את בהיקות התצוגה.<br>יש להזיז את לחצן הג'ויסטיק לכוונון עוצמת הבהירות (בין 0 ל-100).                                                                                                    | BRIGHTNESS<br>"בהירות"                        |     |
| יש לכוונן קודם את BRIGHTNESS "בהירות", ולאחר מכן לכוונן את CONTRAST "ניגודיות" רק אם יש<br>צורך בכוונון נוסף.<br>יוש להזיז את למצו הג'ויסנויק לכוונון עוצמת הגיגודיות (ביו 0 ל-100)                                                  | "ניגודיות CONTRAST                            |     |
| ס יוודידאת ידובן ווגדוסס קילותון עובנות זוג אודיות (בין סיר סטר).<br>תכונת CONTRAST "ניגודיות" מכווננת את מידת ההבדל בין האזורים הבהירים ובין האזורים הכהים של<br>מסך הצג.                                                           |                                               |     |

| סמל | תפריט ותפריט משנה                             | תיאור                                                                                                    |  |  |  |
|-----|-----------------------------------------------|----------------------------------------------------------------------------------------------------|--|--|--|
| →   | INPUT SOURCE<br>"מקור קלט"                    | יש להשתמש בתפריט <b>INPUT SOURCE "מקור קלט"</b> כדי לבחור בין שני אותות וידאו שונים שייתכן<br>שמחוברים לצג שלך.                                                                                                    |  |  |  |
|     |                                               | ALIENWARE 27 4K QD-OLED GAMING MONITOR – AW2725Q                                                                                                    |  |  |  |
|     |                                               | A GAME     DP       ★ BRIGHTNESS/CONTRAST     HDMI 1       ➡ INPUT SOURCE     ✓ HDMI 2       FX ALIENEX LIGHTING     AUTO SELECT     > ON       ➡ DISPLAY     OPTIONS FOR DP/HDMI     > PROMPT FOR MULTIPLE INPUTS       ■ PIP/PBP     RESET INPUT SOURCE       ■ MENU        ③ PERSONALIZE        ■ OTHERS        ④ MORE INFORMATION                                                                                                    |  |  |  |
|     |                                               | תרשים 45. תפריט INPUT SOURCE "מקור קלט"                                                                                                    |  |  |  |
|     | DP                                            | יש לבחור בקלט <b>DP</b> כשמשתמשים במחבר DisplayPort). יש ללחוץ על לחצן הג'ויסטיק כדי לאשר את<br>הבחירה.                                                                                                    |  |  |  |
|     | HDMI 1                                        | יש לבחור בקלט HDMI 1 או HDMI כשנעשה שימוש במחבר HDMI. יש ללחוץ על לחצן הג'ויסטיק כדי                                                                                                    |  |  |  |
|     | HDMI 2                                        | לאשר את הבחירה.                                                                                                    |  |  |  |
|     | AUTO SELECT<br>"בחירה אוטומטית"               | אפשרות זו מאפשרת לצג לסרוק אוטומטית אחר מקורות קלט זמינים. יש ללחוץ על לחצן הג'ויסטיק כדי לאשר<br>את הבחירה.                                                                                                    |  |  |  |
|     | OPTIONS FOR DP/<br>אפשרויות HDMI<br>ל-HDMI/DP | <ul> <li>הפונקציה מאפשרת לך להגדיר תכונה זו ל:</li> <li>PROMPT FOR MULTIPLE INPUTS "הנחיה לריבוי קלטים": תמיד מציגה את ההודעה</li> <li>HDMI/DE Input "החלפה לקלט אות וידאו של HDMI/DF" כדי לבחור אם</li> <li>להחליף או לא.</li> <li>HDMI/DP "תמיד להחליף": תבוצע תמיד החלפה לקלט וידאו של HDMI/DP (מבלי לשאול)</li> <li>MDMI/DP "תמיד להחליף": תבוצע תמיד החלפה לקלט וידאו של HDMI/DP (מבלי לשאול)</li> <li>חליף או לא.</li> <li>MDMI/DP "תמיד להחליף": תבוצע תמיד החלפה לקלט וידאו של HDMI/DP (מבלי לשאול)</li> <li>של כבוי הלבו ה- HDMI/DP או HDMI מחובר.</li> <li>יש ללחוץ על לחצן הג'ויסטיק כדי לאשר את הבחירה.</li> <li>הערה: תכונה זו מושבתת כאשר פונקציית AUTO SELECT "בחירה אוטומטית" מוגדרת ל-OFF "כבוי".</li> </ul> |  |  |  |
|     | RESET INPUT<br>SOURCE "איפוס מקור<br>קלט"     | עבביים.<br>איפוס כל ההגדרות תחת התפריט <b>INPUT SOURCE "מקור קלט"</b> לברירות המחדל של היצרן.                                                                                                    |  |  |  |

|                                                                                                    |                                                           | תיאור                                                                            | תפריט ותפריט משנה                   | סמל |
|----------------------------------------------------------------------------------------------------|-----------------------------------------------------------|----------------------------------------------------------------------------------|-------------------------------------|-----|
| Alienwa, ולחצן ההפעלה.<br>אוואפע אוויא אוויא אוויא אוויא אוויא אוויא אוויא אוויא אוויא אוויא אוויא אוויא אוויא אוויא אוויא אוויא אוויא או                                                                                                  | re של הסמל של L<br>אסאר אסאנא אסאנא פאסאנא פאנא אסאנא אטע | הפונקציה מכווננת את הגדרות תאורת ה-ED_                                           | ALIENFX LIGHTING<br>"תאורת ALIENFX" | FX  |
| ∞ GAME         ☆ BRIGHTNESS/CONTRAST         ↔ BRIGHTNESS/CONTRAST         ↔ INPUT SOURCE         FX ALLENFX LIGHTING         ↓ DISPLAY         □ PIP/PBP         ⑤ MENU         ⑫ PTESONALIZE         ⊡ OTHERS         ⑥ MORE INFORMATION |                                                           | <ul> <li>ON: COLOR 20</li> <li>ON: COLOR 20</li> <li>OFF</li> <li>OFF</li> </ul> |                                     |     |
|                                                                                                    |                                                           | < EXIT                                                                           |                                     |     |
| "ALIENFX תאורת" ALI                                                                                                    | ENFX LIGHT                                                | תרשים 46. תפריט ING                                                              |                                     |     |
|                                                                                                    | התאמות.                                                   | יש לבחור באזור מתפריט המשנה לפני ביצוע ו                                         |                                     |     |
|                                                                                                    |                                                           | התרשימים להלן מציגים את אזורי התאורה.                                            |                                     |     |
|                                                                                                    |                                                           | -1                                                                               |                                     |     |
| 1                                                                                                    | שים 47. אזור <sup>-</sup>                                 | תר                                                                               |                                     |     |
|                                                                                                    |                                                           |                                                                                  |                                     |     |
| 2                                                                                                    | שים 48. אזור <sup>-</sup>                                 | תו                                                                               |                                     |     |

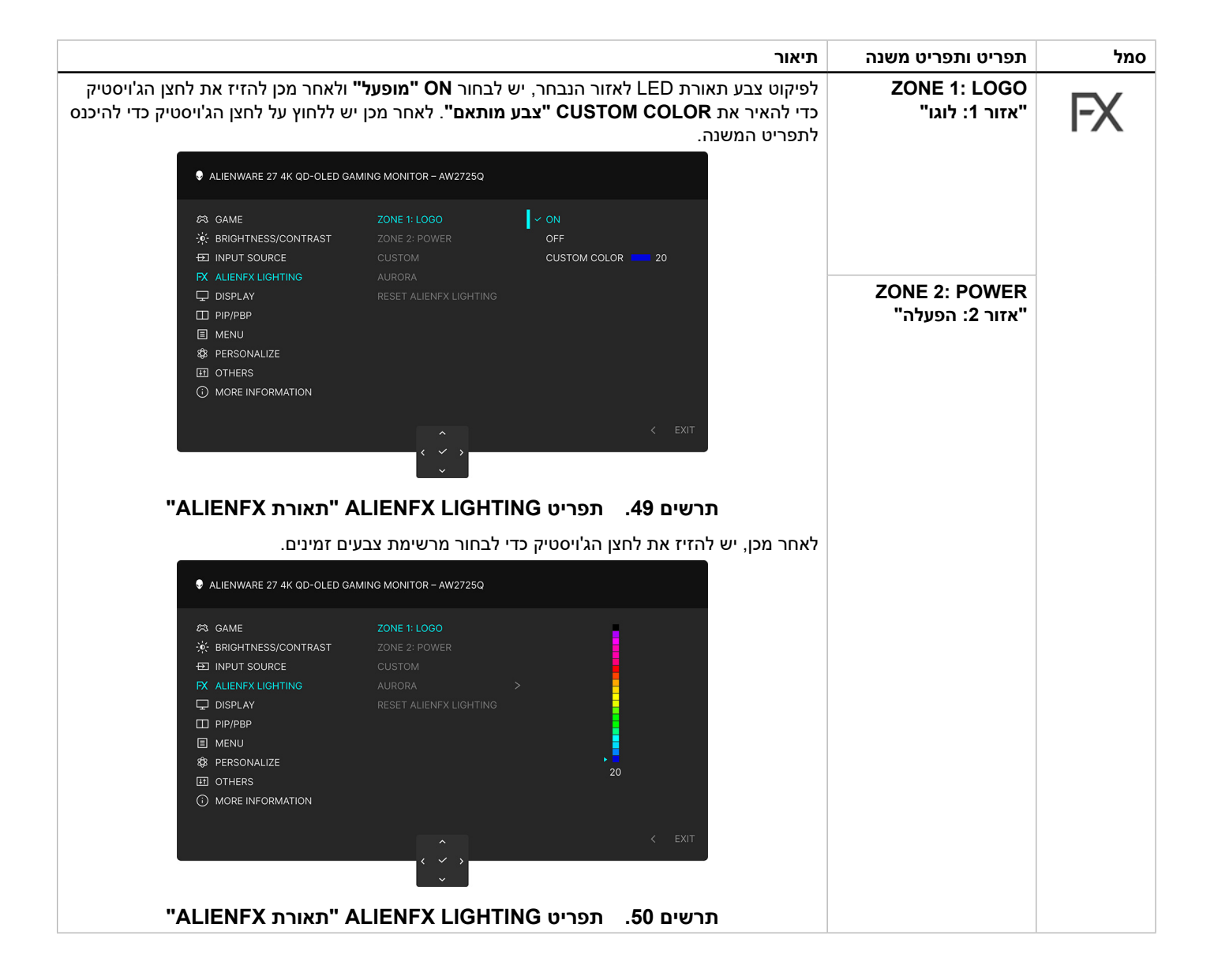

|             |                       |                                                 |                                                         |                                      | תיאור                              | תפריט ותפריט משנה                                 | סמל |
|-------------|-----------------------|-------------------------------------------------|---------------------------------------------------------|--------------------------------------|------------------------------------|---------------------------------------------------|-----|
|             | LED-עי תאורת ה        | שמשמשים את צב<br>ס <b>ב ו</b>                   | ע ואת קודי RGB                                          | גה את מספר הצב<br>ססס                | הטבלה הבאה מצי                     |                                                   | ΓY  |
|             |                       | רב LED.                                         | שים לצבעי תאור                                          | י RGB שמשמע                          | טבלה <i>ו</i> 2. קוד<br>ו          |                                                   |     |
|             | מס'                   | R                                               | G                                                       | В                                    |                                    |                                                   |     |
|             | 1                     | 0                                               | 0                                                       | 0                                    |                                    |                                                   |     |
|             | 2                     | 38                                              | 0                                                       | 180                                  |                                    |                                                   |     |
|             | 3                     | 51                                              | 0                                                       | 198                                  |                                    |                                                   |     |
|             | 4                     | 195                                             | 0                                                       | 195                                  |                                    |                                                   |     |
|             | 5                     | 186                                             | 16                                                      | 123                                  |                                    |                                                   |     |
|             | 6                     | 194                                             | 0                                                       | 65                                   |                                    |                                                   |     |
|             | 7                     | 185                                             | 0                                                       | 0                                    |                                    |                                                   |     |
|             | 8                     | 166                                             | 51                                                      | 0                                    |                                    |                                                   |     |
|             | 9                     | 185                                             | 96                                                      | 0                                    |                                    |                                                   |     |
|             | 10                    | 195                                             | 140                                                     | 0                                    |                                    |                                                   |     |
|             | 11                    | 130                                             | 219                                                     | 0                                    |                                    |                                                   |     |
|             | 12                    | 62                                              | 223                                                     | 0                                    |                                    |                                                   |     |
|             | 13                    | 40                                              | 223                                                     | 0                                    |                                    |                                                   |     |
|             | 14                    | 0                                               | 195                                                     | 0                                    |                                    |                                                   |     |
|             | 15                    | 0                                               | 205                                                     | 25                                   |                                    |                                                   |     |
|             | 16                    | 0                                               | 205                                                     | 45                                   |                                    |                                                   |     |
|             | 17                    | 10                                              | 230                                                     | 180                                  |                                    |                                                   |     |
|             | 18                    | 0                                               | 101                                                     | 247                                  |                                    |                                                   |     |
|             | 19                    | 0                                               | 25                                                      | 247                                  |                                    |                                                   |     |
|             | 20                    | 0                                               | 0                                                       | 255                                  |                                    |                                                   |     |
|             | בוי". OFF בבוי".      | <b>נו"</b> , יש לבחור במצ                       | אזור 1: לוו ZON                                         | רת <b>IE 1: LOGO</b>                 | כדי לכבות את תאו                   |                                                   |     |
| ל או במצב   | תאורה כשהצג פעי       | גדיר לכבות את הו                                | <b>הפעלה"</b> , ניתן לה                                 | :2 אזור ZONE                         | לגבי POWER לגבי                    |                                                   |     |
| ווגדרת למצב | אשר <b>AURORA</b> מ   | <b>תאם"</b> מושבתת כא                           | צבע מוו CUSTC                                           | ציה <b>COLOR</b>                     | הערה: הפונק (i) הערה: הפונק        |                                                   |     |
| "ע מותאח    |                       | רפונקעיית OI OR                                 | רוענוזעה ועימווע מ                                      | לקריאה רלרד" :                       | "מופעל ON<br>זהו תפרינו המונדר     | CUSTOM                                            |     |
| נאורת LED   | שמבוצעות כוונוני ה    | כנוקב הסבטיי; כי<br>כ-OFF "כבוי"; כי<br>מופעל". | ס תפריט זה מוצג ON סעפריט זה<br>טוס מוצג כ- <b>ON "</b> | , אורת LED, סטטוי<br>ית AlienFX, הסט | לביצוע התאמות ת<br>באמצעות אפליקצי | התאמה אישית"                                      |     |
|             |                       | זור 2.                                          | תאורת אזור 1 וא׳                                        | אפקט Aurora על                       | יש לבחור להחלת י                   | AURORA                                            |     |
| המחדל של    | לברירות <b>"ALIEN</b> | FX תאורת" ALI                                   | ENFX LIGHTIN                                            | <b>G</b> תחת התפריט                  | איפוס כל ההגדרות<br>היצרן.         | RESET ALIENFX<br>איפוס LIGHTING<br>"ALIENFX תאורת |     |

|                                                                                                    |                                                                                                    |                                                                                 |                                                         | תיאור                     | תפריט ותפריט משנה                        | מל     |
|----------------------------------------------------------------------------------------------------|----------------------------------------------------------------------------------------------------|---------------------------------------------------------------------------------|---------------------------------------------------------|---------------------------|------------------------------------------|--------|
| RIIENWARE 27 4K QD-OLED G                                                                                                    | כדי לכוונן את התמונות<br>AMING MONITOR - AW2725Q                                                             | "תצוגה DISI                                                                     | מש בתפריט <b>PLAY</b>                                   | יש להשת                   | "תצוגה DISPLAY                           | $\Box$ |
| <ul> <li>ℰЗ GAME</li> <li>☆ BRIGHTNESS/CONTRAST</li> <li>➡ INPUT SOURCE</li> <li>FX ALIENFX LIGHTING</li> <li>➡ DISPLAY</li> <li>➡ PIP/PBP</li> <li>■ MENU</li> <li>✿ PERSONALIZE</li> <li>➡ OTHERS</li> <li>④ MORE INFORMATION</li> </ul> | ASPECT RATIO >><br>INPUT COLOR FORMAT >><br>SHARPNESS >><br>SMART HDR >><br>DOLBY VISION >><br>RESET DISPLAY | <ul> <li>16:9</li> <li>RGB</li> <li>50</li> <li>DESKTOP</li> <li>OFF</li> </ul> | < exit                                                  |                           |                                          |        |
| "תצוגה"                                                                                                    | תפריט DISPLAY                                                                                                | תרשים 51.                                                                       |                                                         |                           |                                          |        |
| .4:3 אי", או                                                                                                    | AU <mark>"שינוי גודל אוטומי</mark><br>לת הפונקציה PIP/PBP                                                    | <b>TO RESIZE</b><br>ת כאשר מופע <i>ו</i> :                                      | ס התמונה ל- <b>16:9</b> ,<br><b>ה:</b> תכונה זו מושבח   | לכוונון יחס<br>הער (i)    | ASPECT RATIO<br>יחס גובה/רוחב"           |        |
| לנגן מדיה) שתומך בפלט RGB.<br>בפלט YCbCr.<br>♦ ALIENWARE 27 4K QD-OLED פ                                                                                                    | שלך מחובר למחשב (א<br>ן המדיה שלך תומך רק<br>אאוא אמאווסא - אט אווא                                          | קלט הווידאו כ:<br>רות זו אם הצג<br>שרות זו אם נג                                | ך להגדיר את מצב<br>R: יש לבחור באפש<br>YC: יש לבחור באנ | מאפשר ל<br>CGB •<br>bCr • | INPUT COLOR<br>FORMAT "תסדיר צבע<br>קלט" |        |
| <ul> <li>֎ GAME</li> <li>☆ BRIGHTNESS/CONTRAST</li> <li>↔ INPUT SOURCE</li> <li>▷ ALIENFX LIGHTING</li> <li>↓ DISPLAY</li> <li>① IPIP/PBP</li> <li>☑ MENU</li> <li>✿ PERSONALIZE</li> <li>☑ OTHERS</li> <li>① MORE INFORMATION</li> </ul>  | ASPECT RATIO<br>INPUT COLOR FORMAT<br>SHARPNESS<br>SMART HDR<br>DOLBY VISION<br>RESET DISPLAY                | ✓ RGB<br>YCbCr                                                                  |                                                         |                           |                                          |        |
|                                                                                                    | < < >                                                                                                    |                                                                                 | < EXIT                                                  |                           |                                          |        |
| "תסדיר צבע קלט INP"                                                                                                    |                                                                                                    | תפריט IAT                                                                       | תרשים 52.                                               |                           |                                          |        |
| . DOI                                                                                                    | הפונקציה BY VISION.                                                                                          | ת כשמופעלת ו:                                                                   | <b>ה:</b> תכונה זו מושבח                                | הער (i)                   |                                          |        |
| יז את לחצן הג'ויסטיק לכוונון עוצמת                                                                                                    | ות או רכות יותר. יש להז                                                                                      | ת להיראות חדו                                                                   | יכולה לגרום לתמונו<br>:ין 0 ל-100).                     | תכונה זו י<br>החדות (ב    | "חדות" SHARPNESS                         |        |

|                                                                                                    | אור                                                                           | תיא                | תפריט ותפריט משנה                  | סמל |
|----------------------------------------------------------------------------------------------------|-------------------------------------------------------------------------------|--------------------|------------------------------------|-----|
| <b>ו דינמי גבוה חכם"</b> (קצב דינמי גבוה) משפרת את פלט התצוגה על ידי כוונון<br>הצבעים והבהיקות כדי לדמות מראה נאמן למציאות.                                                                                                    | כונה <b>SMART HDR "טוור</b><br>יטימלי של הניגודיות וטווחי                     | הת<br>אופ          | SMART HDR<br>"טווח דינמי גבוה חכם" |     |
| ALIENWARE 27 4K QD-OLED GAMING MONITOR - AW2725Q                                                                                                    |                                                                               |                    |                                    |     |
| ASPECT RATIO         ☆ BRIGHTNESS/CONTRAST         INPUT SOURCE         SHARPNESS         FX         ALIENFX LIGHTING         SMART HDR         IDISPLAY         DOLBY VISION         MOVIE HDR         IMPUT         MENU         CUSTOM COLOR         IMPUT         DISPLAY         DOLBY VISION         MOVIE HDR         IMENU         CUSTOM COLO         IMENU         CUSTOM COLO         IMENU         IMENU         IMENU         IMENU         CUSTOM COLO         IMERS         HDR PEAK 1000C         IMORE INFORMATION | R HDR<br>JE BLACK<br>)                                                        |                    |                                    |     |
|                                                                                                    | < EXIT                                                                        |                    |                                    |     |
| 5. תפריט SMART HDR "טווח דינמי גבוה חכם"                                                                                                    | תרשים 3                                                                       |                    |                                    |     |
| <b>דה"</b> : מתאים לשימוש בצג עם מחשב שולחן עבודה.                                                                                                    | שולחן עבו DESKTOP                                                             | •                  |                                    |     |
| <b>ח דינמי גבוה חכם"</b> : מתאים לניגון תוכן וידאו טווח דינמי גבוה.                                                                                                    | סרט טוו MOVIE HDR                                                             | •                  |                                    |     |
| <b>ווח דינמי גבוה"</b> : מתאים לניגון משחקים תואמי טווח דינמי גבוה. הוא מציג<br>נושה את חוויית המשחק לכוללת ומבדרת יותר.                                                                                                    | משחק ט GAME HDR "משחק ט<br>סצנות מציאותיות יותר, וע                           | •                  |                                    |     |
| CL "טווח דינמי גבוה של צבע מותאם אישית": מאפשר לך ליצור מצב טווח<br>כוונון ההגדרות של CONTRAST "ניגודיות", HUE "גוון", וכן                                                                                                    | JSTOM COLOR HDR<br>דינמי גבוה משלך על ידי ס<br>רוויה" SATURATION              | •                  |                                    |     |
| <b>Displa</b> : הפונקציה תואמת לתקן DisplayHDR True Black, ותומכת<br>cd/r.                                                                                                    | <b>yHDR TRUE BLACK</b><br>n² 400 בבהירות שיא של                               | •                  |                                    |     |
| נקציה מתאימה לניגון תוכן טווח דינמי גבוה עם בהירות שיא של 1000 cd/m².                                                                                                    | HDR PEAK 1000: הפו                                                            | •                  |                                    |     |
| SMART HI "טווח דינמי גבוה חכם" על ידי בחירה באפשרות OFF "כבוי".<br>די לאשר את הבחירה.                                                                                                    | ן להשבית את פונקציית <b>R</b><br>ללחוץ על לחצן הג'ויסטיק כ                    | נית<br>יש י        |                                    |     |
| SMART "טווח דינמי גבוה חכם" מושבתת כאשר DOLBY VISION או<br>PIF .                                                                                                    | רארה: הפונקציה HDR<br>מופעלת פונקציית P/PBP                                   | (i)                |                                    |     |
| ה והשבתה של <b>SMART HDR "טווח דינמי גבוה חכם"</b> צפוי להופיע מסך ריק<br>ננהגות רגילה כאשר הצג משנה את מצב התצוגה. אין לכבות ולהדליק מחדש                                                                                                    | <b>הערה:</b> כשמבוצעת הפעל<br>(למשך כ-5 שניות). זו הח<br>את הצג.              | <b>(</b> )         |                                    |     |
| ן טווח דינמי גבוה, מושבתות הפונקציות PRESET MODES "מצבים<br>DARK STABIL "מייצב חושך", BRIGHTNESS "בהירות", וכן<br>"                                                                                                    | הערה: כשהצג מעבד תוכ<br>מוגדרים מראש", IZER.<br>ניגודיות CONTRAST             | <b>(</b> )         |                                    |     |
| ומך ב-HLG.                                                                                                    | <b>הערה:</b> AW2725Q לא ח                                                     | (i)                |                                    |     |
| ואפשרת לך להגדיר את מצב הטווח הדינמי הגבוה של Dolby Vision. לפי<br>DOI מוגדרת למצב OFF "כבוי". כשנבחר המצב ON "מופעל", ניתן לבחור                                                                                                    | קציית DOLBY VISION מ<br>ירת המחדל, BY VISION.<br>צבים אלו:                    | פוני<br>ברי<br>ממי | DOLBY VISION                       |     |
| ות להגדרות מצב בהיר של Dolby Vision. זוהי הגדרת ברירת המחדל.                                                                                                    | <b>BRIGHT "בהיר"</b> : תאימ                                                   | •                  |                                    |     |
| להגדרות מצב כהה של Dolby Vision.                                                                                                    | <b>DARK "כהה"</b> : תאימות                                                    | •                  |                                    |     |
| מופעל אוטומטית לאחר שנמצאו משחקי Dolby Vision. בנוסף, ניתן לבחור<br>Dolby Vis לגיימינג.                                                                                                    | משחק": המצב GAME "משחק": המצב<br>במצב זה כדי לאפשר ion                        | •                  |                                    |     |
| כשלא מוצג תוכן של Dolby Vision, או כשפונקציית SMART HDR "טווח<br>ת למצב OFF "כבוי", או כשנבחר CUSTOM COLOR HDR "טווח דינמי<br>שית" (תחת SMART HDR "טווח דינמי גבוה חכם").                                                                                                    | <b>הערה</b> : התכונה מושבתת<br>דינמי גבוה חכם" מוגדרו<br>גבוה של צבע מותאם אי | <b>(</b> )         |                                    |     |
| ריט <b>DISPLAY "תצוגה"</b> לברירות המחדל של היצרן.                                                                                                    | וס כל ההגדרות תחת התפ                                                         | איפ                | RESET DISPLAY<br>איפוס תצוגה"      |     |

|                                                                                                    |                                                                                                    |                                |                  | תיאור        | תפריט ותפריט משנה | סמל |
|----------------------------------------------------------------------------------------------------|----------------------------------------------------------------------------------------------------|--------------------------------|------------------|--------------|-------------------|-----|
| ALIENWARE                                                                                                    | 27 4K QD-OLED GAMING MONITOR – AV                                                                                                | מונות ממקור קלט אחר.<br>127250 | לה חלון שיציג תנ | תכונה זו תעי | PIP/PBP           |     |
| <ul> <li>S GAME</li> <li>S BRIGHTNE</li> <li>D INPUT SOU</li> <li>RX ALLENFX LI</li> <li>D ISPLAY</li> <li>D ISPLAY</li> <li>D PIP/PBP</li> <li>MENU</li> <li>PERSONAL</li> <li>D OTHERS</li> <li>MORE INFO</li> </ul> | PIP/PBP MODE<br>SS/CONTRAST<br>IRCE<br>GHTING<br>IZE<br>IZE<br>IRMATION<br>PIP/PBP (Contemportation<br>PIP/PBP (Contemportation) | א OFF<br>,<br>תרשים 54. ח      | < EXIT           |              |                   |     |
|                                                                                                    |                                                                                                    | ת אות PIP/PBP                  | הגדרת תצור       | טבלה 28.     |                   |     |
|                                                                                                    | חלון משנה                                                                                                    |                                | וו ראושי         | חלי          |                   |     |
| HDMI 2                                                                                                    | HDMI 1                                                                                                    | DP                             |                  |              |                   |     |
| $\checkmark$                                                                                                    | $\checkmark$                                                                                                    | —                              | DP               |              |                   |     |
| $\checkmark$                                                                                                    | —                                                                                                    | $\checkmark$                   | HDMI             | 1            |                   |     |
| —                                                                                                    | $\checkmark$                                                                                                    | $\checkmark$                   | HDMI             | 2            |                   |     |
|                                                                                                    | לונות המפוצלים.                                                                                                    | מונות מוצגות במרכז הח          | במצב PBP, הת     | :הערה (j     |                   |     |

| תיאור                                                                                                    | תפריט ותפריט משנה                                  | סמל |
|----------------------------------------------------------------------------------------------------|----------------------------------------------------|-----|
| מתן האפשרות לבחור מצב PBP או PIP מרשימה קבועה מראש, שמציעה גדלים ומיקומים שונים לחלון<br>המשנה. האפשרויות מוצגות בתסדיר גרפי, שמספק סקירה כללית של הגדרות פרישה שונות. יש ללחוץ על<br>לחצן הג'ויסטיק כדי לאשר את הבחירה.                                                                                                    | PIP/PBP MODE<br>"מצב תמונה בתוך<br>תמונה/תמונה ליד |     |
| לפי ברירת המחדל, PIP/PBP MODE "מצב תמונה בתוך תמונה/תמונה ליד תמונה" מוגדר ל: OFF<br>"כבוי".                                                                                                    | תמונה־                                             |     |
| ALIENWARE 27 4K QD-OLED GAMING MONITOR – AW2725Q                                                                                                    |                                                    |     |
| A GAME PIP/PBP MODE   BRIGHTNESS/CONTRAST ID 50% - 50%   INPUT SOURCE ID 75% - 25%   ALIENFX LIGHTING ID 25% - 75%   DISPLAY ID 67% - 33%   IP PIP/PBP ID 33% - 67%   IMENU ID 67% - 23%   IMENU ID 67% - 23%   IMENU ID 67% - 23%   IMENU ID 67% - 25%   IMENU ID 67% - 23%   IMENU ID 67% - 23%   IMENU ID 67% - 25%   IMENU ID 67% - 23%   IMENU ID 67% - 23%   IMENU ID 67% - 25%   IMENU ID 67% - 23%   IMENU ID 67% - 25%   IMENU ID 67% - 25%   IMENU ID 67% - 25%   IMENU ID 67% - 25%   IMENU ID 67% - 25%   IMENU ID 67% - 25%   IMENU ID 67% - 25%   IMENU ID 67% - 25%   IMENU ID 67% - 25%   IMENU ID 67% - 25% |                                                    |     |
|                                                                                                    |                                                    |     |
| ALIENWARE 27 4K QD-OLED GAMING MONITOR – AW2725Q                                                                                                    |                                                    |     |
| S GAME PIP/PBP MODE   S BRIGHTNESS/CONTRAST   INPUT SOURCE   ALLENFX LIGHTING   DISPLAY   DISPLAY   MENU   P PP/PBP   MENU   P PERSONALIZE   OTHERS   MORE INFORMATION                                                                                                    |                                                    |     |
|                                                                                                    |                                                    |     |
| תרשים 56. תפריט PIP/PBP MODE "מצב תמונה בתוך תמונה/תמונה ליד תמונה"                                                                                                    |                                                    |     |
| יש לבחור מאותות הוויז או הזמינים שמחוברים לצג בחלון המשנה של ישפירוים. יש ללחוץ על לחצן<br>הג'ויסטיק כדי לאשר את הבחירה.<br>(i) הערה: תכונה זו זמינה כשמאופשרת הפונקציה PIP/PBP MODE "מצב תמונה בתוך תמונה/תמונה<br>ליד תמונה".                                                                                                    | פטט) פוף/אדי (508)<br>"משני) PIP/PBP"              |     |
| יש לבחור להחלפת סרטוני הווידאו בין החלון הראשי והחלון המשני במצב PIP/PBP.                                                                                                    | VIDEO SWAP                                         |     |
| מצב תמונה זו זמינה כשמאופשרת הפונקציה PIP/PBP MODE "מצב תמונה בתוך תמונה/תמונה (j) ליד תמונה".<br>ליד תמונה".                                                                                                    | החלפת וידאו                                        |     |
| הפונקציה מאפשרת לך להגדיר את מקור השמע מהחלון הראשי או מחלון המשנה.<br>הערה: תכונה זו זמינה כשמאופשרת הפונקציה PIP/PBP MODE "מצב תמונה בתוך תמונה/תמונה ליד תמונה".<br>ליד תמונה".                                                                                                    | שמע" AUDIO                                         |     |
| למערכות השמע החיצוניות עם HDMI 1 eARC/ARC הערה: תכונה זו מושבתת כשלא מחוברת יציאת HDMI 1 eARC/ARC למערכות השמע<br>הכבל HDMI 2.1 שנכלל עם הצג.                                                                                                    |                                                    |     |
| ניתן לבחור כדי לכוונן את רמת הניגודיות של התמונה במצב PIP/PBP.                                                                                                    | CONTRAST (SUB)                                     |     |
| יש להזיז את לחצן הג'ויסטיק לכוונון עוצמת הניגודיות בין 0 ל-100.<br>(i) הערה: תכונה זו זמינה כשמאופשרת הפונקציה PIP/PBP MODE "מצב תמונה בתוך תמונה/תמונה<br>לוד תמונה"                                                                                                    | "ניגודיות (משני)"                                  |     |
| או תמונות .<br>הערה: תכונה זו מושבתת כשמופעלת הפונקציה DOLBY VISION או SMART HDR "טווח דינמי (<br>גבוה חכם" ומוצג תוכן טווח דינמי גבוה.                                                                                                    |                                                    |     |

| תיאור                                                                                                    | תפריט ותפריט משנה           | סמל |
|----------------------------------------------------------------------------------------------------|-----------------------------|-----|
| ניתן להשתמש בתפריט זה כדי לכוונן את הגדרות תצוגת המסך, כגון שפות תצוגת המסך, משך הזמן להצגת<br>התפריט במסך וכו'.                                                                                                    | "תפריט MENU                 | Ξ   |
| ALIENWARE 27 4K QD-OLED GAMING MONITOR – AW2725Q                                                                                                    |                             |     |
| <ul> <li>A GAME LANGUAGE &gt; ENGLISH</li> <li>★ BRIGHTNESS/CONTRAST TRANSPARENCY &gt; 10</li> <li>➡ INPUT SOURCE TIMER &gt; 205</li> <li>➡ ALIENFX LIGHTING RESET MENU</li> <li>➡ DISPLAY</li> <li>➡ PIP/RBP</li> <li>■ MENU</li> <li>★ PERSONALIZE</li> <li>➡ OTHERS</li> <li>⑦ MORE INFORMATION</li> </ul> |                             |     |
| להגדרת תצוגת המסך באחת משמונה השפות:                                                                                                    | שפה" LANGUAGE               |     |
| ענגלית ∙                                                                                                    |                             |     |
| • ספרדית                                                                                                    |                             |     |
| • צרפתית                                                                                                    |                             |     |
| ∙ גרמנית                                                                                                    |                             |     |
| <ul> <li>פורטוגזית ברזילאית</li> </ul>                                                                                                    |                             |     |
| • רוסית                                                                                                    |                             |     |
| <ul> <li>סינית פשוטה</li> </ul>                                                                                                    |                             |     |
| <ul> <li>יפנית</li> </ul>                                                                                                    |                             |     |
| יש להזיז את לחצן הג'ויסטיק כדי לשנות את שקיפות התפריט (בין 0 עד 100).                                                                                                    | TRANSPARENCY<br>"שקיפות"    |     |
| פונקציה זו משמשת כדי לקבוע את הזמן שתצוגת המסך תישאר פעילה לאחר ההפעלה האחרונה של לחצן<br>הג'ויסטיק.                                                                                                    | "טיימר" TIMER               |     |
| יש להזיז את לחצן הג'ויסטיק כדי לכוונן את המחוון בהפרשים של שנייה 1, בין 5 ל-60 שניות.                                                                                                    |                             |     |
| איפוס כל ההגדרות תחת התפריט <b>MENU "תפריט"</b> לברירות המחדל של היצרן.                                                                                                    | RESET MENU<br>"איפוס תפריט" |     |

| תיאור                                                                                                    | תפריט ותפריט משנה                         | סמל         |
|----------------------------------------------------------------------------------------------------|-------------------------------------------|-------------|
| ALIENWARE 27 4K QD-OLED GAMING MONITOR – AW2725Q                                                                                                    | PERSONALIZE<br>"התאמה אישית"              | <b>8</b> 08 |
| Image: Shortcut key guide       Select ✓         Image: Shortcut key 1       >       PRESET MODES         Image: Shortcut key 2       >       Imput Source         Image: Shortcut key 3       >       Allenvision         Image: Shortcut key 4       >       Brightness/contrast         Image: Shortcut key 3       >       Allenvision         Image: Shortcut key 4       >       Brightness/contrast         Image: Present key 4       >       Brightness/contrast         Image: Present key 4       >       Brightness/contrast         Image: Present key 4       >       Brightness/contrast         Image: Present key 4       >       Brightness/contrast         Image: Present key 4       >       Brightness/contrast         Image: Present key 4       >       Brightness/contrast         Image: Present key 4       >       Brightness/contrast         Image: Present key 4       >       Brightness/contrast         Image: Present key 4       >       Brightness/contrast         Image: Present key 4       >       Brightness/contrast         Image: Present key 4       >       Brightness/contrast         Image: Present key 4       >       Image: Present key 4         Image: Present key 4 |                                           | <b>\$</b>   |
| תרשים 58. תפריט PERSONALIZE "התאמה אישית"                                                                                                    |                                           |             |
| יש לבחור ולמלא אחר ההוראות על המסך כדי להתאים את מקשי הקיצור במפעיל התפריט.                                                                                                    | SHORTCUT KEY<br>מדריך מקש GUIDE<br>קיצור" |             |
| מאפשר לך לבחור בתכונה מהרשימה המסופקת, ולהגדיר אותו כמקש קיצור. יש ללחוץ על לחצן הג'ויסטיק כדי<br>לאשר את הבחירה.                                                                                                    | SHORTCUT KEY 1<br>מקש קיצור 1"            |             |
| • PRESET MODES "מצבים מוגדרים מראש                                                                                                    | SHORTCUT KEY 2                            |             |
| • GAME ENHANCE MODE "מצב שיפור תפקוד משחק                                                                                                    | מקש קיצור 2"                              |             |
| <ul> <li>DARK STABILIZER "מייצב חושך</li> <li>ALIENVISION</li> </ul>                                                                                                    | SHORTCUT KEY 3<br>"מקש קיצור 3"           |             |
| <ul> <li>BRIGHTNESS/CONTRAST</li> </ul>                                                                                                    | SHORTCUT KEY 4                            |             |
| • INPUT SOURCE "مקור קלט"                                                                                                    | מקש קיצור 4<br>ארא דעסדפטע בארא דעס       |             |
| • ASPECT RATIO "יחס גובה/רוחב"                                                                                                    | מקש קיצור 5"                              |             |
| • SMART HDR "טווח דינמי גבוה חכם"                                                                                                    |                                           |             |
| <ul> <li>DISPLAY INFO</li> <li>מרטי תצוגה"</li> </ul>                                                                                                    |                                           |             |
| <ul> <li>PIP/PBP MODE "מצב תמונה בתוך תמונה/תמונה ליד תמונה"</li> <li>DEO SWAP "כבלכת עדעט"</li> </ul>                                                                                                    |                                           |             |
| • VIDEO SVVAP • החלפת וידאו                                                                                                    |                                           |             |
| יש לבחור ולמלא אחר ההוראות על המסך כדי להקצות את התכונות המועדפות ל-4 התנועות הכיווניות של<br>לחצן הג'ויסטיק.                                                                                                    | DIRECT KEY GUIDE<br>"מדריך מקש ישיר"      |             |
| מאפשר לך לבחור בתכונה מהרשימה המסופקת, ולהגדיר אותו כמקש ישיר. יש ללחוץ על לחצן הג'ויסטיק כדי<br>לאשר את הבחירה.                                                                                                    | ✓ DIRECT KEY 1<br>"מקש ישיר 1 ✓"          |             |
| <ul> <li>MENU LAUNCHER "מפעיל התפריט"</li> <li>VISION 1</li> </ul>                                                                                                    | > DIRECT KEY 2<br>"מקש ישיר 2 ∢"          |             |
| VISION 2 •                                                                                                    | ↑ DIRECT KEY 3                            |             |
| VISION 3 •                                                                                                    | "מקש ישיר 3 ^"                            |             |
| • PRESET MODES "מצבים מוגדרים מראש                                                                                                    | <b>〈</b> DIRECT KEY 4                     |             |
| • GAME ENHANCE MODE "מצב שיפור תפקוד משחק                                                                                                    | "מקש ישיר 4 🗸 "                           |             |
| "מייצב חושך DARK STABILIZER •                                                                                                    |                                           |             |
| <ul> <li>BRIGHTNESS</li> <li>בהירות"</li> </ul>                                                                                                    |                                           |             |
| • CONTRAST "ניגודיות"<br>ססקערס דעמא ויייייי באייי                                                                                                    |                                           |             |
| INPUT SOURCE • מקור קדט"<br>אינקס גובר/בוסב" ASPECT BATIO                                                                                                    |                                           |             |
| • אסדפר אסדפר אובה/וווב<br>• SMART HDR "נווום דונמו נכוב סבס"                                                                                                    |                                           |             |
| <ul> <li>אורו דאראות לאני אבור הכם</li> <li>PIP/PBP MODF "מצב תמונה בתור תמונה/תמונה ליד תמונה"</li> </ul>                                                                                                    |                                           |             |
| • VIDEO SWAP "החלפת וידאו"                                                                                                    |                                           |             |
| כשמבוצעת בחירה במצב <b>OFF "כבוי"</b> למקש ישיר, הוא יחזור לבצע את תנועת 4 הכיוונים המקורית.                                                                                                    |                                           |             |
| הערה: כשאין אות וידאו, המקש הישיר לא יפעל. 访                                                                                                    |                                           |             |

|           |                                                                                                    |                                                                        | תיאור                                                   | תפריט ותפריט משנה                               | סמל |
|-----------|----------------------------------------------------------------------------------------------------|------------------------------------------------------------------------|---------------------------------------------------------|-------------------------------------------------|-----|
|           | م.<br>Alienware 27 4k qd-oled ga                                                                                                    | בעת מצב צג בהמתנו<br>אואק MING MONITOR - AW2725Q                       | USB מאפשר לך לאפשר או להשבית תפקוד                      | USB CHARGING<br>"USB טעינת                      | 8   |
|           | <ul> <li>⇔ GAME</li> <li>BRIGHTNESS/CONTRAST</li> <li>INPUT SOURCE</li> <li>INPUT SOURCE</li> <li>DISPLAY</li> <li>DISPLAY</li> <li>PIP/PBP</li> <li>MENU</li> <li>PERSONALIZE</li> <li>OTHERS</li> <li>MORE INFORMATION</li> </ul> | LIRECT KEY 4 <<br>USB CHARGING<br>FAST WAKEUP<br>RESET PERSONALIZATION | on in standby mode<br>✓ off in standby mode Ø<br>< Exit |                                                 |     |
|           |                                                                                                    |                                                                        | זירוז זמן ההשכמה ממצב המתנה.                            | FAST WAKEUP<br>"השכמה מהירה"                    |     |
| של היצרן. | <b>שית"</b> לברירות המחדל                                                                                                    | התאמה איי" PERSC                                                       | איפוס כל ההגדרות תחת התפריט DNALIZE                     | RESET<br>PERSONALIZATION<br>"איפוס התאמה אישית" |     |

| תיאור                                                                                                    | תפריט ותפריט משנה | סמל           |
|----------------------------------------------------------------------------------------------------|-------------------|---------------|
| ♣ ALIENWARE 27 4K QD-OLED GAMING MONITOR – AW2725Q                                                                                                    | "אחרים OTHERS     | [ <b>↓</b> †] |
| A GAME       DDC/CI       >       ON         ★ BRIGHTNESS/CONTRAST       HDMI CEC       >       OFF         ➡ INPUT SOURCE       OLED PANEL MAINTENANCE >       PIXEL REFRESH         ➡ ALLENFX LIGHTING       SELF-DHARONOSTIC       >       SCREEN TEST         ➡ DISPLAY       RESET OTHERS        SCREEN TEST         ➡ PIP/PBP       FACTORY RESET           ■ MENU        PERSONALIZE           ■ OTHERS             ① OTHERS             ③ MORE INFORMATION                                                                                                    |                   |               |
| תרשים 60. תפריט OTHERS "אחרים"<br>גערשים 60. תפריט אחרים"                                                                                                    | 200/01            |               |
| (ערוץ נתוני תצוגה/ממשק פקודה) מאפשר לך לכוונן את הפרמטרים של הצג שלך (בהירות, איזון DDC/CI (ערוץ נתוני תצוגה/ממשק<br>צרע, וכו') על ידי התוכנה רמחשרר, אפשר להשרית תכונה זו על ידי רחירה ראפשרות OFF "כבוי".                                                                                                    | DDC/CI            |               |
| לקבלת חוויית משתמש מיטבית ולשיפור ביצועי הצג, יש לאפשר את התכונה.                                                                                                    |                   |               |
| ALIENWARE 27 4K QD-OLED GAMING MONITOR – AW2725Q                                                                                                    |                   |               |
| ALENFX       DDC/CI       ✓ ON         INPUT SOURCE       OLED PANEL MAINTENANCE       OFF         INPUT SOURCE       OLED PANEL MAINTENANCE       OFF         INPUT SOURCE       OLED PANEL MAINTENANCE       INPUT SOURCE         INPUT SOURCE       OLED PANEL MAINTENANCE       INPUT SOURCE         INPUT SOURCE       OLED PANEL MAINTENANCE       INPUT SOURCE         INPUT SOURCE       SELF-DIAGNOSTIC       INPUT SOURCE         INPUT SOURCE       FACTORY RESET       INPUT SOURCE         INPUT SOURCE       FACTORY RESET       INPUT SOURCE         INPUT SOURCE       INPUT SOURCE       INPUT SOURCE         INPUT SOURCE       INPUT SOURCE       INPUT SOURCE         INPUT SOURCE       INPUT SOURCE       INPUT SOURCE         INPUT SOURCE       INPUT SOURCE       INPUT SOURCE         INPUT SOURCE       INPUT SOURCE       INPUT SOURCE         INPUT SOURCE       INPUT SOURCE       INPUT SOURCE         INPUT SOURCE       INPUT SOURCE       INPUT SOURCE         INPUT SOURCE       INPUT SOURCE       INPUT SOURCE         INPUT SOURCE       INPUT SOURCE       INPUT SOURCE         INPUT SOURCE       INPUT SOURCE       INPUT SOURCE |                   |               |
| < exit<br>v                                                                                                    |                   |               |
| תרשים 61. תפריט DDC/CI                                                                                                    |                   |               |
| מאפשר לך לבצע הפעלה או השבתה של פונקציית HDMI CEC. כשנעשה שימוש ב-ARC/eARC עם מכשיר<br>כגון מקרן קול, יש להפעיל את HDMI CEC.                                                                                                    | HDMI CEC          |               |

| תיאור                                                                                                    | תפריט ותפריט משנה                              | סמל        |
|----------------------------------------------------------------------------------------------------|------------------------------------------------|------------|
| כדי להפחית צריבת רפאים זמנית במסך, ניתן להפעיל באופן ידני את <b>PIXEL REFRESH "רענון פיקסלים"</b><br>לאחר שנעשה שימוש בצג למשך שעתיים. לחלופין, תכונה זו מופעלת באופן אוטומטי כשנעשה שימוש בצג<br>למשך 4 שעות. התהליך יארך כ-6 עד 8 דקות עד להשלמתו.                                                                                                    | OLED PANEL<br>MAINTENANCE<br>"תחזוקת לוח OLED" | <b>1</b> † |
| ALIENWARE 27 4K QD-OLED GAMING MONITOR – AW2725Q                                                                                                    |                                                |            |
| A GAME       DDC/CI         Imput source       OLED PANEL MAINTENANCE       ✓ PIXEL REFRESH         Imput source       OLED PANEL MAINTENANCE       ✓ PIXEL REFRESH         Imput source       OLED PANEL MAINTENANCE       ✓ PIXEL REFRESH         Imput source       OLED PANEL MAINTENANCE       ✓ PIXEL REFRESH         Imput source       RESET OTHERS       Imput source         Imput source       FACTORY RESET       Imput source         Imput source       FACTORY RESET       Imput source         Imput source       Imput source       Imput source         Imput source       Imput source       Imput source         Imput source       Imput source       Imput source         Imput source       Imput source       Imput source         Imput source       Imput source       Imput source         Imput source       Imput source       Imput source         Imput source       Imput source       Imput source         Imput source       Imput source       Imput source         Imput source       Imput source       Imput source         Imput source       Imput source       Imput source         Imput source       Imput source       Imput source         Impu source       Impu source |                                                |            |
| תרשים 62. תפריט OLED PANEL MAINTENANCE "תחזוקת לוח OLED"                                                                                                    |                                                |            |
| <ul> <li>הערה: מחוון ה-LED של לחצן ההפעלה מהבהב לאט באור ירוק במשך תהליך הרענון.</li> <li>הערה: אם השימוש הנצבר עולה על 4 שעות, תבוצע הפעלה אוטומטית של PIXEL REFRESH "רענון</li> <li>פיקסלים" כשהצג עובר למצב המתנה או כשלחצת על לחצן ההפעלה כדי לכבות את הצג.</li> </ul>                                                                                                    |                                                |            |
| יש להשתמש בתכונה זו כדי לבצע SCREEN TEST "בדיקת מסך" ו/או FAN TEST "בדיקת מאוורר",<br>ראה אבחון מובנה.                                                                                                    | SELF-DIAGNOSTIC<br>אבחון עצמי"                 |            |
| איפוס כל ההגדרות תחת התפריט <b>OTHERS "אחרים"</b> לערכים המוגדרים מראש על ידי היצרן.                                                                                                    | RESET OTHERS<br>איפוס אחרים"                   |            |
| לאיפוס את כל הגדרות תצוגת המסך לברירות המחדל של היצרן.                                                                                                    | FACTORY RESET<br>איפוס להגדרות היצרן"          |            |

|                                                                                                    | תיאור                                                                                                    | תפריט ותפריט משנה                                        | סמל |
|----------------------------------------------------------------------------------------------------|----------------------------------------------------------------------------------------------------|----------------------------------------------------------|-----|
| נוספת בצג.<br>Alienware 27 4k qd-oled gami                                                                                                    | יש להשתמש בתפריט זה כדי לצפות בפרטי הצג או לחפש תמיכה<br>אס אסא אינד אינד אינד אינד אינד אינד אינד אינ                 | MORE<br>INFORMATION<br>"מידע נוסף"                       | (j) |
| ג GAME<br>א BRIGHTNESS/CONTRAST<br>א INPUT SOURCE<br>א ALIENEX LIGHTING<br>ג DISPLAY<br>I PIP/PBP<br>MENU<br>א PERSONALIZE<br>I OTHERS<br>MORE INFORMATION<br>"MORE INFORMATION" | DISPLAY INFO SELECT ~<br>ALIENWARE MONITOR SUPPORT SELECT ~<br>FACTORY COLOR REPORT SELECT ~<br>SELECT ~<br>C EXIT     |                                                          |     |
| זצג שלך.<br>DISPLAY INFO                                                                                                    | להצגת ההגדרות הנוכחיות, גירסת הקושחה, ותגית השירות של ו                                                                | DISPLAY INFO<br>"פרטי תצוגה"                             |     |
| INPUT SOURCE :<br>RESOLUTION :<br>MONITOR CAPAB<br>STREAM INFO :<br>MODEL :<br>FIRMWARE :<br>SERVICE TAG :                                                                       | HDMI 2<br>3480×2160, 240Hz 24-bit<br>DP 1.4 HBR3 (DSC)<br>HDMI 2.1 FRL6 (VRR, DSC)<br>-<br>AW2725Q<br>XXXXXX<br>XXXXXX |                                                          |     |
| פרטי תצוגה" DI "פרטי תצוגה"                                                                                                    | רשים 64. תפריט SPLAY INFO רדי לנשת למסמרים הכלליים לתמיבה בצג ועלר יוש לה.                                             |                                                          |     |
| שתמש בסמארטפון שלך כדי לסרוק את קוד                                                                                                    | כדי לגשת למסמכים הכלליים לתמיכה בצג עבור הצג שרך, יש דה<br>ה-QR.                                                       | ALIENWARE<br>MONITOR SUPPORT<br>"תמיכה בצג<br>"ALIENWARE |     |
| מפעל.<br>וח הממשק.                                                                                                    | מאפשר לך לעיין בנתוני הצבעים של בצג שלך שכויל בקו הייצור ב<br>הערה: תכונה זו מושבתת כאשר מבוצעת החלפה של הצג ל (i)     | FACTORY COLOR<br>דיווח צבע REPORT<br>במפעל"              |     |

#### הודעת אזהרה בתצוגת המסך

ההודעה הבאה תופיע כשהצג לא תומך במצב רזולוציה מסוים:

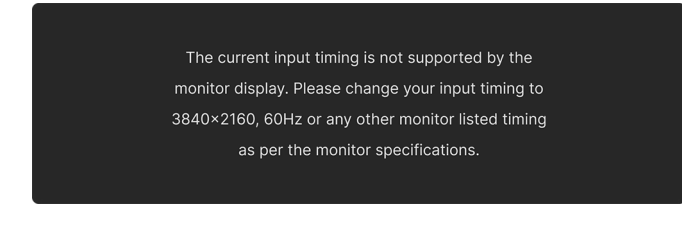

#### תרשים 65. הודעת אזהרה אם אין תמיכה במצב רזולוציה מסוים

זה אומר שהצג אינו מצליח להסתנכרן עם האות שמגיע מהמחשב. ראה סעיף <mark>מפרט הצג</mark> לקבלת טווחי התדר האופקי והאנכי בהם תומך הצג. הרזולוציה המומלצת היא **3840 × 2160**.

. הערה: יתכן שההודעה תהיה שונה מעט בהתאם לאות הקלט המחובר 🛈

ההודעה הבאה תוצג לפני השבתת תכונת DDC/CI:

| The function | n of adjusting display setting using PC application will be |  |
|--------------|-------------------------------------------------------------|--|
|              | disabled.                                                   |  |
|              | Do you wish to disable DDC/CI function?                     |  |
|              | Yes                                                         |  |
|              | No                                                          |  |
|              |                                                             |  |
|              |                                                             |  |
|              | $\langle \checkmark \rangle$                                |  |

תרשים 66. הודעת אזהרת DDC/CI

ההודעה הבאה תופיע כשתוגבר רמת BRIGHTNESS "בהירות" בפעם הראשונה מעל להגדרת ברירת המחדל:

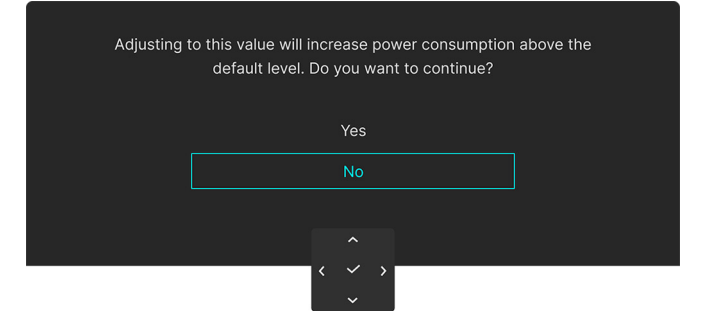

תרשים 67. הודעת אזהרה בעת הגברת רמת BRIGHTNESS "בהירות"

בהירות". אם בחרת Yes "כן", לא תופיע ההודעה בפעם הבאה שיבוצע שינוי בהגדרת BRIGHTNESS "בהירות".

ההודעה הבאה תופיע כשמבוצעת ההגדרה של PRESET MODES "מצבים מוגדרים מראש" ל: MOBA/RTS ,FPS, FPS, מפורט" בפעם הראשונה:

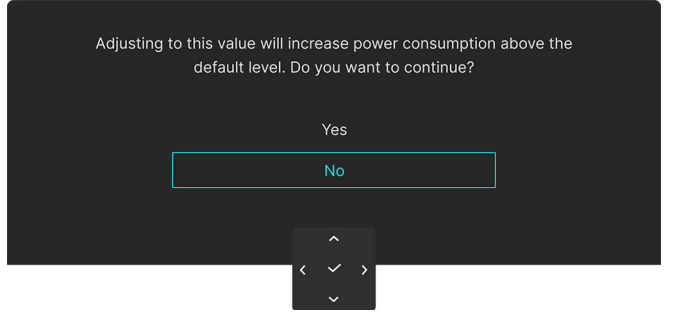

תרשים 68. הודעת אזהרה על הגדרת PRESET MODES "מצבים מוגדרים מראש"

מצבים מוגדרים מראש". 🛈 הערה: אם בחרת No "לא", רמת BRIGHTNESS "בהירות" תשתנה ל-75% לגבי PRESET MODES "מצבים מוגדרים מראש".

ההודעה הבאה תופיע כשמצב תכונת **SMART HDR "טווח דינמי גבוה חכם"** מוגדר ל- **OFF "כבוי"** ולאחר מכן נבחרה אפשרות קבועה מראש (ללא הסמל  ${\cal O}$ ) שמגבירה את צריכת החשמל:

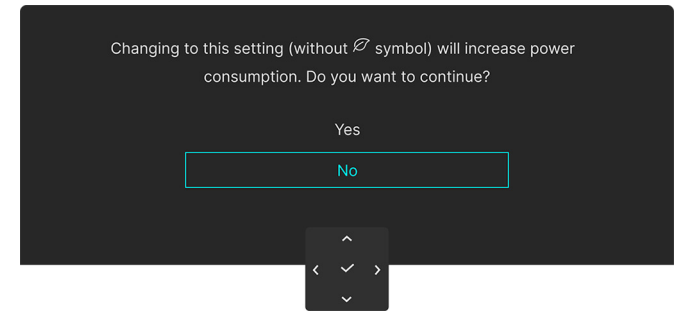

תרשים 69. הודעת אזהרה לשינוי הגדרת ברירת המחדל

נשמבוצע איפוס ( אור שבחרת **Yes "כן"**, ההודעה לא תופיע אפילו אם בחרת אפשרות מוגדרת מראש כלשהי אחרת (ללא הסמל ). כשמבוצע איפוס ( הערה: לאחר שבחרת היצרן, תופיע שוב ההודעה.

ההודעה הבאה תוצג כשיבוצע בפעם הראשונה שינוי בהגדרת ברירת המחדל של תכונת חיסכון בחשמל (עם הסמל Ø), כגון USB CHARGING "טעינת USB" או FAST WAKEUP "השכמה מהירה":

| Changing | to this setting (without $arnothing$ symbol) will increase consumption. Do you want to continue? | se power |
|----------|--------------------------------------------------------------------------------------------------|----------|
|          | Yes                                                                                              |          |
|          | No                                                                                               |          |
|          |                                                                                                  |          |
|          | < ~ >                                                                                            |          |
|          | ~                                                                                                |          |

תרשים 70. הודעת אזהרה לשינוי הגדרת ברירת המחדל

נשמבוצע איפוס ( ללא הסמל א תופיע אפילו אם בחרת אפשרות מוגדרת מראש כלשהי אחרת (ללא הסמל ). כשמבוצע איפוס ( הערה: לאחר שבחרת אופיע שוב ההודעה. להגדרות היצרן, תופיע שוב ההודעה.

ההודעה הבאה תופיע כשהצג נכנס ל: **מצב המתנה**:

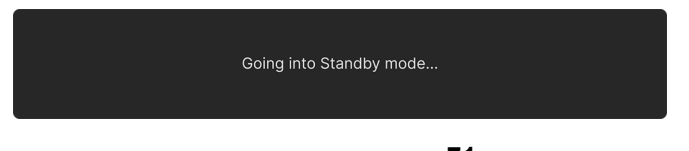

תרשים 71. הודעת אזהרת מצב המתנה

. **הערה:** יתכן שההודעה תהיה שונה מעט בהתאם לאות הקלט שנבחר. (i)

יש להפעיל את המחשב ולהעיר את הצג כדי לגשת אל OSD.

תצוגת המסך תפעל במצב פעולה רגיל בלבד. תופיע ההודעה הבאה (בהתאם לאות הקלט שנבחר) אם לחצת על לחצן הג'ויסטיק במהלך מצב המתנה:

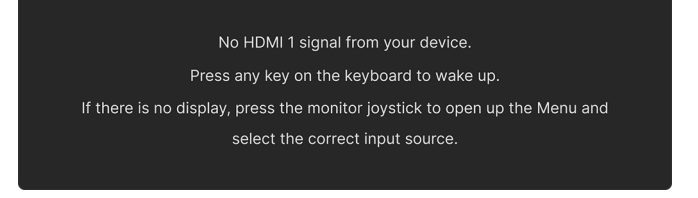

#### תרשים 72. הודעת אזהרת גילוי אות

הערה: יתכן שההודעה תהיה שונה מעט בהתאם לאות הקלט המחובר.

יש להפעיל את המחשב ולהעיר את הצג כדי לגשת אל OSD.

ההודעה הבאה תופיע אם נבחר קלט HDMI 1, DP, או HDMI 2 והכבל המתאים לא מחובר:

No HDMI 1 Cable The display will go into Standby mode in 4 minutes. www.dell.com/support/AW2725Q

#### תרשים 73. הודעת אזהרת ניתוק כבל אות

הערה: יתכן שההודעה תהיה שונה מעט בהתאם לאות הקלט שנבחר. (i)

יש להפעיל את המחשב ולהעיר את הצג כדי לגשת אל OSD.

:"ההודעה הבאה תופיע כשנבחרת האפשרות PIXEL REFRESH "רענון פיקסלים"

"רענון פיקסלים PIXEL REFRESH רענון פיקסלים. הודעת אזהרת

לאחר בחירה באפשרות Yes "כן", הצג יכובה ותהליך הרענון יופעל אוטומטית. התהליך יארך כ-6 עד 8 דקות עד להשלמתו.

:"ההודעה הבאה תופיע אם לחצת על לחצן ההפעלה בעת ביצוע תהליך PIXEL REFRESH "רענון פיקסלים":

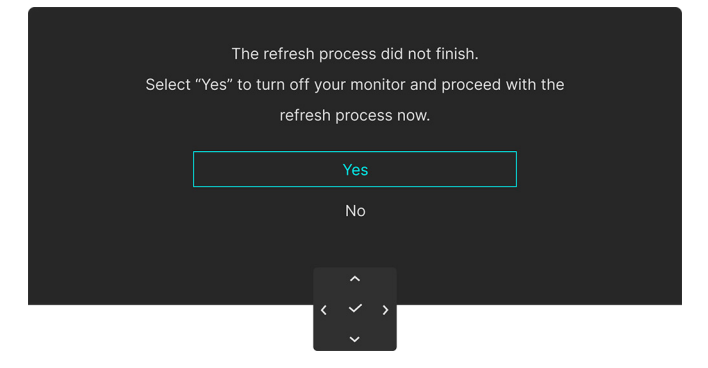

תרשים 75. הודעת אזהרת תהליך רענון

#### ההודעה הבאה תופיע כשנבחרת האפשרות FACTORY RESET "איפוס להגדרות היצרן":

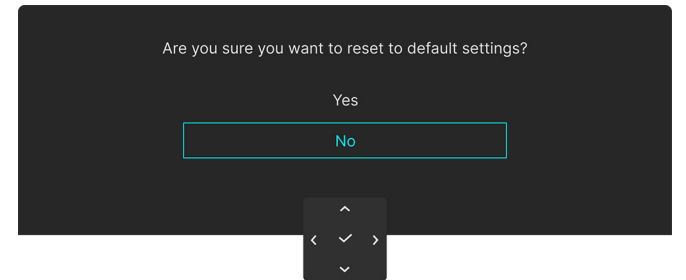

#### תרשים 76. הודעת אזהרת FACTORY RESET "איפוס להגדרות היצרן"

ההודעה הבאה תופיע כל 30 דקות כשחיישן החום המובנה מגלה תקלה:

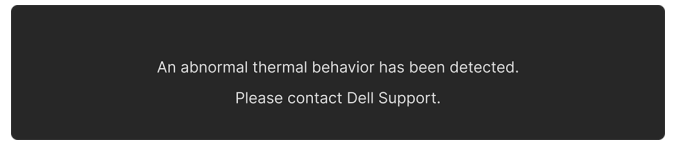

תרשים 77. הודעת אזהרת תקלת התנהגות תרמית

למידע נוסף, ראה פתרון בעיות.

## נעילת לחצני הבקרה

ניתן לנעול את לחצני הבקרה כדי למנוע גישה לתפריט תצוגת המסך ו/או לחצן ההפעלה.

**1.** יש להזיז ולהחזיק את לחצן הג'ויסטיק כלפי מעלה/מטה/שמאלה/ימינה למשך כ-4 שניות עד שיופיע תפריט קופץ.

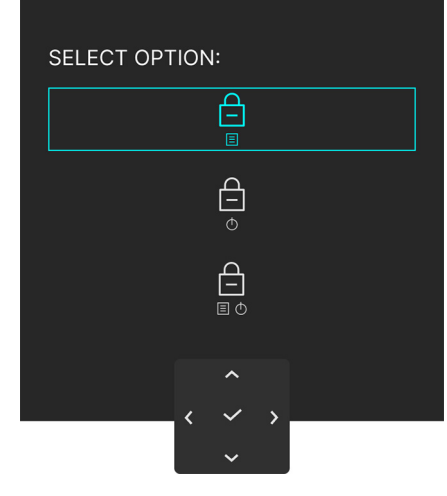

תרשים 78. תפריט נעילה

- **.2** יש להזיז את לחצן הג'ויסטיק כדי לבחור באחת מהאפשרויות הבאות:
- . הגדרות תפריט תצוגת המסך נעולות ולא ניתן לגשת אליהן. 😑 🛛 🗉
  - \_\_\_\_\_ : לחצן ההפעלה נעול. ס
- - **..** יש ללחוץ על לחצן הג'ויסטיק כדי לאשר את הגדרת התצורה.

להסרת הנעילה, יש להזיז ולהחזיק את לחצן הג'ויסטיק למעלה/למטה/שמאלה/ימינה למשך 4 שניות, עד שמופיע תפריט במסך, ולאחר מכן לבחור 😑 כדי לשחרר את הנעילה ולסגור את התפריט הקופץ.

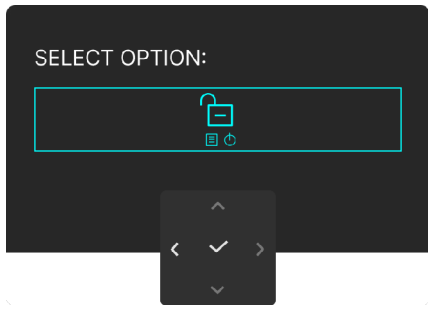

תרשים 79. שחרור תפריט

. הערה: יתכן שההודעה תהיה שונה מעט בהתאם להגדרות שנבחרו 🛈

### הגדרת רזולוציה מקסימלית

שברשותך. אירסת Windows הערה: יתכן שהשלבים יהיו שונים מעט בהתאם לגירסת (i)

#### כדי להגדיר רזולוציה מיטבית עבור הצג:

ב-Windows 11 וכן Windows 10:

- . יש ללחוץ עם הלחצן הימני על שולחן העבודה ולבחור באפשרות **הגדרות תצוגה**.
  - . אם יש לך יותר מצג 1 מחובר, יש לבחור ב-AW2725Q.
  - 3. יש ללחוץ על הרשימה הנפתחת של רזולוציית תצוגה ולבחור 3840 × 2160.
    - .4 יש ללחוץ על **השאר שינויים**.

אם אינך רואה את 3840 × 2160 כאפשרות זמינה, נדרש עדכון מנהל הגרפיקה שלך לגירסה האחרונה. תלוי במחשב, יש לבצע את אחת הפעולות הבאות:

#### :Dell אם ברשותך מחשב שולחני או נייד של

יש לעבור לאתר אתר התמיכה של Dell להזין את תגית השירות שלך, ולהוריד את מנהל ההתקן העדכני עבור הכרטיס הגרפי שלך.

#### :(נייד או שולחני) Dell אם המחשב שברשותך אינו תוצרת

- יש לעבור לאתר התמיכה של המחשב שאינו תוצרת Dell, ולהוריד את מנהלי הכרטיס הגרפי העדכניים.
  - יש לעבור לאתר האינטרנט של הכרטיס הגרפי ולהוריד את מנהלי הכרטיס הגרפי העדכניים.

### דרישות לצפייה או לניגון תוכן טווח דינמי גבוה

#### 1. באמצעות Ultra Blu-Ray DVD או קונסולות משחק

יש לוודא שנגן ה-DVD או קונסולת המשחק תומכים בטווח דינמי גבוה, כגון DVD-UB900 או PS5.

#### 2. באמצעות מחשב

יש לוודא שהכרטיס הגרפי בשימוש תומך בטווח דינמי גבוה, כלומר, יש לו יציאה תומכת של 1.2 HDMI (TMDS) (עם אפשרות טווח דינמי גבוה) ומותקן בו מנהל התקן גרפיקה של טווח דינמי גבוה. יש להשתמש באפליקציה שתומכת בטווח דינמי גבוה, למשל, 20 Cyberlink PowerDVD, אפליקציית Movies & TV של 10/11 אל Windows.

שלך, יש Dell **הערה:** כדי להוריד ולהתקין את מנהל התקן הגרפיקה העדכני שתומך בניגון תוכן טווח דינמי גבוה במחשב השולחן/מחשב נישא של Dell שלך, יש לבקר באתר מנהלי התקנים באתר התמיכה של Dell.

#### **NVIDIA**

לטווח המלא של כרטיסי NVIDIA גרפיים שתומכים בטווח דינמי גבוה, יש לבקר באתר דף הבית של NVIDIA.

יש לוודא שהורדת את מנהל ההתקן שתומך במצב ניגון במסך מלא (למשל משחקי מחשב, נגני Ultra Blu-Ray), טווח דינמי גבוה Win 10 Redstone 2 OS: 381.65 או עדכני יותר.

#### AMD

לטווח המלא של כרטיסי AMD גרפיים שתומכים בטווח דינמי גבוה, יש לבקר באתר דף הבית של AMD. ניתן לעיין במידע תמיכה על מנהל התקן טווח דינמי גבוה ולהוריד את מנהל ההתקן העדכני.

#### (גרפיקה משולבת) Intel

מעבד שתומך בטווח דינמי גבוה: Cannon Lake או עדכני יותר

נגן טווח דינמי גבוה מתאים: אפליקציית Movies & TV של 10/11

מערכת הפעלה (OS) עם תמיכת טווח דינמי גבוה: Windows 10 Redstone 3

מנהל התקן עם תמיכה בטווח דינמי גבוה: יש לבקר באתר מנהלי התקנים באתר התמיכה של Intel למנהל התקן עדכני לטווח דינמי גבוה.

(i) הערה: לניגון טווח דינמי גבוה באמצעות מערכת הפעלה (למשל פלייבק של טווח דינמי גבוה בחלון במסגרת שולחן העבודה) נדרשת עו עדכנית יותר עם אפליקציות מתאימות, כגון PowerDVD 17. לניגון תוכן מוגן נדרשת תוכנה ו/או חומרת DRM הולמות, למשל, Microsoft PlayReady. למידע אודות תמיכה, ראה אתר התמיכה של Microsoft.

# AlienFX שימוש בפונקציית

ניתן להתאים אישית תכונות מתקדמות לצג שלך באמצעות AlienFX שבאפליקציית AWCC) Alienware Command Center).

- .AWCC הערה: אם ברשותך מחשב שולחני או מחשב נישא מסוג Alienware Gaming, ניתן להשתמש ישירות באפליקציית (i)
  - Alienware Command Center הערה: למידע נוסף, ראה עזרה מקוונת של i

### דרישות מקדימות

טרם התקנת אפליקציית AWCC במערכת שאינה של Alienware

- יש לוודא שמערכת ההפעלה של המחשב שלך היא Windows 10 R3 או עדכנית יותר.
  - יש לוודא שהחיבור שלך לאינטרנט פעיל.
- . אם ברצונך לכוונן את האפקטים של התאורה, יש לוודא שחיברת את צג ה-Alienware והמחשב לכבל USB סוג A לסוג 5Gbps B.

# Windows התקנת AWCC באמצעות עדכון של

- ר כשהצג מחובר בפעם הראשונה למערכת שבה לא מותקנת אפליקציית AWCC, תבוצע הורדה והתקנה אוטומטיות של האפליקציה במערכת. יארכו מספר דקות להשלמת ההתקנה.
  - . **הערה:** נדרש לתהליך חיבור לאינטרנט (i)
  - **2.** יש לנווט לתיקיית התוכניות כדי לוודא שההתקנה הושלמה בהצלחה. לחלופין, ניתן למצוא את אפליקציית AWCC בתפריט התחלה.
    - . יש לחבר את הצג אל המחשב.
      - **4.** יש לאתחל את המחשב.
    - . יש להפעיל את אפליקציית ה-AWCC.
  - אער מכן על אפלי**קציות ולאחר מכן על AWCC הערה: אם הצג לא מופיע במסך לוח המחוונים של** AWCC, יש לעבור לחלונות הגדרות מערכת ההפעלה, ללחוץ על **אפליקציות** ולאחר מכן על Alienware Command Center Package Manager אפליקציות מותקנות, לחפש את Alienware Command Center Package Manager כדי להוסיף את החבילות.
    - 6. אם עדכון מנהל ההתקן אינו מופיע במחשב שלך, יש להתקין את AWCC מאתר התמיכה של Dell.

## התקנת AWCC מאתר התמיכה של I

- בתיבת החיפוש כדי למצוא את דף AW2725Q יש לבקר באתר התמיכה של Dell , להזין את AW2725Q בתיבת החיפוש כדי למצוא את דף התמיכה במוצר.
  - .Alienware Command Center יש לעבור אל מנהלי התקנים והורדות. יש להוריד את הגירסה האחרונה של אפליקציית Alienware Command Center.
    - . יש לנווט לתיקיה שבה שמרת את קובצי ההתקנה שהורדת.
    - **4.** יש לבצע לחיצה כפולה על קובץ ההתקנה שהורדת, ולמלא אחר ההוראות על המסך כדי להשלים את ההתקנה.
      - .AWCC הערה: לחוויה משופרת, יש לעדכן תמיד לגירסה האחרונה של אפליקציית ה-AWCC.

### כוונון האפקטים של התאורה

- יש להפעיל את אפליקציית AWCC מהתפריט התחלה.
- ברי לגשת לתצוגת המכשיר. AW2725Q בחלון תצוגת לוח המחוונים, יש ללחוץ על תמונת הצג של ב-AW2725Q בדי לגשת לתצוגת המכשיר.
  - .. יש לבחור בלוח LIGHTING "תאורה".
  - .4 יש לפרט את אזור/י התאורה בחלון התצוגה.
- 5. יש לבחור באפקט מהרשימה הנפתחת של LIGHTING EFFECT "אפקט תאורה" ולהגדיר תצורה מהאפשרויות הזמינות.
  - Morph "התמרת צורה": אפקט זה משנה את צבע האור מאחד לאחר במעבר חלק.
    - Pulse "מתקפים": אפקט זה גורם לאור להבהב עם הפסקות קצרות.
      - בבע": האורות יאירו באור יציב אחד. Color
    - נשימה": אפקט זה גורם לאור להשתנות מבהיר למעומעם. 🖸
- . אפקט זה גורם לאור להשתנות ברצף הספקטרום: אדום, כתום, צהוב, ירוק, כחול, אינדיגו, וסגול Spectrum ספקטרום": אפקט זה גורם לאור להשתנות ברצף הספקטרום: אדום, כתום, צהוב, ירוק, כחול אינדיגו, וסגול
- BRIGHTNESS "כחול ברירת מחדל סטטי": אפקט זה גורם לאור להאיר בצבע כחול רציף. ניתן לגרור את המחוון BRIGHTNESS " בהירות" כדי לשנות את עוצמת הצבע מחזק לבהיר.
  - **Aurora**: החלת אפקט Aurora דינמי.
  - All Zones ספקטרום"/Static Default Blue "כחול ברירת מחדל סטטי"/Aurora זמינים רק כשנבחרת האפשרות (i) הערה: לכוונוני תאורה.
    - 6. יש לבחור**SAVE PRESET "שמירת הגדרה מראש"** לאחר שהשלמת את ההגדרות.

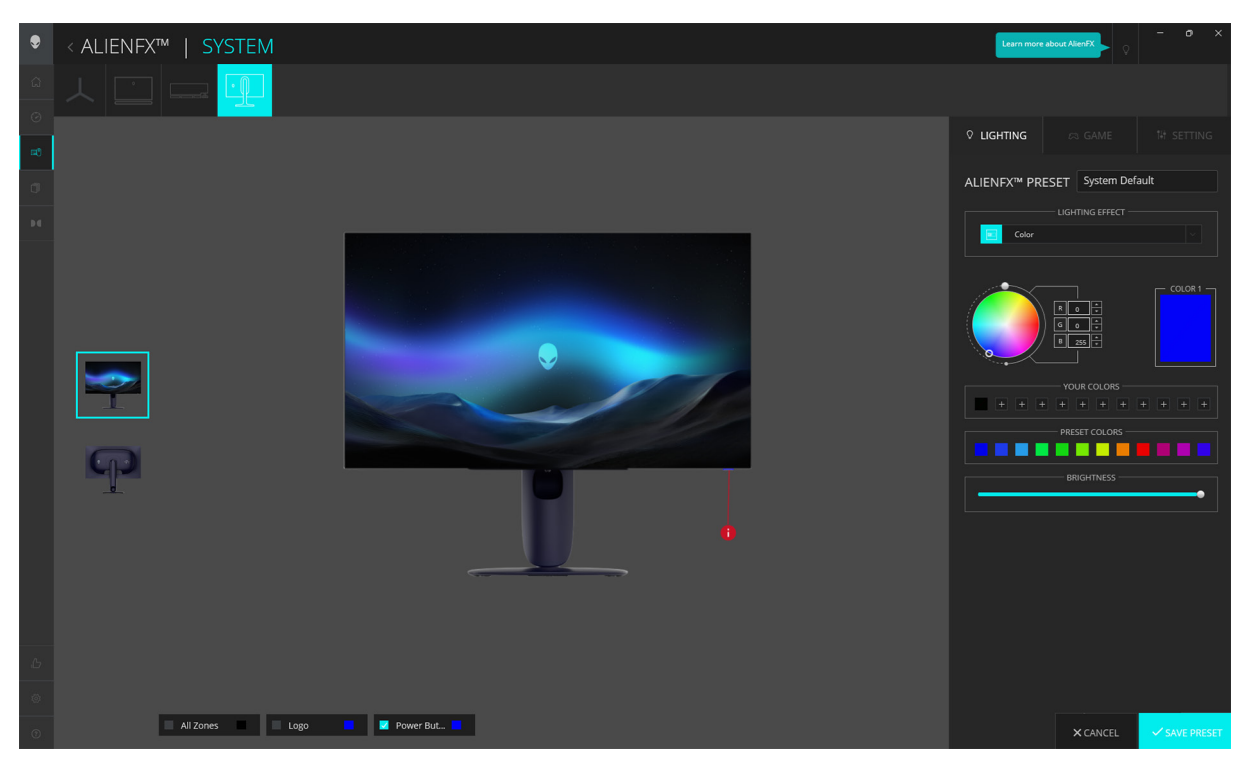

תאורה" LIGHTING :AlienFX .80 תרשים

- . אפקט התאורה" שפירטת. IIGHTING EFFECT אפקט התאורה ו-LIGHTING EFFECT אפקט התאורה" (i)
  - . הערה: יתכן שיש תמיכה בתכונות שונות בדגמי מוצרים שונים 🛈

### כוונון תכונות גיימינג

- . יש להפעיל את אפליקציית AWCC מהתפריט התחלה.
- **2.** בחלון תצוגת לוח המחוונים, יש ללחוץ על תמונת הצג של AW2725Q כדי לגשת לתצוגת המכשיר.
  - יש לבחור בלוח GAME "משחק" כדי להתאים את התכונות הבאות:
    - הגדרת תצורה כללית
    - התאמת מצבי vision
  - 4. יש לבחור SAVE PRESET "שמירת הגדרה מראש" לאחר שהשלמת את ההגדרות.

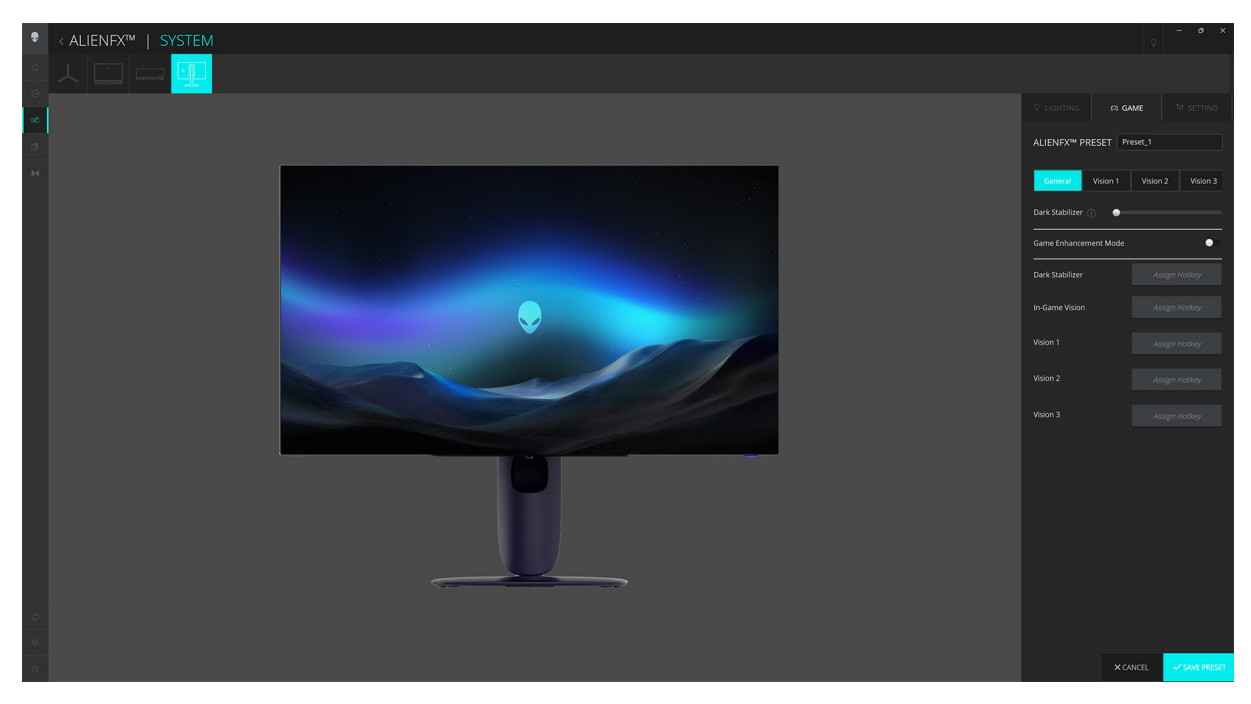

תרשים GAME :AlienFX .81 משחק"

. הערה: יתכן שיש תמיכה בתכונות שונות בדגמי מוצרים שונים. 🛈

#### הגדרת תצורה כללית

יש ללחוץ על הלחצן General "כללי" כדי לשפר את חווית המשחק שלך על ידי שימוש בתכונות המסופקות.

#### טבלה 29. תכונות של SETTING "הגדרה".

| תכונה                           | תיאור                                                                                                    |
|---------------------------------|----------------------------------------------------------------------------------------------------|
| "מייצב חושך Dark Stabilizer     | יש לעיין ב: DARK STABILIZER "מייצב חושך".                                                                                 |
| "שיפור תפקוד משחק" Game Enhance | יש לשנות את מצב מתג <b>Game Enhance "שיפור תפקוד משחק"</b> כדי להפעיל או לכבות תכונה זו.                                  |
|                                 | <ul> <li>Frame Rate "קצב מסגרות": יש לבחור ולפרט את המיקום להצגת המסגרות הנוכחיות לשנייה<br/>בעת משחק במשחקים.</li> </ul> |
|                                 | • <b>Timer "טיימר"</b> : יש לבחור ולפרט את מיקום הטיימר ומרווח זמן הטיימר.                                                |
| "הקצאת מקש חם Assign Hotkey     | ניתן ליצור קיצורי מקלדת משלך לתכונות הרשומות.                                                                             |

#### vision התאמת מצבי

יש ללחוץ על הלחצן Vision 2 ,Vision 1, או Vision 2 כדי לשפר את חוויית המשחק על ידי התאמת מצבי vision.

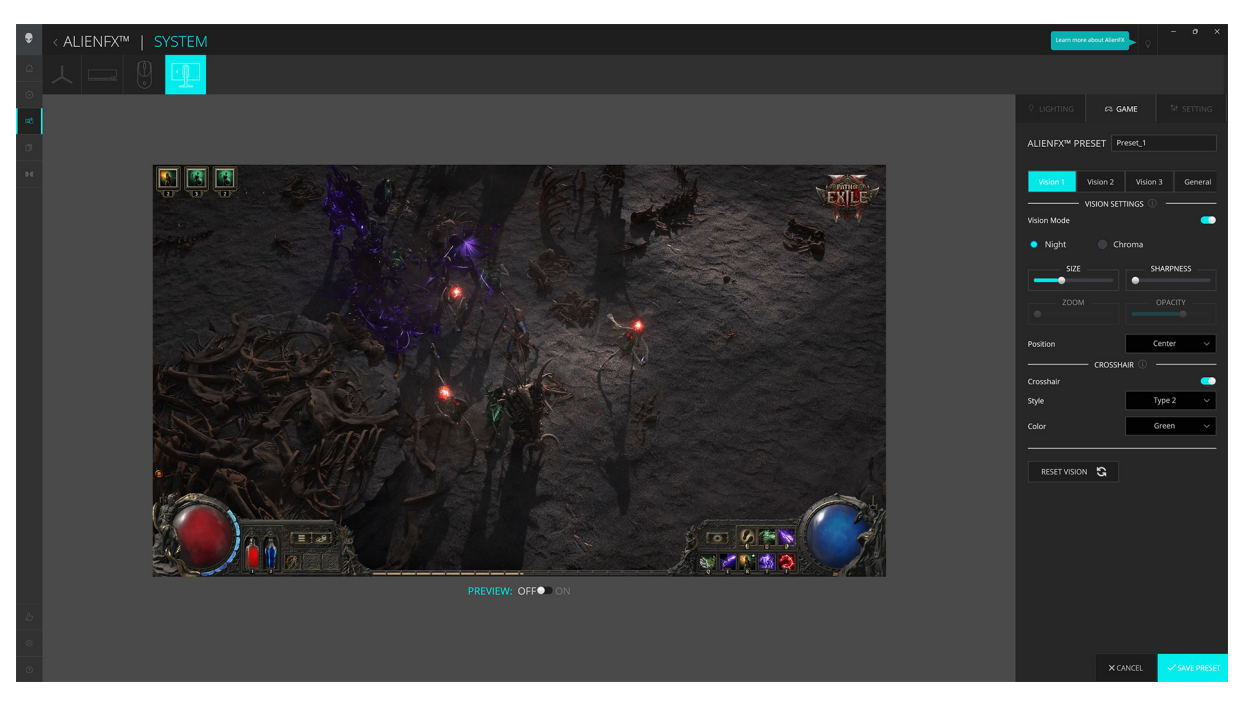

Vision :AlienFX .82 תרשים

#### טבלה 30. תכונות של מצבי vision.

| תכונה                      | תיאור                                                                                                 |
|----------------------------|----------------------------------------------------------------------------------------------------|
| "Vision מצב Vision Mode    | יש לנות את מצב מתג <b>Vision Mode "מצב Vision"</b> כדי להפעיל או לכבות תכונה זו.                      |
|                            | <ul> <li>Night "לילה": לשיפור ניגודיות ובהירות במהלך סצינות משחק חשוכות.</li> </ul>                   |
|                            | • <b>Chroma "כרומה"</b> : יש להחיל לוח צבעים תרמיים כדי להבחין בין עצמים במשחק מהרקע.                 |
| "גודל SIZE                 | יש לגרור את הסרגל כדי להגדיל את חלון הגדלת התצוגה או להחזירו לגודל ברירת המחדל.                       |
| "חדות SHARPNESS            | יש לגרור את הסרגל כדי לכוונן את רמת החדות של התמונות בחלון הגדלת התצוגה.                              |
| שינוי במיקוד" ZOOM         | יש לגרור את הסרגל כדי לכוונן את יחס השינוי במיקוד של חלון הגדלת התצוגה, שמציג תצוגת תקריב של<br>העצם. |
|                            | מרכז". הערה: תכונה זו מושבתת כאשר פונקציית Position "מיקום" מוגדרת ל-Center "מרכז".                   |
| אטימות" OPACITY            | יש לגרור את הסרגל כדי לכוונן את רמת האטימות של חלון הגדלת התצוגה.                                     |
|                            | מרכז". הערה: תכונה זו מושבתת כאשר פונקציית Position "מיקום" מוגדרת ל-Center "מרכז".                   |
| מיקום" Position            | יש לבחור במיקום מועדף לחלון הגדלת התצוגה מהרשימה הנפתחת.                                              |
|                            | מסך מלא". הערה: תכונה זו מושבתת כאשר פונקציית Size "גודל" מוגדרת ל-Full Screen "מסך מלא".             |
| "כוונת CROSSHAIR           | יש לשנות את מצב מתג <b>Crosshair "כוונת"</b> כדי להפעיל או לכבות תכונה זו.                            |
|                            | • Style "סגנון": יש לבחור בסוג כוונת שמתאימה למשחק מהרשימה הנפתחת.                                    |
|                            | <ul> <li>Color "צבע": יש לבחור בהגדרת צבע כוונת המועדף.</li> </ul>                                    |
| "VISION איפוס RESET VISION | איפוס כל ההגדרות תחת מצב vision הנוכחי לברירות המחדל של היצרן.                                        |

. הערה: כדי לצפות באפקטים במהלך התאמת תכונות, יש לשנות את מצב המתג של PREVIEW "תצוגה מקדימה" למצב On "מופעל".
## הגדרה

- **1.** יש להפעיל את אפליקציית AWCC מהתפריט **התחלה**.
- . בחלון תצוגת לוח המחוונים, יש ללחוץ על תמונת הצג של AW2725Q כדי לגשת לתצוגת המכשיר.
  - יש לבחור בלוח SETTING "הגדרה" כדי לגשת אל התכונות הבאות:
    - קביעת תצורת התצוגה
      - הגדרת תצורת קלט
- עוד": להצגת מידע אודות שם דגם הצג, תגית השירות, תאריך הייצור, וגירסת הקושחה.
  - 4. יש לבחור SAVE PRESET "שמירת הגדרה מראש" לאחר שהשלמת את ההגדרות.

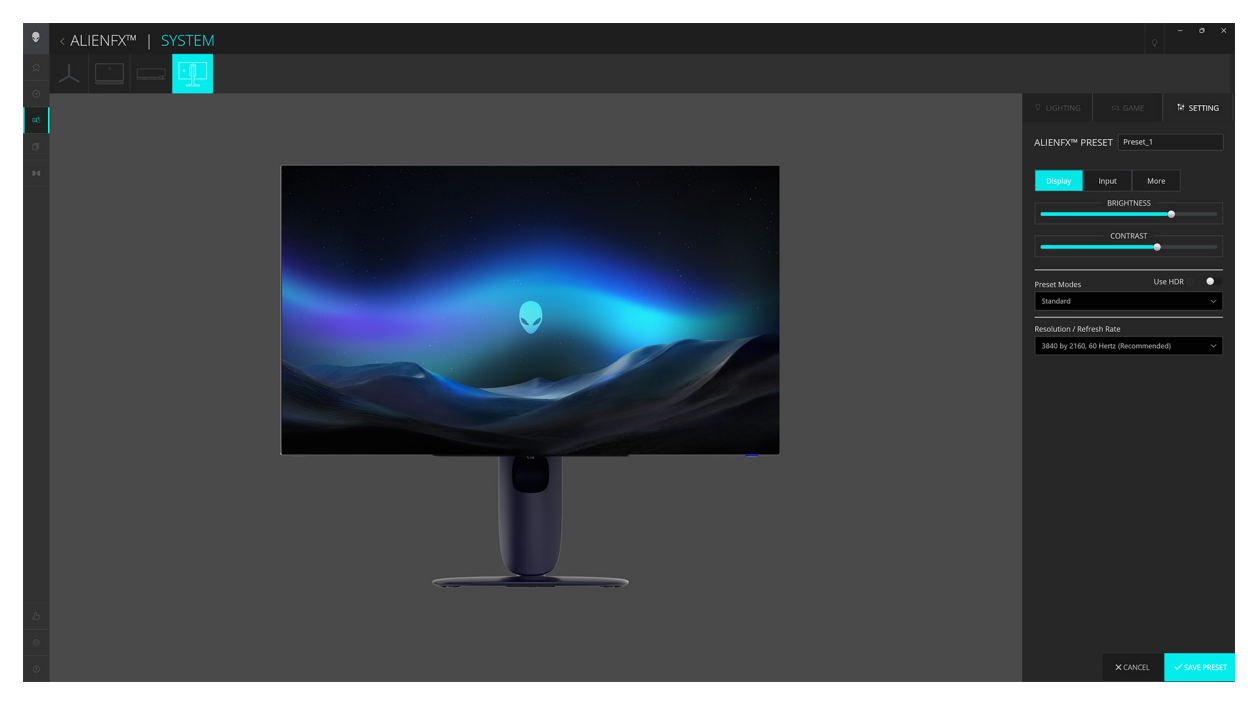

תרשים SETTING :AlienFX "הגדרה"

. הערה: יתכן שיש תמיכה בתכונות שונות בדגמי מוצרים שונים 🛈

#### קביעת תצורת התצוגה

יש ללחוץ על הלחצן **Display "תצוגה"** כדי לכוונן את הגדרות התצוגה.

#### טבלה 31. תכונות תצוגה.

| תכונה                                           | תיאור                                                                                                    |
|-------------------------------------------------|----------------------------------------------------------------------------------------------------|
| BRIGHTNESS "בהירות"                             | יש לגרור את הסרגלים כדי לבצע את הכוונון. יש לעיין ב: BRIGHTNESS "בהירות" וכן CONTRAST                                                                                                    |
| ניגודיות" CONTRAST                              | ניגודיות".                                                                                                    |
|                                                 | i) הערה: יתכן שתכונות אלו יהיו מושבתות בהתאם למצב הקצב הדינמי הגבוה הנוכחי.                                                                                                    |
| Preset Modes "מצבים מוגדרים<br>מראש"            | הרשימה הנפתחת של Preset Modes <mark>"מצבים מוגדרים מראש"</mark> תשתנה בהתאם למצב מתג Use HDR<br>"שימוש בטווח דינמי גבוה".                                                                                                    |
|                                                 | כשמבוצע שינוי במצב מתג <b>Use HDR "שימוש בטווח דינמי גבוה"</b> ל-מופעל, יש לעיין ב: SMART HDR<br>"טווח דינמי גבוה חכם"; כשמבוצע שינוי במצב מתג <b>Use HDR "שימוש בטווח דינמי גבוה"</b> ל: כבוי,<br>יש לעיין ב: PRESET MODES "מצבים מוגדרים מראש". |
|                                                 | הערה: תכונה זו מושבתת כשהגדרות הקצב הדינמי הגבוה במערכת מופעלת, ומופעלת פונקציית (i)<br>אווח דינמי גבוה חכם" בצג. SMART HDR                                                                                                    |
| Dolby Vision                                    | יש לעיין ב: DOLBY VISION.                                                                                                    |
|                                                 | מאופשרת, יש לשנות את Dolby Vision הערה: כדי לנגן את תוכן הטווח הדינמי הגבוה כשפונקציית (i)<br>מצב מתג Use HDR <b>"שימוש בטווח דינמי גבוה"</b> ל-מופעל.                                                                                            |
| Resolution/Refresh Rate<br>"רזולוציה/קצב רענון" | מאפשרת לך לשנות את הגדרות הרזולוציה ואת קצב הרענון של המערכת.<br>(j) הערה: תכונה זו מושבתת כשמבוצעת הגדרה לשכפל מסך על צגים מרובים.                                                                                                    |

#### הגדרת תצורת קלט

יש ללחוץ על הלחצן **Input "קלט"** כדי להגדיר את תצורת הגדרות PIP/PBP.

ניתן לבחור במקור קלט מהרשימה הנפתחת Current Input Source "מקור קלט נוכחי".

כשמבוצע שינוי מצב המתג **PIP/PBP "תמונה בתוך תמונה/תמונה ליד תמונה"** למצב מופעל, אפשרויות המצבים המוגדרים מראש של מצבי PBP או PIP מוצגות תחת חלון הצפייה המקדימה, וניתן לבחור את המצב המועדף שלך.

#### טבלה 32. תכונות PIP/PBP.

| תכונה                                    | תיאור                                                                                            |
|------------------------------------------|--------------------------------------------------------------------------------------------------|
| "ראשי/משני Main/Sub                      | אפשר לבחור בסוגי קלט וידאו לחלון הראשי ולחלון המשני.                                             |
|                                          | כדי להחליף סרטוני וידאו בין החלון הראשי לחלון המשני, יש ללחוץ על הלחצן Video Swap "החלפת וידאו". |
| "ניגודיות (משני) Contrast (Sub)          | יש לגרור את הסרגל כדי לכוונן את רמת הניגודיות של התמונה בחלון המשני.                             |
| "החלפת וידאו Video Swap                  | אפשר להגדיר מקשי קיצור כדי להחליף את סוגי קלט וידאו בין החלון הראשי לחלון המשני.                 |
| Change PIP Position<br>"שינוי מיקום PIP" | ניתן להגדיר את מקשי הקיצור לשינוי מצב באמצעות מצבי PIP או PBP מוגדרים מראש שונים.                |

# פתרון בעיות

אזהרה: טרםן התחלה בהליך כלשהו מסעיף זה, יש למלא אחר הוראות בטיחות. 🔬

## בדיקה עצמית

הצג שברשותך כולל תכונת בדיקה עצמית אשר מוודאת כי הוא פועל בצורה תקינה. אם הצג והמחשב מחוברים בצורה תקינה אך מסך הצג נשאר חשוך, יש להפעיל את הבדיקה העצמית של הצג באמצעות ביצוע הפעולות הבאות:

- . יש לכבות את המחשב ואת הצג.
- יש לנתק את כבל הווידאו ממחשבך כדי לוודא הפעלה הולמת של בדיקה עצמית.
  - **.3** יש להדליק את הצג.

תופיע במסך תיבת דו-שיח, שמשמעה שהצג פועל כשורה ושאינו מקבל אות וידאו. בעת שמופעל מצב בדיקה-עצמית, נורית ההפעלה תמשיך להאיר באור כחול (צבע ברירת המחדל).

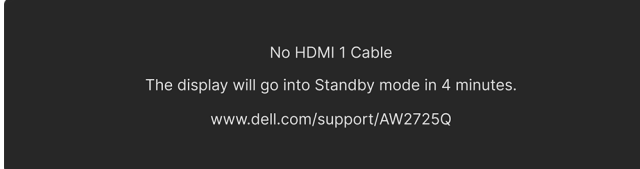

#### תרשים 84. הודעת אזהרה על היעדר כבל אות

הערה: יתכן שההודעה תהיה שונה מעט בהתאם לאות הקלט המחובר. 🛈

. הערה: תיבת דו-שיח זו מופיעה גם במהלך הפעלה רגילה של המערכת אם כבל הווידאו מתנתק או ניזוק.

4. יש לכבות את הצג ולחבר בחזרה את כבל הווידאו; לאחר מכן, יש להפעיל את המחשב ואת הצג.

לאחר ביצוע הצעדים לעיל, אם הצג מציג שאין פלט וידאו, יתכן שהבעיה היא עם הכרטיס הגרפי או עם המחשב.

## אבחון מובנה

הצג כולל כלי אבחון מובנה בעזרתו אפשר לקבוע אם אופן הפעולה החריג בו נתקלת קשור לצג או למחשב ולכרטיס המסך שלו.

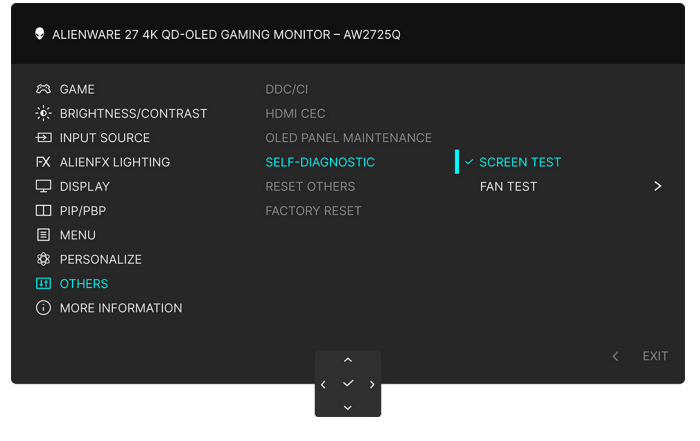

תרשים 85. תפריטאבחון מובנה

#### בדיקת מסך

כדי לבצע את הבדיקה:

- **.** יש להזיז או ללחוץ על לחצן הג'ויסטיק כדי להפעיל את מפעיל התפריט.
- . יש להזיז את לחצן הג'ויסטיק כלפי מעלה כדי לבחור 📃 ולפתוח את התפריט הראשי.
- SELF-DIAGNOSTIC < "אבחון עצמי" אחרים OTHERS אבחון עצמי" אחרים SELF-DIAGNOSTIC < "אבחון עצמי" אחרים SCREEN TEST "אבחון עצמי".</p>
  - .4 יש לוודא שהמסך נקי (אין חלקיקי אבק על משטח המסך).
  - יש ללחוץ על לחצן הג'ויסטיק כדי להתחיל באבחון. מוצג מסך אפור.
    - . יש לבדוק אם יש במסך פגמים או חריגות כלשהם.
    - . יש לשנות שוב את מצב לחצן הג'ויסטיק לאחר שמוצג מסך אדום.
      - **8.** יש לבדוק אם יש במסך פגמים או חריגות כלשהם.

יש לחזור על שלבים 7 ו-8, עד שמבוצעת הצגת מסך בצבעים ירוק, כחול, שחור ולבן. יש לבדוק אם יש חריגות או פגמים.

הבדיקה הושלמה כשמוצג מסך עם טקסט. כדי לצאת, יש לשנות שוב את מצב לחצן הג'ויסטיק.

אם לא זיהית תקלות כלשהן במסך כאשר השתמשת בכלי האבחון המובנה, הצג פועל כשורה. יש לבדוק את כרטיס המסך ואת המחשב.

#### בדיקת מאוורר

כדי לבצע את הבדיקה:

- .1 יש להזיז או ללחוץ על לחצן הג'ויסטיק כדי להפעיל את מפעיל התפריט.
- 2. יש להזיז את לחצן הג'ויסטיק כלפי מעלה כדי לבחור \Xi ולפתוח את התפריט הראשי.
- SELF-DIAGNOSTIC אחרים" > OTHERS אבחון עצמי".
  .3
  .3
  .3
  .3
  .3
  .3
  .4
  .4
  .4
  .4
  .4
  .4
  .4
  .4
  .4
  .4
  .4
  .4
  .4
  .4
  .4
  .4
  .4
  .4
  .4
  .4
  .4
  .4
  .4
  .4
  .4
  .4
  .4
  .4
  .4
  .4
  .4
  .4
  .4
  .4
  .4
  .4
  .4
  .4
  .4
  .4
  .4
  .4
  .4
  .4
  .4
  .4
  .4
  .4
  .4
  .4
  .4
  .4
  .4
  .4
  .4
  .4
  .4
  .4
  .4
  .4
  .4
  .4
  .4
  .4
  .4
  .4
  .4
  .4
  .4
  .4
  .4
  .4
  .4
  .4
  .4
  .4
  .4
  .4
  .4
  .4
  .4
  .4
  .4
  .4
  .4
  .4
  .4
  .4
  .4
  .4
  .4
  .4
  .4
  .4
  .4
  .4
  .4
  .4
  .4
  .4
  .4
  .4
  .4
  .4
  .4
  .4
  .4
  .4
  .4
  .4
  .4
  .4
  .4
  .4
  .4
  .4
  .4
  .4
  .4
  .4
  .4
  .4
  .4
  .4
  .4
  .4
  .4
  .4
  .4
  .4
  .4
  .4
  .4
  .4
  .4
  .4
  .4
  .4
  .4
  .4
  .4
  .4
  .4
  .4
  .4
  .4
  .4
  .4
  .4
  .4
  .4
  .4
  .4
  .4
  .4
  .4
  .4
  .4
  .4
  .4
  .4
  .4
  .4
  .4
  .4
  .4
  .4
  .4
  .4
  .4
  .4
  .4
  .4
  .4
  .4
  .4
  .4
  .4
  .4
  .4
  .4
  .4
  .4
  .4
  .4
  .4
  .4
  .4
  .4
  .4
  .4
  .4
  .4
  <
- **4**. יש לבחור **L1** (מהירות מאוורר: כ-1480 RPM) או **L2** (מהירות מאוורר: כ-775 RPM) לביצוע בדיקת מאוורר שתארך 2 דקות. בחירה באפשרות **OFF כבוי"** תשבית פונקציה זו.

לאחר שהושלמה הבדיקה, הצג שלך יחדש את הפעילות הרגילה של המאוורר כדי למנוע נזק כלשהו.

## בעיות נפוצות

הטבלה הבאה מכילה מידע כללי לגבי בעיות שכיחות בצג שיתכן שנתקלת בהן, ופתרונות אפשריים:

#### טבלה 33. תיאור בעיות נפוצות.

| תרונות אפשריים                                                                                                    | פו      | הסימפטום                           | סימפטומים שכיחים             |
|----------------------------------------------------------------------------------------------------|---------|------------------------------------|------------------------------|
| יש לוודא שכבל הווידאו המחבר את הצג למחשב מחובר כראוי ומאובטח.                                                              | •       | אין תמונה                          | אין וידאו/נורית ההפעלה כבויה |
| יש לוודא שהשקע החשמלי פועל כשורה על ידי שימוש בציוד אלקטרוני אחר                                                           | •       |                                    |                              |
| כלשהו.<br>יייי ליידיג יוילפיניק בייירק על לפניי בבפוולק                                                                    |         |                                    |                              |
| יש לוודא שלחצת כשורה על לחצן ההפעלה.<br>איין לוידא איכסבת במדוב בפלט במתעום בתפרט INDUT SOURCE "מדוב                       | •       |                                    |                              |
| יש יווו א שבחרו בנוקור הפיס המונאים בתפריס 300 רס אחר מקור<br>קלט".                                                        | •       |                                    |                              |
| BRIGHTNESS/CONTRAST הגברת הבהירות ופקדי ניגודיות בתפריט                                                                    | •       | אין תמונה או אין בהירות            | אין וידאו/נורית ה-LED דולקת  |
| בהירות/ניגודיות".                                                                                                    |         |                                    |                              |
| ביצוע בדיקת תכונת בדיקה עצמית של הצג.                                                                                      | •       |                                    |                              |
| יש לבדוק אם ישנם פינים עקומים או שבורים במחבר כבל הווידאו.                                                                 | •       |                                    |                              |
| יש להפעיל את האבחון המובנה. למידע נוסף, ראה אבחון מובנה.                                                                   | •       |                                    |                              |
| יש לוודא שבחרת במקור הפלט המתאים בתפריט INPUT SOURCE "מקור<br>קלט".                                                        | •       |                                    |                              |
| אין להשתמש בכבלי הארכה לווידאו.                                                                                            | •       | התמונה מעורפלת, מטושטשת            | מיקוד גרוע                   |
| יש לאפס את הצג להגדרות ברירת המחדל של היצרן. למידע נוסף, ראה<br>FACTORY RESET "איפוס להגדרות היצרן".                       | •       | או כפולה                           |                              |
| יש לשנות את רזולוציית הווידאו ליחס גובה-רוחב נכון.                                                                         | •       |                                    |                              |
| יש לאפס את הצג להגדרות ברירת המחדל של היצרן. למידע נוסף, ראה<br>FACTORY RESET "איפוס להגדרות היצרן".                       | •       | תמונה גלית או תנועה עדינה          | וידאו רועד/קופץ              |
| יש לבדוק את תנאי הסביבה.                                                                                                   | •       |                                    |                              |
| יש לשנות את מיקום הצג ולבדוק אותו בחדר אחר.                                                                                | •       |                                    |                              |
| יש להדליק ולכבות את הצג.                                                                                                   | •       | נקודות במסך ה-OLED                 | פיקסלים חסרים                |
| פיקסל כבוי לצמיתות הוא פגם טבעי שעלול להתרחש בטכנולוגיית OLED.                                                             | •       |                                    |                              |
| למידע נוסף אודות האיכות של צגי Dell ומדיניות הפיקסלים, היכנס לאתר<br>התמיכה של Dell בכתובת: הנחיות פיקסלים של תצוגות Dell. | •       |                                    |                              |
| יש להדליק ולכבות את הצג.                                                                                                   | •       | נקודות בהירות במסך<br>סיד וס       | פיקסלים תקועים               |
| פיקסל כבוי לצמיתות הוא פגם טבעי שעלול להתרחש בטכנולוגיית OLED.                                                             | •       | ה-OLED                             |                              |
| למידע נוסף אודות האיכות של צגי Dell ומדיניות הפיקסלים, היכנס לאתר<br>התמיכה של Dell בכתובת: הנחיות פיקסלים של תצוגות Dell. | •       |                                    |                              |
| יש לאפס את הצג להגדרות ברירת המחדל של היצרן. למידע נוסף, ראה<br>FACTORY RESET "איפוס להגדרות היצרן".                       | •       | התמונה עמומה או בהירה מדי          | בעיות בהירות                 |
| כיוונון הבהירות ופקדי ניגודיות בתפריט BRIGHTNESS/CONTRAST<br>"בהירות/ניגודיות".                                            | •       |                                    |                              |
| א לאפס את הצג להגדרות ברירת המחדל של היצרן. למידע נוסף, ראה<br>FACTORY RESE "איפוס להגדרות היצרן".                         | יע<br>T | המסך אינו ממורכז כשורה             | עיוות גאומטרי                |
| יש לאפס את הצג להגדרות ברירת המחדל של היצרן. למידע נוסף, ראה<br>FACTORY RESET "איפוס להגדרות היצרן".                       | •       | מופיע קו אחד או מספר קווים<br>במסך | קווים אופקיים/אנכיים         |
| יש לבצע בדיקת תכונת בדיקה עצמית צג ולקבוע אם קווים אלו מופיעים גם<br>במצב בדיקה עצמית.                                     | •       |                                    |                              |
| יש לבדוק אם ישנם פינים עקומים או שבורים במחבר כבל הווידאו.                                                                 | •       |                                    |                              |
| יש להפעיל את האבחון המובנה. למידע נוסף, ראה אבחון מובנה.                                                                   | •       |                                    |                              |
| יש לאפס את הצג להגדרות ברירת המחדל של היצרן. למידע נוסף, ראה<br>FACTORY RESET "איפוס להגדרות היצרן".                       | •       | המסך מעורבל או נראה "קרוע"         | בעיות סנכרון                 |
| יש להשתמש בתכונת בדיקה עצמית צג ולקבוע אם המסך המעורבל מופיע גם<br>במצב בדיקה עצמית.                                       | •       |                                    |                              |
| יש לבדוק אם ישנם פינים עקומים או שבורים במחבר כבל הווידאו.                                                                 | •       |                                    |                              |
| יש להפעיל מחדש את המחשב כשהוא ב- <i>safe mode "מצב בטוח"</i> .                                                             | •       |                                    |                              |

| רונות אפשריים                                                                                                    | פתו         | הסימפטום                                            | סימפטומים שכיחים                                                                                                    |
|----------------------------------------------------------------------------------------------------|-------------|-----------------------------------------------------|----------------------------------------------------------------------------------------------------|
| אין לבצע פעולות לאיתור תקלות.                                                                                                    | ٠           | סימנים גלויים של עשן או של                          | בעיות שקשורות בבטיחות                                                                                                    |
| לפניה ל-Dell מיד.                                                                                                    | •           | ניצוצות                                             |                                                                                                    |
| יש לוודא שכבל הווידאו המחבר את הצג למחשב מחובר כראוי ומאובטח.                                                                                                    | ٠           | כשל של הצג להידלק ולכבות                            | בעיות חוזרות לסירוגין                                                                                                    |
| יש לאפס את הצג להגדרות ברירת המחדל של היצרן. למידע נוסף, ראה<br>FACTORY RESET "איפוס להגדרות היצרן".                                                                           | •           |                                                     |                                                                                                    |
| יש להשתמש בתכונת בדיקה עצמית לצג כדי לקבוע אם הבעיה החוזרת<br>לסירוגין מופיעה גם במצב בדיקה עצמית.                                                                             | •           |                                                     |                                                                                                    |
| ביצוע בדיקת תכונת בדיקה עצמית של הצג.                                                                                                    | ٠           | חסר צבע בתמונה                                      | צבע חסר                                                                                                    |
| יש לוודא שכבל הווידאו המחבר את הצג למחשב מחובר כראוי ומאובטח.<br>י                                                                                                    | •           |                                                     |                                                                                                    |
| יש לבדוק אם ישנם פינים עקומים או שבורים במחבר כבל הווידאו.                                                                                                    | •           |                                                     |                                                                                                    |
| יש לאפס את כל ההגדרות תחת תפריט <b>GAME "משחק"</b> לברירת המחדל של<br>היצרן באמצעות RESET GAME "איפוס משחק".                                                                   | •           | צבעי התמונה לא טובים                                | צבע לא נכון                                                                                                    |
| יש לשנות את INPUT COLOR FORMAT "תסדיר צבע קלט" ל: RGB או<br>בהגדרות תצוגת המסך DISPLAY "תצוגה".                                                                                | •           |                                                     |                                                                                                    |
| יש להפעיל את האבחון המובנה. למידע נוסף, ראה אבחון מובנה.                                                                                                    | ٠           |                                                     |                                                                                                    |
| יש לנסות להנמיך את התדר (DP: 3840 × 2160 ב-Hz 60,<br>HDMI: 3840 × 2160 ב-Hz 60).                                                                                               | •           | איחוד צבעים בתמונות                                 | צבע שגוי במצב קצב דינמי<br>גבוה                                                                                                    |
| יש לבדוק את הגדרות <b>ASPECT RATIO "יחס גובה/רוחב"</b> בתצוגת המסך<br>של התפריט <b>DISPLAY "תצוגה"</b> .                                                                       | •           | התמונה ממורכזת במסך, אך<br>אינה ממלאת את שטח הצפייה | תמונת המסך קטנה מדי                                                                                                    |
| יש לאפס את הצג להגדרות ברירת המחדל של היצרן. למידע נוסף, ראה<br>FACTORY RESET "איפוס להגדרות היצרן".                                                                           | •           |                                                     |                                                                                                    |
| יש לכבות את הצג, לנתק את כבל החשמל, לחבר אותו בחזרה ולהדליק את<br>הצג.                                                                                                    | •           | תצוגת המסך לא מופיעה על<br>המסך                     | לא ניתן לכוונן את הצג עם לחצן<br>הג'ויסטיק                                                                                           |
| יש לבדוק אם תפריט תצוגת המסך נעול. אם כן, יש להזיז ולהחזיק את לחצן<br>הג'ויסטיק למעלה/למטה/שמאלה/ימינה למשך 4 שניות כדי לשחרר את<br>הנעילה. למידע נוסף, ראה נעילת לחצני הבקרה. | •           |                                                     |                                                                                                    |
| יש לבדוק את מקור האות. יש להזיז את העכבר או ללחוץ על מקש כלשהו<br>במקלדת כדי לוודא שהמחשב אינו במצב חיסכון בצריכת חשמל.                                                        | •           | אין תמונה, נורית ה-LED<br>מאירה בצבע כחול           | אין אות קלט כאשר לוחצים על<br>פקדי המשתמש                                                                                            |
| יש לוודא שכבל האות מחובר היטב. חבר מחדש את כבל האות במידת הצורך.                                                                                                    | ٠           |                                                     |                                                                                                    |
| יש לאפס את המחשב או את נגן הווידאו.                                                                                                    | •           |                                                     |                                                                                                    |
| עקב הבדל בין תבניות וידאו שונות (יחס גובה-רוחב), ייתכן שתצוגת הצג תהיה<br>במסך מלא.                                                                                            | •           | התמונה אינה ממלאת את<br>הגובה או הרוחב של המסך      | התמונה אינה ממלאת את כל<br>המסך                                                                                                    |
| יש להפעיל את האבחון המובנה. למידע נוסף, ראה אבחון מובנה.                                                                                                    | •           |                                                     |                                                                                                    |
| להשתמש במתאם או בתחנת עגינה מסוג USB-C. יש לחבר את הכבל DP/<br>HE ישירות למחשב הנישא/השולחני שלך.                                                                              | אין י<br>MI | התצוגה תקפא, מוצג מסך<br>שחור או מוצג מסך חריג      | התמונות המוצגות מופיעות<br>בצורה לא נכונה כשכבל DP/<br>HDMI מחובר באמצעות מתאם<br>או תחנת עגינה מסוג USB-C<br>למחשב הנייד/שולחני שלך |
| יש להשתמש ברזולוציה המקורית של הצג שלך (3840 × 2160 ב-4z Hz) או<br>בקצב רענון גבוה יותר.                                                                                       | •           | קיים ריצוד משמעותי בתמונות<br>המוצגות               | ריצוד המסך                                                                                                    |
| אם קצב הרענון המשתנה (VRR) של המכשיר שלך מופעל, יש לכבות את קצב<br>הרענון המשתנה (VRR).                                                                                        | •           |                                                     |                                                                                                    |
| אם נעשה שימוש בכרטיס הגרפיקה של NVIDIA, וה-G-Sync מופעל, יש<br>לכבות את G-Sync.                                                                                                | •           |                                                     |                                                                                                    |
| אם נעשה שימוש בכרטיס גרפי של AMD, וה-FreeSync מופעל, יש לכבות<br>את FreeSync .                                                                                                 | •           |                                                     |                                                                                                    |
| יש לעדכן את כרטיס הגרפיקה והקושחה לגירסה האחרונה.                                                                                                    | ٠           |                                                     |                                                                                                    |
| יש להחליף את הכבל שמחבר את הצג למחשב. כבל פגום עלול לגרום לשבירת<br>האות כשהוא משודר לאורך הכבל.                                                                               | •           |                                                     |                                                                                                    |
| יש לבדוק את הסביבה. שדות אלקטרומגנטיים עלולים לגרום לריצוד המסך. אם<br>יש מכשיר נוסף שמחובר לאותו רב-שקע שהצג מחובר אליו, יש לנסות להסיר<br>אותו.                              | •           |                                                     |                                                                                                    |

| פתרונות אפשריים                                                                                                    | הסימפטום                                                                                                    | סימפטומים שכיחים                                                                                  |
|----------------------------------------------------------------------------------------------------|----------------------------------------------------------------------------------------------------|---------------------------------------------------------------------------------------------------|
| <ul> <li>ניתן להגדיר את המסך להיכבות לאחר מספר דקות של אי פעילות של המסך.<br/>ניתן להתאים הגדרות אלו באפשרויות צריכת החשמל של Windows או<br/>בהגדרת חיסכון בחשמל של Mac.</li> <li>לחלופין, יש להשתמש בשומר מסך דינמי משתנה.</li> <li>יש לבצע את פונקציית PIXEL REFRESH "רענון פיקסלים". למידע נוסף,<br/>כאה CHIL המודב או כוב המשחים היו היו היו היו היו היו היו היו היו היו</li></ul>                                                                                                    | מופיע על המסך צל חלש של<br>התמונה הסטטית                                                                                                    | תמונה סטטית נשארת בתצוגה<br>למשך זמן רב                                                           |
|                                                                                                    | נקודות גלויות (בהירות או<br>חשוכות) או קווים או קיר<br>מופיעים במסך                                                                                                    | אי שוויון בבהיקות או בצבע של<br>תמונות במסך                                                       |
| <ul> <li>להצגת תוכן שאינו תוכן דינמי גבוה, כגון אפליקציות Office, יש להשבית את תכונת תצוגת Windows.</li> <li>להצגת סרטוני ווידאו או משחקי תוכן דינמי גבוה עם בהירות שיא מקסימלית של 1000, יש להגדיר SMART HDR "טווח דינמי גבוה חכם" ל:</li> <li>אול 1000 של DisplayHDR 1000.</li> <li>להצגת סרטוני ווידאו או משחקי תוכן דינמי גבוה שעומדים בתקן DisplayHDR דינמי גבוה חכם" ל.</li> </ul>                                                                                                    | אדאלי לתוכן קצב דינמי גבוה<br>עם בהירות שיא של<br>עם בהירות שיא של<br>וווח דינמי גבוה, כגון<br>שאינו טווח דינמי גבוה, כגון<br>בדפדפנים ועורכים, נראה<br>שרמת הבהירות במצב<br>עמוכה יותר בהשוואה לרמת<br>הבהיקות במצב<br>DisplayHDR TRUE<br>עקב אמצעי השליטה<br>בבהיקות של לוחות OLED | במצב HDR PEAK 1000 במצב<br>התמונות המוצגות מעומעמות<br>יותר מאשר במצב<br>DisplayHDR TRUE<br>BLACK |
| שינוי פיקסלים הוא פונקציה שמזיזה את הפיקסלים של המסך כדי למנוע צבירת<br>תמונה בלוחות QD-OLED. הדבר לא ישפיע על חוויית הצפייה שלך.                                                                                                    | לפעמים התמונה במסך תזוז<br>קצת                                                                                                    | התרחש שינוי פיקסלים                                                                               |
| <ul> <li>אם המחשב שלך כולל כרטיס גרפי של NVIDIA, יש לעבור אל<br/>NVIDIA Control Panel "לוח בקרה של NVIDIA color settings" &gt;<br/>שינוי רזולוציה" &gt; Change resolution "שימוש בהגדרות צבע של NVIDIA" &gt;<br/>שימוש בהגדרות צבע של NVIDIA" &gt; NVIDIA color depth "עומק צבע<br/>פלט", לבחור 10 bpc (ביט לצבע) מהתפריט הנפתח Color Depth "עומק<br/>צבע" וללחוץ על על כרטיס גרפי של AMD יש לעבור אל</li> <li>אם המחשב שלך כולל כרטיס גרפי של AMD יש לעבור אל</li> <li>Settings &lt; AMD Software: Adrenalin Edition<br/>bpc 10 "עומק צבע", ולבחור 10 "סור לבחור 10 "עומק איש לעבור אל</li> </ul> | לא ניתן לבחור בצבע 10 ביט<br>מהמחשב המחובר                                                                                                    | לא ניתן לבחור בצבע 10 ביט                                                                         |
| מהרשימה הנפתחת.<br>יש לוודא שהכבל USB און A לסוג 5Gbps B במעלה הזבח שנכלל מחובר כשובה                                                                                                    | לא ניתו להנדיר תצורה                                                                                                    | לא ניתו לכוונו את התאורה                                                                          |
| לצג ולמחשב.                                                                                                    | לתכונות תחת הלוח<br>LIGHTING "תאורה"                                                                                                    | אניזק יפונן אויזיאאויזיא<br>AWCC באמצעות                                                          |
| <ul> <li>יש לוודא שכבל האות מחובר היטב. יש לחבר מחדש את כבל האות במידת<br/>הצורך.</li> <li>.</li> </ul>                                                                                                    | לא מופיעה תמונה בצג בלוח<br>מחווני AWCC                                                                                                    | לא ניתן לכוונן את תכונות<br>התצוגה באמצעות AWCC                                                   |
| • יש לאתחל את המחשב.                                                                                                    |                                                                                                    |                                                                                                   |

## בעיות מוצר ספציפיות

טבלה 34. תיאור בעיות מוצר ספציפיות.

| זרונות אפשריים                                                 | פח | הסימפטום                | סימפטומים ספציפיים |
|----------------------------------------------------------------|----|-------------------------|--------------------|
| יש לוודא שפתחי האוורור של הצג לא חסומים.                       | •  | מופיעה הודעת שגיאה במסך | תקלת התנהגות חום   |
| יש להשתמש באוויר דחוס כדי לנקות את חלקיקי האבק או הלכלוך מפתחי | •  |                         |                    |
| האוורור.                                                       |    |                         |                    |
| רענון/עדכון קושחת הצג.                                         | •  |                         |                    |
| לפניה ל-Dell לתמיכה.                                           | •  |                         |                    |

# (USB) Universal Serial Bus בעיות ספציפיות בממשק

טבלה 35. תיאור בעיות USB ספציפיות.

| פתרונות אפשריים                                                                                                    | הסימפטום                                                                               | סימפטומים ספציפיים                                  |
|----------------------------------------------------------------------------------------------------|----------------------------------------------------------------------------------------|-----------------------------------------------------|
| <ul> <li>יש לוודא שהצג הופעל.</li> </ul>                                                                                           | הציוד ההיקפי של USB אינו                                                               | ממשק USB אינו פועל                                  |
| <ul> <li>יש לחבר בחזרה את כבל היציאה במעלה הזרם למחשב.</li> </ul>                                                                  | פועל                                                                                   |                                                     |
| <ul> <li>יש לחבר בחזרה את הציוד ההיקפי של USB (מחבר במורד הזרם).</li> </ul>                                                        |                                                                                        |                                                     |
| <ul> <li>יש לכבות את המסך ולהדליק אותו שוב.</li> </ul>                                                                             |                                                                                        |                                                     |
| <ul> <li>יש לאתחל את המחשב.</li> </ul>                                                                                             |                                                                                        |                                                     |
| <ul> <li>התקני USB מסוימים, כגון דיסק קשיח חיצוני ונייד, דורשים זרם חשמלי גבוה<br/>יותר; יש לחבר את ההתקן ישירות למחשב.</li> </ul> |                                                                                        |                                                     |
| • יש לוודא שהמחשב תואם תקן 5Gbps USB.                                                                                              | 5Gbps USB ציוד היקפי של                                                                | ממשק ה-5Gbps USB פועל                               |
| <ul> <li>במחשבים מסוימים יש יציאות USB 3.2 וכן USB 2.0. יש לוודא שחיברת את<br/>ההתקן ליציאת USB מתאימה.</li> </ul>                 | פועל לאט או שאינו פועל כלל                                                             | לאט                                                 |
| <ul> <li>יש לחבר בחזרה את כבל היציאה במעלה הזרם למחשב.</li> </ul>                                                                  |                                                                                        |                                                     |
| <ul> <li>יש לחבר בחזרה את הציוד ההיקפי של USB (מחבר במורד הזרם).</li> </ul>                                                        |                                                                                        |                                                     |
| ש יש לאתחל את המחשב.                                                                                                    |                                                                                        |                                                     |
| <ul> <li>יש להגדיל את המרחק בין הציוד ההיקפי של 5Gbps USB והמקלט האלחוטי<br/>של ה-USB.</li> </ul>                                  | הציוד ההיקפי האלחוטי של<br>ה-USB מגיב באטיות או פועל<br>רק כשהמרחק בינו למקלט<br>מופחת | הציוד ההיקפי האלחוטי של<br>ה-USB הפסיק לעבוד כשהתקן |
| <ul> <li>יש להציב את המקלט האלחוטי של ה-USB שלך קרוב ככל האפשר לציוד<br/>ההיקפי האלחוטי של ה-USB.</li> </ul>                       |                                                                                        | 5Gbps USB היה מחובר                                 |
| <ul> <li>יש להשתמש בכבל מאריך של USB כדי להציב את מקלט ה-USB האלחוטי</li> <li>כמה שיותר רחוק מיציאת ה-5Gbps USB.</li> </ul>        |                                                                                        |                                                     |
| יש לנתק את מקלט עכבר ה-USB האלחוטי ולחבר אותו שנית ליציאת USB של<br>גישה מהירה מתאימה בתחתית הצג.                                  | כשעכבר ה-USB האלחוטי<br>מחובר לאחת מיציאות USB                                         | עכבר ה-USB האלחוטי לא<br>פועל כשורה                 |
|                                                                                                    | בגב הצג, קיים עיכוב בהפעלתו<br>או הוא קופא במהלך שימוש                                 |                                                     |

# פרטי תקינה

# הודעות FCC (ארה"ב בלבד) ומידע נוסף על תקנות FCC (ארה"ב בלבד) ומידע נוסף על תקנות FCC ניתן לעיין בהודעות FCC ומידע נוסף על תקנות של Dell.

# בסיס הנתונים של המוצר באיחוד האירופי לגבי תווית צריכת החשמל ודף פרטי המוצר

https://eprel.ec.europa.eu/qr/2219070 :AW2725Q

# Dell יצירת קשר עם

ליצירת קשר עם Dell בנוגע למכירות, לתמיכה טכנית או לשירות לקוחות, ראה: פנייה לתמיכה באתר התמיכה של Dell.

- . הערה: הזמינות משתנה בהתאם לארץ, אזור, או המוצר, וייתכן ששירותים מסוימים לא יהיו זמינים במדינה שלך.
- **הערה:** אם אין ברשותך חיבור פעיל לאינטרנט, ניתן למצוא את הפרטים ליצירת קשר בחשבונית הרכישה, על הטופס המצורף לאריזה, על החשבון או בקטלוג המוצרים של Dell.